# SAADAT Co.

# SAHAND & SAHAND PRO Central Monitoring System User Manual

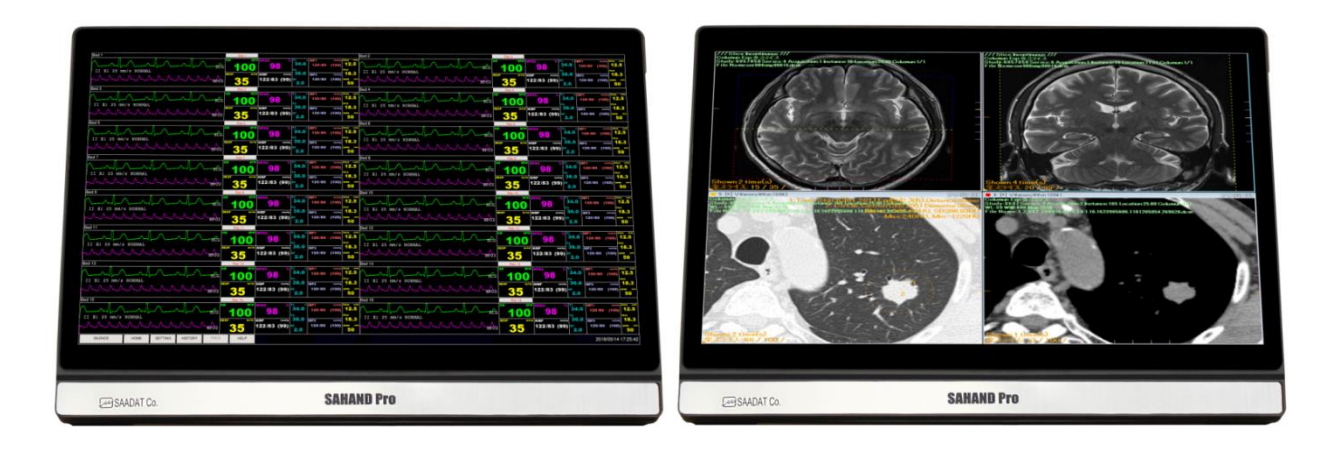

**CE**<sub>2195</sub>

D00637-V8

11

# POOYANDEGAN RAH SAADAT CO.

# No. 4, 1<sup>st</sup> East St., Ettehad Blvd., Damavand St., TEHRAN, IRAN.

Post box: 1658916599 Tel: +98 21 77960719, +98 21 77962181 Fax:+98 21 77964239

#### **Customer Services:**

Tel: +98 21 73098000, +98 21 77798910 Cell: +98 912 1977157 Fax: +98 21 77960761

#### Legal responsible:

Trionara Technologies AB Polygonvägen 21. 18766. Täby. Sweden Tel.: +46-31-135514 Fax.: +46-31-7777770 E-Mail: <u>info@trionara.com</u>

Website: <u>www.saadatco.com</u> Email: info@saadatco.com

# **Table of Contents**

| Preface                                             | IV         |
|-----------------------------------------------------|------------|
| General warnings                                    | V          |
| 1 The Basics                                        | 1-1        |
| 1.1 About CMS                                       | 1-1        |
| 1.1.1. Intended Use                                 | 1-1        |
| 1.1.2. Contraindications                            | 1-1        |
| 1.1.3. Functions                                    | 1-1        |
| 1.1.4. Components         1.1.5. Network Connection | 1-2<br>1-3 |
| 1.2 Main Screen                                     | 1-3        |
| 1.3 Other Screens                                   | 1-4        |
| 1.3.1 Auxiliary Screen in Single-Screen Mode        | 1-4        |
| 1.4 Controls                                        | 1-5        |
| 1.4.1 Mouse                                         | 1-5        |
| 1.4.2 Text Boxes                                    | 1-5        |
| 1.4.3 Command Buttons                               | 1-5        |
| 1.4.4 Selection Buttons                             | 1-6        |
| 2 Installation                                      | 2-1        |
| 2.1 Unpacking and Inspection                        | 2-1        |
| 2.2 Installation                                    | 2-1        |
| 2.3 Starting the system                             | 2-1        |
| 2.4 Shutting down the system                        | 2-2        |
| 3 Display Screen                                    | 3-1        |
| 3.1 Overview                                        | 3-1        |
| 3.2 Patient Window                                  | 3-2        |
| 3.2.1 Patient Window in Disconnection Status        | 3-2        |
| 3.2.2 Patient Window in Monitoring Status           | 3-3        |
| 3.3 Patient information                             | 3-5        |
| 3.3.1 Modifying Patient Information                 | 3-5        |
| 3.3.2 Discharging a patient                         | 3-6        |
| 3.4 Taskbar                                         | 3-7        |
| 3.4.1 SILENCE                                       | 3-7        |
| 3.4.2 HOME                                          | 3-7        |
| 3.4.3 SETTING                                       | 3-7        |
| 3.4.3.1 View tab                                    | 3-7        |
| 3.4.3.2 Recorder tab.                               | 3-10       |

| 3.4.3.4.1 General.         3.4.3.4.2 High-level accessibility.         3.4.3.4.3 Export.         3.4.3.4.3 Export.         3.4.4 History         3.4.4.1 Alarm History tab.         3.4.4.2 PACS History tab.         3.4.4.9 PACS.         3.4.4.0 HELP. <b>4 Bed View</b> 4.1 Overview.         4.2 Bed view screen.         4.3 Freeze/Unfreeze waveforms. <b>5 Alarm Control</b> 5.1 Audible alarms.         5.1.2 SILENCE button.         5.1.3 Visual alarms.         5.1.4 Parameter blinking. <b>6 Information Review</b> 6.1.1 Trend Graph.         6.1.2 Trend Graph Function.         6.1.3 Trend Table         6.1.4 Trend Table Function.         6.2 Overview.         6.3.1 Overview.         6.3.1 Overview.         6.3.2 Function.         6.3.3 Overview.         6.3.4 Arem List Review         6.4 Alarm List Review.         6.4 Overview.         6.4.1 Overview.         7.1.1 Bed Setting Tab.         7.1.2 View Setting Tab.                                                                                                    |                        | 3.4.3.3 Setup tab                  |
|----------------------------------------------------------------------------------------------------|------------------------|------------------------------------|
| 3.4.3.4.1 General.         3.4.3.4.2 High-level accessibility.         3.4.3.4.3 Export.         3.4.4 History         3.4.4 History         3.4.4.1 Alarm History tab.         3.4.4.2 PACS History tab.         3.4.4.2 PACS.         3.4.4.6 HELP. <b>4 Bed View</b> 4.1 Overview.         4.2 Bed view screen.         4.3 Freeze/Unfreeze waveforms. <b>5 Alarm Control</b> 5.1 Alarm Structure.         5.1.1 Audible alarms.         5.1.2 SILENCE button.         5.1.3 Visual alarms.         5.1.4 Parameter blinking. <b>6 Information Review</b> 6.1.1 Trend Graph.         6.1.2 Trend Graph Function.         6.1.3 Trend Table Function         6.1.3 Trend Table Function         6.1.4 Trend Table Function         6.2.1 Overview.         6.2.2 Function.         6.3.1 Overview.         6.3.1 Overview.         6.3.2 Function.         6.4.1 Overview.         6.3.2 Punction.         6.3.2 Punction.         6.4.1 Overview.         6.4.1 Overview.         6.4.2 Function.         7.1.1 Bed Setting Tab.         7.1.2 View Setti |                        | 3.4.3.4 Admin tab                  |
| 3.4.3.4.2 High-level accessibility.         3.4.4 History         3.4.4 History         3.4.4 I Alarm History tab.         3.4.4.2 PACS History tab.         3.4.5 PACS.         3.4.6 HELP. <b>4 Bed View</b> 4.1 Overview.         4.2 Bed view screen.         4.3 Freeze/Unfreeze waveforms. <b>5 Alarm Control</b> 5.1 Alarm Structure.         5.1.1 Audible alarms.         5.1.2 SILENCE button.         5.1.3 Visual alarms.         5.1.4 Parameter blinking. <b>6 Information Review</b> 6.1.1 Trend Graph.         6.1.2 Trend Graph Function.         6.1.3 Trend Table         6.1.4 Trend Table Function         6.2 Overview.         6.3.1 Overview.         6.3.1 Overview.         6.3.1 Overview.         6.3.1 Overview.         6.4.2 Function         6.4 Alarm List Review         6.4.1 Overview.         6.4.2 Function         7.1 Deverview.         6.4.2 View Setting Tab.         7.1.1 Bed Setting Tab.                                                                                                    |                        | 3.4.3.4.1 General                  |
| 3.4.3 A.3 Export                                                                                                    |                        | 3.4.3.4.2 High-level accessibility |
| 3.4.4 History         3.4.1 Alarm History tab.         3.4.2 PACS History tab.         3.4.5 PACS.         3.4.6 HELP. <b>4 Bed View</b> 4.1 Overview.         4.2 Bed view screen.         4.3 Freeze/Unfreeze waveforms. <b>5 Alarm Control</b> 5.1 Alarm Structure.         5.1.1 Audible alarms.         5.1.2 SILENCE button.         5.1.3 Visual alarms.         5.1.4 Parameter blinking. <b>6 Information Review</b> 6.1.1 Trend Graph.         6.1.2 Trend Graph Function.         6.1.3 Trend Table         6.1.4 Trend Table Function         6.2 NIBP List Review         6.3.1 Overview.         6.3.1 Overview.         6.3 Disclosure Review         6.3 Disclosure Review         6.3 Eunction.         6.4 Alarm List Review         6.4.1 Overview.         6.4.2 Function.         7.1 Deverview.         7.1 Overview.         7.1 Overview.         7.1.1 Bed Setting Tab.         7.1.2 View Setting Tab.                                                                                                    |                        | 3.4.3.4.3 Export                   |
| 3.4.4.1 Alarm History tab                                                                                                    | 3.4                    | 4.4 History                        |
| 3.4.2 PACS History tab                                                                                                    |                        | 3.4.4.1 Alarm History tab          |
| 3.4.5 PACS.         3.4.6 HELP. <b>4 Bed View</b> 4.1 Overview.         4.2 Bed view screen.         4.3 Freeze/Unfreeze waveforms. <b>5 Alarm Control</b> 5.1 Alarm Structure.         5.1.1 Audible alarms.         5.1.2 SILENCE button.         5.1.3 Visual alarms.         5.1.4 Parameter blinking. <b>6 Information Review</b> 6.1 Trend Review         6.1.1 Trend Graph.         6.1.2 Trend Graph Function.         6.1.3 Trend Table         6.1.4 Trend Table Function         6.2.1 Overview.         6.2.2 Function.         6.3 Disclosure Review         6.3.1 Overview.         6.3.2 Function.         6.4 Alarm List Review         6.4.1 Overview.         6.4.2 Function.         7.1 Bed Setting Tab.         7.1.1 Bed Setting Tab.         7.1.2 View Setting Tab.                                                                                                    |                        | 3.4.4.2 PACS History tab           |
| 3.4.6 HELP. <b>4 Bed View</b> 4.1 Overview.         4.2 Bed view screen.         4.3 Freeze/Unfreeze waveforms. <b>5 Alarm Control</b> 5.1 Alarm Structure.         5.1.1 Audible alarms.         5.1.2 SILENCE button.         5.1.3 Visual alarms.         5.1.4 Parameter blinking. <b>6 Information Review</b> 6.1 Trend Review         6.1.1 Trend Graph.         6.1.2 Trend Graph Function.         6.1.3 Trend Table.         6.1.4 Trend Table Function         6.2 NIBP List Review         6.2.1 Overview.         6.3.1 Overview.         6.3.1 Overview.         6.3.2 Function.         6.4 Alarm List Review         6.4.1 Overview.         6.4.2 Function.         7.1 Deverview.         7.1 Overview.         7.1 Overview.         7.1 Overview.         7.1 Overview.         7.1.2 View Setting Tab.                                                                                                    | 3.4                    | 4.5 PACS                           |
| 4 Bed View         4.1 Overview.         4.2 Bed view screen.         4.3 Freeze/Unfreeze waveforms.         5 Alarm Control         5.1 Alarm Structure.         5.1.1 Audible alarms.         5.1.2 SILENCE button.         5.1.3 Visual alarms.         5.1.4 Parameter blinking.         6 Information Review         6.1.1 Trend Review         6.1.2 Trend Graph.         6.1.2 Trend Graph Function.         6.1.3 Trend Table.         6.1.4 Trend Table Function         6.2.1 Overview.         6.2.2 Function         6.3 Disclosure Review         6.3.1 Overview.         6.3.2 Function         6.4 Alarm List Review         6.4.1 Overview.         6.4.2 Function         7.1 Overview.         7.1 Overview.         7.1 Overview.         7.1 Overview.         7.1.1 Bed Setting Tab.         7.1.2 View Setting Tab.                                                                                                    | 3.4                    | 4.6 HELP                           |
| 4.2 Bed view screen         4.3 Freeze/Unfreeze waveforms. <b>5 Alarm Control</b> 5.1 Alarm Structure         5.1.1 Audible alarms.         5.1.2 SILENCE button.         5.1.3 Visual alarms.         5.1.4 Parameter blinking. <b>6 Information Review</b> 6.1 Trend Review         6.1.1 Trend Graph.         6.1.2 Trend Graph Function.         6.1.3 Trend Table.         6.1.4 Trend Table Function         6.2 NIBP List Review         6.2.1 Overview.         6.3 Disclosure Review         6.3.1 Overview.         6.4 Alarm List Review         6.4.4 Function.         7.1 Overview.         7.1 Overview.         7.1 Overview.         7.1 Overview.         7.1.1 Bed Setting Tab.         7.1.2 View Setting Tab.                                                                                                    | <b>4 Bec</b><br>4.1 Ov | d View                             |
| 4.3 Freeze/Unfreeze waveforms. <b>5 Alarm Control</b> 5.1 Alarm Structure.         5.1.1 Audible alarms.         5.1.2 SILENCE button.         5.1.3 Visual alarms.         5.1.4 Parameter blinking. <b>6 Information Review</b> 6.1 Trend Review         6.1.1 Trend Graph.         6.1.2 Trend Graph Function.         6.1.3 Trend Table.         6.1.4 Trend Table Function         6.2 NIBP List Review         6.2.1 Overview.         6.3.1 Overview.         6.3.2 Function.         6.4 Alarm List Review         6.4.2 Function.         7.1 Bed Setup         7.1 Overview         7.1.1 Bed Setting Tab.         7.1.2 View Setting Tab.                                                                                                    | 4.2 Be                 | ed view screen                     |
| 5 Alarm Control         5.1 Alarm Structure.         5.1.1 Audible alarms.         5.1.2 SILENCE button.         5.1.3 Visual alarms.         5.1.4 Parameter blinking.         6 Information Review         6.1 Trend Review         6.1.1 Trend Graph.         6.1.2 Trend Graph Function.         6.1.3 Trend Table.         6.1.4 Trend Table Function         6.2 NIBP List Review         6.2.1 Overview.         6.3.1 Overview.         6.3.1 Overview.         6.3.2 Function.         6.4 Alarm List Review         6.4.1 Overview.         6.4.2 Function.         7.1 Bed Setup         7.1 Bed Setting Tab.         7.1.2 View Setting Tab.                                                                                                    | 4.3 Fr                 | eeze/Unfreeze waveforms            |
| 5.1 Alarm Structure.         5.1.1 Audible alarms.         5.1.2 SILENCE button.         5.1.3 Visual alarms.         5.1.4 Parameter blinking.         6 Information Review .         6.1 Trend Review .         6.1.1 Trend Graph.         6.1.2 Trend Graph Function.         6.1.3 Trend Table.         6.1.4 Trend Table Function .         6.2 NIBP List Review .         6.2.1 Overview.         6.2.2 Function.         6.3 Disclosure Review .         6.3.1 Overview.         6.3.2 Function.         6.4 Alarm List Review .         6.4.1 Overview.         6.4.2 Function.         7.1 Bed Setup                                                                                                    | 5 Ala                  | rm Control                         |
| 5.1.1 Audible alarms.         5.1.2 SILENCE button.         5.1.3 Visual alarms.         5.1.4 Parameter blinking.         6 Information Review .         6.1 Trend Review .         6.1.1 Trend Graph.         6.1.2 Trend Graph Function.         6.1.3 Trend Table.         6.1.4 Trend Table Function .         6.2 NIBP List Review .         6.2.1 Overview.         6.3.1 Overview.         6.3.2 Function.         6.4 Alarm List Review .         6.4.1 Overview.         6.4.2 Function.         7 Bed Setup .         7.1 Overview         7.1.1 Bed Setting Tab.         7.1.2 View Setting Tab.                                                                                                    | 5.1 Al                 | arm Structure                      |
| 5.1.2 SILENCE button.         5.1.3 Visual alarms.         5.1.4 Parameter blinking.         6 Information Review         6.1 Trend Review         6.1.1 Trend Graph.         6.1.2 Trend Graph Function.         6.1.3 Trend Table.         6.1.4 Trend Table Function         6.2 NIBP List Review         6.2.1 Overview.         6.2.2 Function         6.3 Disclosure Review         6.3.1 Overview.         6.3.2 Function         6.4 Alarm List Review         6.4.1 Overview.         6.4.2 Function         7.1 Overview         7.1.1 Bed Setting Tab.         7.1.2 View Setting Tab.                                                                                                    | 5.1                    | 1.1 Audible alarms                 |
| 5.1.3 Visual alarms                                                                                                    | 5.1                    | 1.2 SILENCE button                 |
| 5.1.4 Parameter blinking                                                                                                    | 5.1                    | 1.3 Visual alarms                  |
| 6 Information Review         6.1 Trend Review         6.1.1 Trend Graph.         6.1.2 Trend Graph Function         6.1.3 Trend Table.         6.1.4 Trend Table Function         6.2 NIBP List Review         6.2.1 Overview.         6.2.2 Function         6.3 Disclosure Review         6.3.1 Overview.         6.3.2 Function         6.4 Alarm List Review         6.4.1 Overview.         6.4.2 Function         7 Bed Setup         7.1 Overview         7.1.1 Bed Setting Tab.         7.1.2 View Setting Tab.                                                                                                    | 5.1                    | 1.4 Parameter blinking             |
| 6.1 Trend Review         6.1.1 Trend Graph         6.1.2 Trend Graph Function         6.1.3 Trend Table         6.1.4 Trend Table Function         6.2 NIBP List Review         6.2.1 Overview.         6.2.2 Function         6.3 Disclosure Review         6.3.1 Overview.         6.3.2 Function         6.4 Alarm List Review         6.4.1 Overview.         6.4.2 Function.         7 Bed Setup         7.1 Overview         7.1.1 Bed Setting Tab.         7.1.2 View Setting Tab.                                                                                                    | 6 Inf                  | ormation Review                    |
| 6.1.1 Trend Graph.         6.1.2 Trend Graph Function.         6.1.3 Trend Table.         6.1.4 Trend Table Function         6.2 NIBP List Review         6.2.1 Overview.         6.2.2 Function         6.3 Disclosure Review         6.3.1 Overview.         6.3.2 Function         6.4 Alarm List Review         6.4.1 Overview.         6.4.2 Function.         7 Bed Setup         7.1 Overview         7.1.1 Bed Setting Tab.         7.1.2 View Setting Tab.                                                                                                    | 6.1 Tr                 | end Review                         |
| <ul> <li>6.1.2 Trend Graph Function</li> <li>6.1.3 Trend Table</li> <li>6.1.4 Trend Table Function</li> <li>6.2 NIBP List Review</li> <li>6.2.1 Overview</li> <li>6.2.2 Function</li> <li>6.3 Disclosure Review</li> <li>6.3.1 Overview</li> <li>6.3.2 Function</li> <li>6.4 Alarm List Review</li> <li>6.4.1 Overview</li> <li>6.4.2 Function</li> <li>7 Bed Setup</li> <li>7.1 Overview</li> <li>7.1.1 Bed Setting Tab</li> <li>7.1.2 View Setting Tab</li> </ul>                                                                                                    | 6.1                    | 1.1 Trend Graph                    |
| 6.1.3 Trend Table.         6.1.4 Trend Table Function         6.2 NIBP List Review         6.2.1 Overview.         6.2.2 Function.         6.3 Disclosure Review         6.3.1 Overview.         6.3.2 Function.         6.4 Alarm List Review         6.4.1 Overview.         6.4.2 Function.         7 Bed Setup         7.1 Overview         7.1.1 Bed Setting Tab.         7.1.2 View Setting Tab.                                                                                                    | 6.1                    | 1.2 Trend Graph Function           |
| <ul> <li>6.1.4 Trend Table Function</li> <li>6.2 NIBP List Review</li> <li>6.2.1 Overview</li> <li>6.2.2 Function</li> <li>6.3 Disclosure Review</li> <li>6.3.1 Overview</li> <li>6.3.2 Function</li> <li>6.4 Alarm List Review</li> <li>6.4.1 Overview</li> <li>6.4.2 Function</li> <li>7 Bed Setup</li> <li>7.1 Overview</li> <li>7.1.1 Bed Setting Tab</li> <li>7.1.2 View Setting Tab</li> </ul>                                                                                                    | 6.1                    | 1.3 Trend Table                    |
| <ul> <li>6.2 NIBP List Review</li></ul>                                                                                                    | 6.1                    | 1.4 Trend Table Function           |
| <ul> <li>6.2.1 Overview</li></ul>                                                                                                    | 6.2 NI                 | IBP List Review                    |
| <ul> <li>6.2.2 Function.</li> <li>6.3 Disclosure Review</li></ul>                                                                                                    | 6.2                    | 2.1 Overview                       |
| <ul> <li>6.3 Disclosure Review</li></ul>                                                                                                    | 6.2                    | 2.2 Function                       |
| <ul> <li>6.3.1 Overview</li> <li>6.3.2 Function</li> <li>6.4 Alarm List Review</li> <li>6.4.1 Overview</li> <li>6.4.2 Function</li> <li>7 Bed Setup</li> <li>7.1 Overview</li> <li>7.1.1 Bed Setting Tab</li> <li>7.1.2 View Setting Tab</li> </ul>                                                                                                    | 6.3 Di                 | sclosure Review                    |
| <ul> <li>6.3.2 Function</li> <li>6.4 Alarm List Review</li> <li>6.4.1 Overview</li> <li>6.4.2 Function</li> <li>7 Bed Setup</li> <li>7.1 Overview</li> <li>7.1.1 Bed Setting Tab</li> <li>7.1.2 View Setting Tab</li> </ul>                                                                                                    | 6.3                    | 3.1 Overview                       |
| <ul> <li>6.4 Alarm List Review</li></ul>                                                                                                    | 6.3                    | 3.2 Function                       |
| <ul> <li>6.4.1 Overview</li> <li>6.4.2 Function</li></ul>                                                                                                    | 6.4 Al                 | arm List Review                    |
| <ul> <li>7 Bed Setup</li> <li>7.1 Overview</li> <li>7.1.1 Bed Setting Tab</li> <li>7.1.2 View Setting Tab</li> </ul>                                                                                                    | 6.4                    | 4.1 Overview                       |
| <ul> <li>7.1 Overview</li> <li>7.1.1 Bed Setting Tab</li> <li>7.1.2 View Setting Tab</li> </ul>                                                                                                    | 7 Ber                  | d Setun                            |
| 7.1.1 Bed Setting Tab<br>7.1.2 View Setting Tab                                                                                                    | 7.1 0                  | verview                            |
| 7.1.2 View Setting Tab                                                                                                    | 7.1                    | 1.1 Bed Setting Tab                |
|                                                                                                    | 7.1                    | 1.2 View Setting Tab               |

| 7.1.3 HIS Setting Tab                            | 7-6  |
|--------------------------------------------------|------|
| 8 Recorder/Printer                               | 8-1  |
| 8.1 Overview                                     | 8-1  |
| 8.1.1 Recorder tab                               | 8-2  |
| 8.1.2 Printer tab                                | 8-3  |
| 8.2 Recording/Printing types                     | 8-3  |
| 8.3 Functional and status messages of recorder   | 8-4  |
| 8.4 Recorder Paper                               | 8-5  |
| 8.5 Recorder Error Messages                      | 8-8  |
| 8.6 Recorder cleaning                            | 8-9  |
| 9 Care and Cleaning                              | 9-1  |
| 9.1 General Inspection                           | 9-1  |
| 9.2 Cleaning and Disinfection                    | 9-2  |
| 10 Troubleshooting                               | 10-1 |
| 11 Technical Specifications                      | 11-1 |
| 12 Alarms and Messages                           | 12-1 |
| 12.1 Systemic alarms and Messages                | 12-1 |
| 12.2 Physiological & Technical Alarms of Bedside | 12-3 |
| 13 System Defaults                               | 13-1 |
| 14 Patient Safety                                | 14-1 |
| 15 Preventive Maintenance (PM) Checklist         | 15-1 |

# Preface

# **Manual Purpose**

This manual provides the instructions necessary to operate the SAHAND & SAHAND PRO central monitoring system in accordance with its function and intended use. Observance of this manual is a prerequisite for proper performance and correct operation, and ensures patient and operator safety. If you have any question about the central, please contact our customer service. This manual is an integral part of the central system and should always be kept close to this system, so that it can be accessed whenever necessary.

# **Intended Audience**

This manual is provided for the clinical medical professionals. Clinical medical professionals are expected to have working knowledge of medical procedures, practices and terminology as required for monitoring of patients.

# **Version Information**

This manual has a version number. This version number changes whenever the manual is updated due to software or technical specification changes. The version of this manual is as follows:

| Release date | Version number |
|--------------|----------------|
| Apr 2021     | D00637-V8      |

# **Illustrations and Names**

The illustrations and names of this document may not necessarily accord with your central system.

# **General warnings**

The Central Monitoring System, abbreviated to CMS afterward, is intended for use only as an adjunct in patient assessment.

It must be used in conjunction with clinical signs and symptoms.

- Before using the CMS, please read all parts of this user manual. SAADAT Company is responsible for safety, reliability and performance of this product only if the product is used according to this user manual.
- All installation operations, developments, changes, modifications, repairs, transportation and disassembly of this product should be conducted by SAADAT trained and experienced personnel;
- All cleaning operations should be conducted by trained personnel.
- The CMS software has been designed so that probability of risks arising from the software errors is minimized.
- Compliance with maintenance and transportation requirements.
- Before monitoring, check all the system components in terms of mechanical damage during transport, installation, storage and use;
- Contact Customer service in case of any problem;
- Before monitoring, make sure that the CMS equipment is switched on and functions properly;
- During monitoring, the system time should be set according to the local area time;
- Check the system time regularly;
- The SAHAND and SAHAND PRO only supports Bedsides that are manufactured by SAADAT company;
- The CMS must be inspected every two years by trained personnel, but it is recommended that the system is inspected every year. In addition, the system lifetime is 10 years.
- The EMC information of the CMS are provided in the APPENDIX I.
- Keep the CMS components free from noise, vibration, pressure, dust, corrosion, fire and explosion. Leave a space in front and back of the device for convenient operation and maintenance. In order to have sufficient ventilation, the CMS should be kept at a distance of minimum 5 cm (2 inches) from the shelf.

# 1. The Basics 1.1 About CMS

### 1.1.1 Intended Use

The CMS is intended to conduct centralized monitoring of vital signs information from multiple monitors in hospitals or medical institutions. It is not intended for home use.

■ This device is intended for use by qualified clinical physicians or well-trained nurses.

■ Waveforms, parameters and alarms of the CMS are only a reference for physicians and cannot be used directly for clinical treatment.

■ If any displayed value is unreasonable or ambiguous, first measure patient's vital signs by the other tools and then verify the CMS performance.

■ The preferred distance for monitoring is 1 m from the display screen.

### **1.1.2 Contraindications**

None.

#### 1.1.3 Functions

The CMS is powerful software with high performance that constructs a monitoring network by connecting bedsides. By storing, processing, analyzing and displaying the bedsides information, the CMS is capable of providing a centralized monitoring for all patients that greatly promotes the efficiency and quality of the monitoring.

Some of CMS capabilities:

- Monitoring of <u>32</u> bedsides information.
- Review of 96 hours Trend data for 16 beds and 48 hours for 32 beds in each connected bedside.
- Review of <u>720</u> alarms for each connected bedside
- Review of <u>1000</u> NIBP measurements for each connected bedside
- Review of 48 hours Disclosure for 16 beds and 24 hours for 32 beds in each connected bedside.
- Monitoring of a Bed in enlarged mode in second display (Bed View )
- Patient information management

- Alarm History
- Recording History
- Audio and visual alarms
- Recording/Printing
- Exchanging patient windows location
- Supporting several languages
- Setting waveforms/parameters color
- Providing easy settings
- Supporting two displays with high resolution (1280×1024 or 1920×1080 (Full HD))
- LAN network (wired /wireless)
- Connection to PACS server to create and display DICOM file
- Sending NIBP measurement command to the bedside monitor
- Backing up data of each bed (Disclosure, Trend, NIBP List, Alarm List) and saving the data in the flash memory
- Inputting data via keyboard and barcode scanner
- Supporting Nurse Call

#### **1.1.4 Components**

The CMS consists of:

- 1. Main device
- 2. Second display screen
- 3. Input/Output devices
- 4. Recorder / Printer
- 5. Network Equipments

#### NOTE:

- ✓ The main device in the Sahand model consists of adisplay and a PC and in the Sahand Pro model all parts are integrated in just one PC.
- $\checkmark$  All the CMS components should be CE marked.

### 1.1.5 Network Connection

The CMS communicates with bedsides via wired/wireless network and provides centralized monitoring. A typical network model of the CMS is as follows:

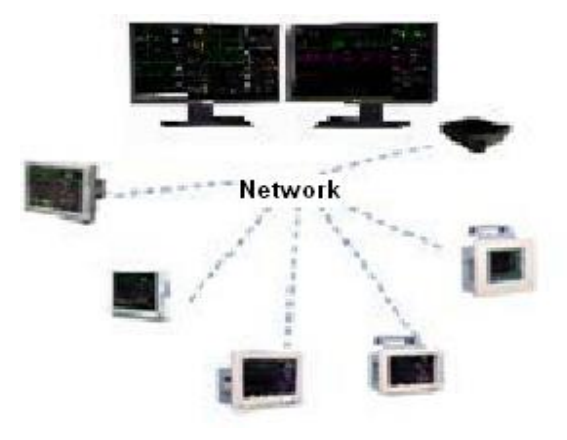

Figure 1-2 CMS network connection

# **1.2 Main Screen**

The CMS supports single and dual-screen modes and displays 16 patient windows in each mode by default.

The following figure shows the main screen.

| Bod 1   |                 | Rec 1                                    |                                                                                                    |                                                     | Bed 2                                                                                                    |                               | Rec 2                                                        |                                                     | _                                                 |                                                           |
|---------|-----------------|------------------------------------------|----------------------------------------------------------------------------------------------------|-----------------------------------------------------|----------------------------------------------------------------------------------------------------|-------------------------------|--------------------------------------------------------------|-----------------------------------------------------|---------------------------------------------------|-----------------------------------------------------------|
|         |                 | HR 100 11                                | methol         IEP1         methol         T           5/98         50/300         74         (0)         T           8/ME         [8/22         mmtrul         35         0/0         0 | 1 Cleura<br>34.0<br>2 Fico2<br>36.0<br>37 awth gene | ~ <u>_</u>                                                                                               |                               | HR 874                                                       | 13P1 mmtell<br>50/300<br>(0)                        | \$2 mm/s<br>0/0<br>(0)                            | NEP meter<br>115/98<br>(74)                               |
|         |                 | 100                                      | (0)                                                                                                    |                                                     | н хо.2                                                                                                   | 5 25 mm/s                     |                                                              |                                                     |                                                   |                                                           |
| Bed 3   | A A             | Rec3                                     | rethai 1121 methai 1                                                                                                    | n Cina -                                            | Bed 4                                                                                                    |                               | Re:4                                                         | 04 0000                                             | EPM LIBOO                                         | manho                                                     |
| $\sim$  |                 |                                          | 5/98 50/300<br>743 (0) T<br>896 (622 metho                                                                                                    | 34.0<br>2 Ficm2<br>36.0<br>36.0                     | $\mu_{n} \sim \sim \sim \sim \sim \sim \sim \sim \sim \sim \sim \sim \sim \sim \sim \sim \sim \sim \sim$ | _^ <u></u>                    | ⇔<br>& 10                                                    | 0 35                                                | 5                                                 | 0/0                                                       |
|         | IBP             | - 100                                    | 35 0/0 °                                                                                                    | 2.0                                                 |                                                                                                    |                               | BP2                                                          |                                                     |                                                   |                                                           |
| Bed 5   |                 | Rec 5                                    |                                                                                                    |                                                     | Bed-6                                                                                                    |                               | Rec 6                                                        |                                                     | _                                                 |                                                           |
| h       | n.l.            | 6 <b>10</b>                              | 0 10                                                                                                    | 0                                                   | -ll                                                                                                    | L                             |                                                              | 115/58<br>(74)<br>RESP BPM (8)<br>35                | P1 methy<br>50/300<br>(0)<br>P2 methy<br>0/0      | 1 Chool                                                   |
| Ll x4   | 25 mm/s         | *                                        |                                                                                                    |                                                     | Sec1.8                                                                                                   |                               | 100                                                          |                                                     | (0)                                               |                                                           |
|         | 25 mm/s         | HR PR NSP<br>100 10<br>SP02 % RSP<br>100 | maning (62) maning (5)<br>(5) 98 50/300<br>24) (0) 7<br>8M (62) maning (0)<br>35 0/0<br>(0)                                                                                              | 1 Claub                                             |                                                                                                    | 25 mm/s                       | HR ■<br>100<br>200<br>200<br>200<br>200<br>200<br>200<br>200 | 489 mmhg 13<br>115/98<br>(74)<br>RESP 874 [3]<br>35 | P1 mmhg<br>50/300<br>(9)<br>P2 mmhg<br>0/0<br>(0) | 11 Cites2<br>34.0<br>72 Hos2<br>36.0<br>01 Awar yo<br>2.0 |
| Bed 9   |                 | Rec 9                                    |                                                                                                    |                                                     | Bed 10                                                                                                   |                               | Rec 10                                                       |                                                     |                                                   |                                                           |
|         |                 |                                          | BPM [BP2         mmg (0)           85/98         50/300           74)         (0)           89M [BP2         mmg (0)           35         0/0           (0)         (0)                  | 34.0<br>7 Hox2<br>36.0<br>17 AMTR Inv<br>2.0        | - <u> </u>                                                                                               | 25 mm/s                       |                                                              | 1                                                   | 00                                                | )                                                         |
| Bed 11  |                 | Rec 11                                   |                                                                                                    |                                                     | Bed 12                                                                                                   |                               | Rac 12                                                       |                                                     |                                                   |                                                           |
| ~LL     | 25 mm/s - EO    | G 100                                    | 902 % NEP                                                                                                    | mmhg<br>15/98                                       | ~~~~l_~~~l                                                                                               | 25 mm/s                       |                                                              | 482 mmile 8<br>115/58<br>(74)<br>852 sev 8          | P1 mmhg<br>50/300<br>(0)<br>P2 mmhg               | 34.0<br>36.0<br>36.0                                      |
|         |                 | 2 🕱                                      |                                                                                                    | (74)                                                | mm                                                                                                    | $\wedge \wedge \wedge \wedge$ | <sup>5902</sup> %                                            | 35                                                  | 0/0                                               | 2.0                                                       |
| SILENCE | HOME SETING     | HISTORY                                  | PACS                                                                                                    | HELI                                                | P                                                                                                    |                               | 2                                                            | 010/11/                                             | 10 13                                             | :45:29                                                    |
| _       |                 |                                          |                                                                                                    |                                                     |                                                                                                    |                               |                                                              |                                                     | $\sim$                                            |                                                           |
|         | $\widetilde{1}$ | -                                        |                                                                                                    |                                                     |                                                                                                    |                               |                                                              |                                                     | ż                                                 |                                                           |

Figure 1-3 Main screen

The SILENCE, HOME, SETTING, HISTORY, PACS and HELP buttons as well as current date and time are displayed at the bottom of the screen, on the taskbar. (See No. 1 & 2 in figure 1-3)

# **1.3 Other Screens**

#### 1.3.1 Auxiliary Screen in Single-Screen Mode

In Single-screen mode, you can enter an auxiliary screen by clicking any button of the menu.

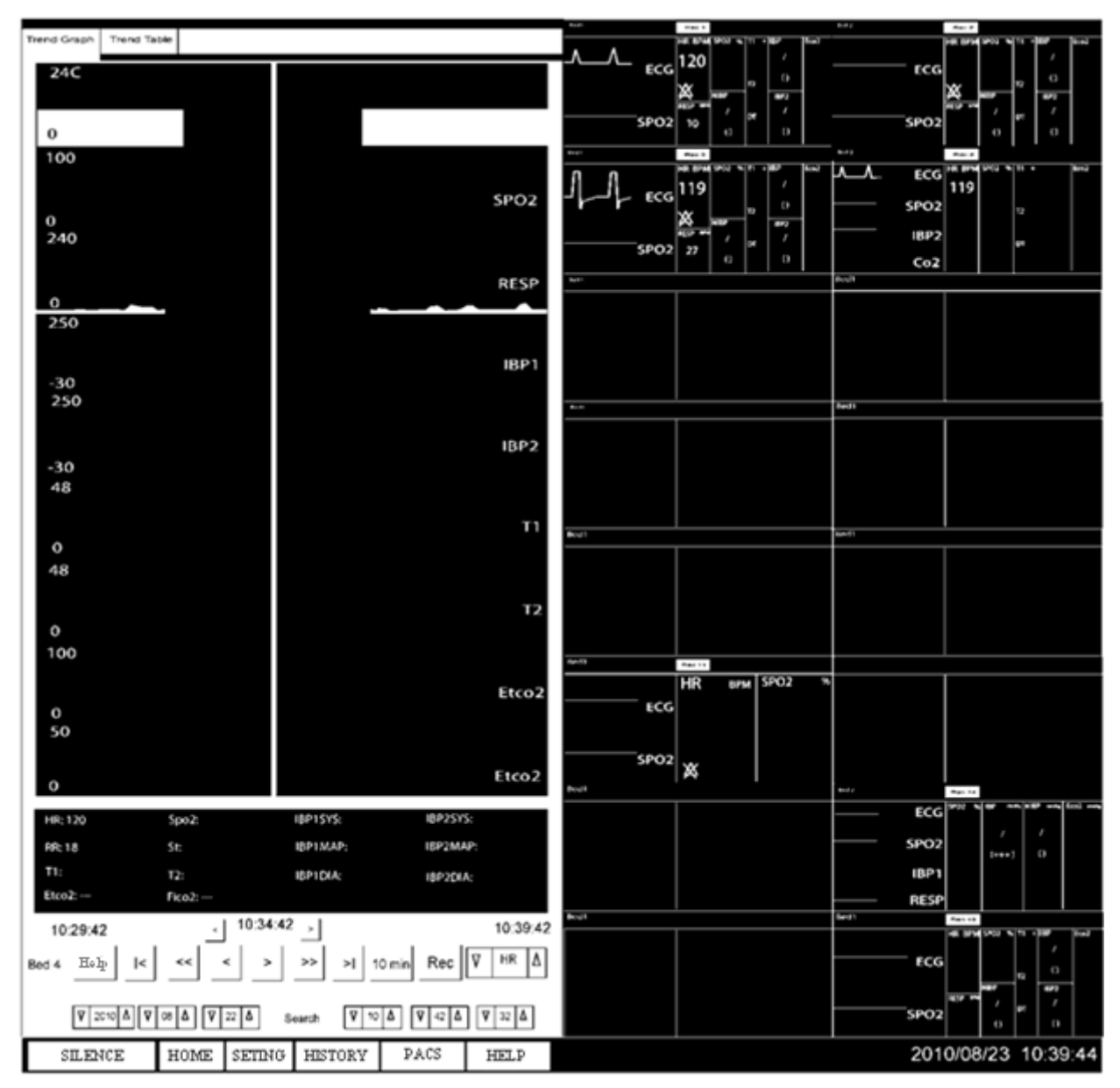

Figure 1-4 Auxiliary screen

# **1.4 Controls**

### **1.4.1 Mouse**

The CMS is equipped with touch screen (s) and mouse.

**NOTE:** The right- click button of the mouse does not work. Therefore "click" in this manual refers to left-click.

# 1.4.2 Text Boxes

The textbox provides text entry fields that can be used to edit and display text.

| First Name | John  |
|------------|-------|
| Last Name  | Green |
| Patient ID | p-2   |

Figure 1-5 Text box

# **1.4.3 Command Buttons**

Using these buttons, you can execute defined commands.

| Save | Cancel |
|------|--------|
|------|--------|

Figure 1-6 Command buttons

**NOTE:** When a command button appears gray, it indicates that this command button is currently inactive.

| Patient info | Trend |        | Disclosure |
|--------------|-------|--------|------------|
| NIBP List    | Alarm | n List | Bed Setup  |
| Return       |       | E      | Bed View   |

Figure 1-7 Inactive buttons

#### **1.4.4 Selection Buttons**

• Radio buttons can be used to select from a number of options.

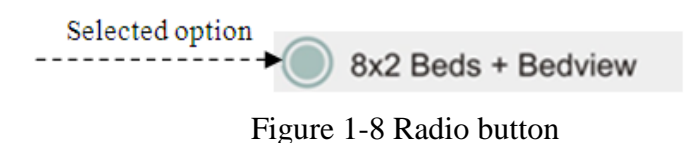

• Checkboxes enable the users to select multiple options.

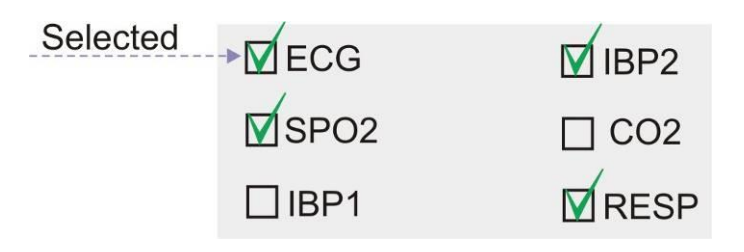

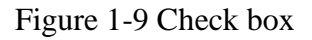

• Combo boxes enable the users to select items. The left of combo boxes displays the previous item and the right displays the next item.

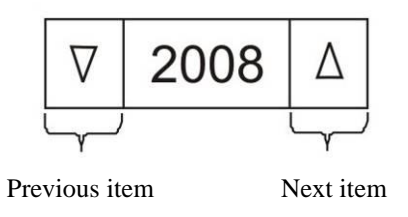

Figure 1-10 Combo Box

# 2. Installation

# 2.1 Unpacking and Inspection

# ⚠ WARNING ⚠

- Disposal of the packaging materials shall comply with your local requirements.
- Components of the CMS may be contaminated by microbes during transportation, storage and use.

# 2.2 Installation

# ⚠ warning ⚠

• The CMS should be installed by the manufacturer personnel. The copyright of SAHAND software is solely owned by POOYANDEGAN RAH SAADAT Company. No organization or individual shall resort to juggling, copying or exchanging it or to any other infringement on it in any form or by any means without due permission.

# A WARNING A

- Do not place CMS near the strong noisy fields.
- Do not place devices that are sensitive to noise near the CMS.
- Using the CMS in the presence of flammable gases produces explosion risk.

# 2.3 Starting the system

#### NOTE:

- Before using the CMS, make sure that the touch screens have been calibrated and network cable has been connected.

- Check connection of the CMS components before monitoring, otherwise some components may fail to function properly.

- After turning the system on, it plays a sound to ensure that the system sound functions correctly. In case of selecting manufacturer logo, it appears by starting the system.

The system checks the database whenever it is starting up.

In this time the message "SYSTEM IS CHECKING DATABASE PLEASE WAIT..." will appear.

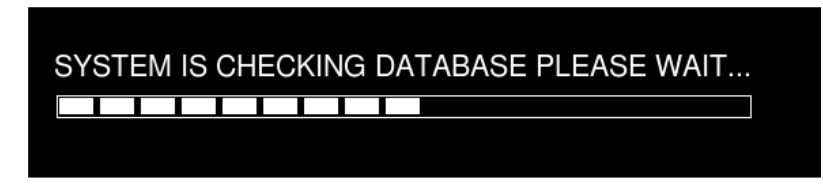

Figure 2-1 Message of database checking

If the CMS turns off because of sudden power failure, there is a possibility of crash in the CMS database. Next time you turn on the CMS, It will take a few minutes that the CMS repairs crashed database. During this time, the following messages will appear in the taskbar:

#### SYSTEM IS REPAIRING DATABASE PLEASE WAIT...

# A WARNING

- To prevent unexpected errors or consequences of a sudden power failure, it is essentially required that your CMS is equipped with an UPS.
- In lack of AC power and using the UPS, turn off the CMS manually before the UPS turns off.

#### NOTE:

- If network connection is interrupted, the message "Network cable is unplugged" will appear on the taskbar.
- If the CMS is unable to establish network connection (e.g. fault of network card), the message Network problem, system restarts in # s will appear on the taskbar. The system will restart after 120 seconds.
- If software activation file is not available in the CMS or the file content is invalid, "Not Licensed" will be displayed on the taskbar.

#### 2.4 Shutting down the system

Press the power switch on the PC to shut down the system.

# **3. Display screen 3.1 Overview**

The CMS displays up to <u>32</u> patient windows on two screens simultaneously. The number of patient windows depends on the view mode setting (See 3-4-3-1). As shown in the following figure, each CMS screen is divided into maximum eight rows and two columns of patient windows.

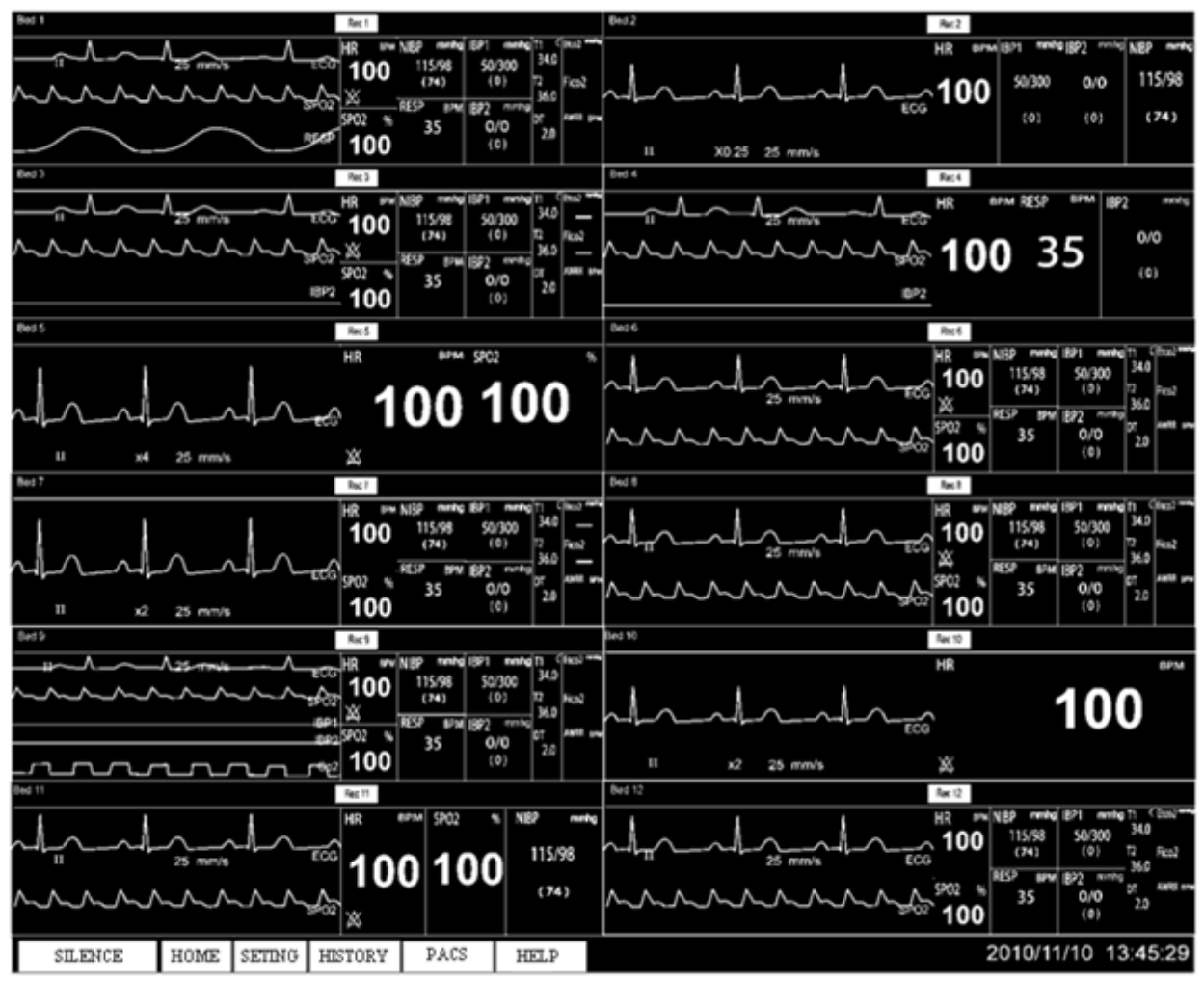

Figure 3-1 Display screen

# **3.2 Patient Window**

Each patient window on the CMS represents one Bedside in which you can monitor patient information and vital signs.

# **3.2.1 Patient Window in Disconnection Status**

In the process of monitoring, the patient window may be on "offline" status that it means that Bedside either is switched off or disconnected from the CMS.

In case of disconnection between the CMS and Bedside, the alarm level 3 will occur. In addition to "offline" message, "Bed Disconnect" visual alarm will be displayed until clicking SILENCE button or reconnecting the Bedside. (See chapter 5)

| offline | Bed Disconnect |
|---------|----------------|
|         |                |
|         |                |
|         |                |
|         |                |
|         |                |

Figure 3-2 Disconnection status

### 3.2.2 Patient Window in Monitoring Status

In the monitoring status, a patient window displays real-time patient data transmitted from the Bedside. The following figure indicates that the Bedside is communicating with the CMS.

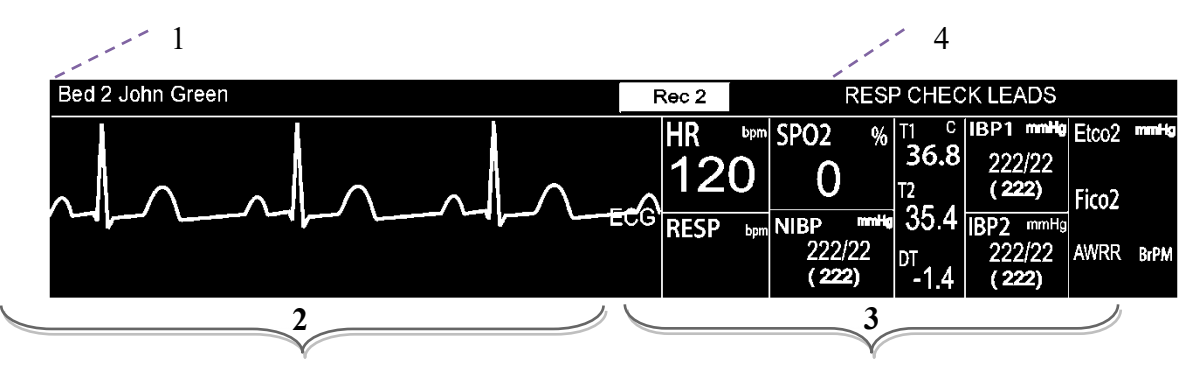

Figure 3-3 Patient window in monitoring status

### **1. Patient Information Area**

This area is to display bed number and patient name.

### 2. Waveforms Area

This area is to display waveforms transmitted from the Bedsides. Click on this area to freeze the waveforms. By clicking on this area again, you can unfreeze the waveforms.

Lead, gain, sweep speed and filter are displayed along with the ECG waveform and scale value is displayed along with the IBP waveform.

#### NOTE:

If the bedside can send scale and label of IBP waveform to the CMS, same scale value will be displayed on the bedside and the CMS. Otherwise, default scale (-30 - 250) value and the word "IBP" will be displayed along with the IBP waveform on the CMS.

### **3.**Parameter Area

This area is to display parameter values transmitted from the bedsides.

#### NOTE:

Unit of the parameters cannot be changed via the CMS (See the figure 3-4). If the unit is changed via the bedside, the CMS will display the parameters values in default units.

| Parameter      | Default units |
|----------------|---------------|
| HR             | BPM           |
| SPO2           | %             |
| Resp           | BrPM          |
| NIBP           | mmHg          |
| Temp           | °C            |
| IBP            | mmHg          |
| EtCo2/FiCo2    | mmHg          |
| AWRR           | BrPM          |
| BFI/BS/SQI/EMG | %             |

Figure 3-4 Default units of the CMS

By clicking on this area, you can call up Param Menu. If you click the "Return" button, the parameters will be displayed again.

| HR   | bpm | Patient Info | Т    | rend   | Disclosure |
|------|-----|--------------|------|--------|------------|
| RESP | bpm | NIBP List    | Alar | m List | Bed Setup  |
|      |     | Return       |      | Be     | d View     |

Figure 3-5 Param Menu

# 4. Alarm Area

This area is to display visual alarms.

# **3.3 Nurse Call**

If the Nurse Call button is pressed on the patient monitor, the Nurse Call button will appear at the top of the patient window, and three warning beeps will sound at the same time, and then the sound will be stopped. Pressing this button on the CMS screen responds to the warning and the button is disappeared.

**NOTE:** If the warning is responded by pressing the Nurse Call button on the CMS, this button on the patient monitor will be deactivated for forty seconds.

# **3.4 Patient information**

The CMS enables you to modify patient information and discharge a patient.

**NOTE:** After connection between the CMS and Bedside, vital signs of a new patient that transmitted from the Bedside will be saved and displayed automatically.

### **3.3.1 Modifying Patient Information**

- 1. Click on "Patient Info" in Param Menu to open "Patient Info" page.
- 2. In this page, you can modify patient information, such as name, gender, height, blood type and etc.

3. Click the "Save" button to save the information and close the page.

| F          | Patient information / Bed 2                                               |
|------------|---------------------------------------------------------------------------|
| First Name | John                                                                      |
| Last Name  | Green                                                                     |
| Patient ID | p-2                                                                       |
| Gender     | ∇ Male Δ                                                                  |
| Height     | 190 cm Weight 73 kg                                                       |
| Blood Type | <b>∇ O</b> + Δ                                                            |
| Birth Date | 1984 V 03 A V 23 A                                                        |
| Tel        | 77492116055                                                               |
| Admit Date | $\nabla$ 2008 $\triangle$ $\nabla$ 07 $\triangle$ $\nabla$ 19 $\triangle$ |
| Hospital   | 3G                                                                        |
| Ward       | сси                                                                       |
| Dr Name    | Bill Zee                                                                  |
| Discharge  | ▽ 2008 △ ▽ 07 △ ▽ 21 △                                                    |
| Кеубо      | ard Save Help                                                             |

Figure 3-6 Patient Info page before clicking keyboard button

**NOTE:** you can use hardware keyboard or on-screen keyboard to input data in the text fields of this page. If you press Keyboard button, the on-screen keyboard will appear.

| F          | Patient ir | nformatio | n/Bed 2 | 2      |                                                        |
|------------|------------|-----------|---------|--------|--------------------------------------------------------|
| First Name | John       |           |         |        |                                                        |
| Last Name  | Green      |           |         |        |                                                        |
| Patient ID | p-2        |           |         |        |                                                        |
| Gender     | ∇ Mai      | eΔ        |         |        |                                                        |
| Height     | 190        | cm Wei    | ght 73  | kg     |                                                        |
| Blood Type | 0 0        | + ∆       |         |        |                                                        |
| Birth Date | 1984       | 03 ∆      | . ⊽ 23  | Δ      |                                                        |
| Tel        | 77492110   | 8055      |         |        |                                                        |
| Admit Date | 7 2008     | Δ 🛛 Ο     | 7 ∆ ⊽   | 19 🛆   |                                                        |
| Hospital   | 3G         |           |         |        |                                                        |
| Ward       | CCU        |           |         |        |                                                        |
| Dr Name    | Bill Zee   |           |         |        |                                                        |
| Discharge  | 7 2008     | ∆ ⊽ 07    | 7 4 7   | 21 🛆 🗆 | ▶ Discharge ∇ 2008 ∧ ∇ 07 ∧ ∇ 21 ∧ ∇                   |
|            |            | Save      | H H     | Ielp   |                                                        |
|            |            |           | ,       |        |                                                        |
| 1          | 2          | 3         | 4       | 5      |                                                        |
|            |            |           |         |        | 3.3.2 Discharging a patient                            |
| 6          | 7          | 8         | 9       | 0      | Discharging a patient means to terminate monitoring of |
|            |            |           |         |        | Disenaiging a parent means to terminate monitoring of  |
| a          | Ь          | с         | a       | е      | that patient. To discharge a patient:                  |
| f          | g          | h         | 1       | j      | 1. Click "PatientInfo".                                |
|            |            |           |         |        | 2 Salaat "Discharge" and alight "Save" to aloge the    |
| ĸ          | 1          | m         | n       | 0      | 2. Select Discharge and click save to close the        |
|            |            |           |         |        | page.                                                  |
| р          | q          | r         | s       | t      |                                                        |
|            |            |           |         |        |                                                        |
| U          | V          | w         | X       | у      |                                                        |
| z          |            | )         | 1       |        |                                                        |
|            |            |           |         |        |                                                        |
| Caps       | Clear      | Delete    | <       |        |                                                        |
|            |            |           |         |        |                                                        |
| <-         | ->         | -         |         |        |                                                        |
|            |            |           |         |        | 1                                                      |

Figure 3-7 Keyboard

# $\triangle$ warning $\triangle$

• After discharging, if the CMS is not disconnected from the Patient monitor completely, data storage will be continued.

#### **3.3.3 Barcode Scanner**

Connect barcode scanner to the CMS and click on your intended text box in PatientInfo page. Data is read via the barcode scanner and entered in the text box.

**NOTE:** if number of characters of the barcode is more than the specified range, extra characters will be eliminated and the barcode will be displayed in red.

# 3.4 Taskbar

There are six buttons on the taskbar as shown in figure 3-8.

|  | SILENCE | HOME | SETTING | HISTORY | PACS | HELP |
|--|---------|------|---------|---------|------|------|
|--|---------|------|---------|---------|------|------|

Figure 3-8 Taskbar items

### **3.4.1 SILENCE**

At the left side of the taskbar, there is "SILENCE" button. Normally audio alarm is on. By clicking this button you can set the audio alarm on or off.

### **3.4.2 HOME**

This button is used to display main screen. You can close the auxiliary screen and return to the main screen by clicking the "HOME" button.

### 3.4.3 SETTING

User can perform the CMS settings by clicking "SETTING" button.

#### 3.4.3.1 View tab

By clicking the "SETTING" button and then View Tab, a page the same as opposite page is displayed. The CMS settings are:

#### View mode

Select your favorite view mode and click the "Save" button. Then click the "HOME" button to apply setting. General structure of view mode is A\*B. "A" represents the number of beds in one column and "B" represents the number of columns in the screen. You can monitor BedView or A\*B on the second display with regard to view mode. Some view modes are shown in the figures 3-10 to 3-14.

#### • Signal / Parameter color of all beds

Select signal/ parameter and your favorite color and click "Save" button to apply the settings. You should tick the "Restore to default" check box to restore to the default mode. By selecting the "Restore all to default", you can restore all parameters/signals to the default mode.

#### NOTE:

With regard to unique color of parameters/ signals, if repetitious color is selected in this page, "Invalid color" message will be displayed.

| View         | Recorder     | Setup               | Admin       |
|--------------|--------------|---------------------|-------------|
| O 2x2 Beds   | + BedView    | 2x2 Beds            | + 2x2 Beds  |
| 🔘 3x2 Beds   | + BedView    | 3x2 Beds -          | + 3x2 Beds  |
| 4x1 Beds     | + BedView    | 4x1 Beds            | + 4x1 Beds  |
| O 4x2 Beds   | + BedView    | 4x2 Beds            | + 4x2 Beds  |
| 🔘 5x1 Beds   | + BedView    | Sx1 Beds -          | + 5x1 Beds  |
| 🔘 5x2 Beds   | + BedView    | 5x2 Beds -          | + 5x2 Beds  |
| O 6x1 Beds   | + BedView    | O 6x1 Beds          | + 6x1 Beds  |
| O 6x2 Beds   | + BedView    | 6x2 Beds            | + 6x2 Beds  |
| O 7x1 Beds   | + BedView    | O 7x1 Beds          | + 7x1 Beds  |
| 🔘 8x1 Beds   | + BedView    | 0 8x1 Beds          | + 8x1 Beds  |
| 0 8x2 Beds   | + BedView    | 8x2 Beds            | + 8x2 Beds  |
| O 9x1 Beds   | + BedView    | 9x1 Beds            | + 9x1 Beds  |
| O 10x1 Bed   | s + BedView  | O 10x1 Beds         | + 10x1 Beds |
| Set color of | Signal/Paran | neter               |             |
| ₹ ECG        | Δ            |                     |             |
| Restore to   | default 🗌    | Restore all to defa | ault        |
| 5            | Save         | Help                |             |

Figure 3-9 View tab

#### User Manual of SAHAND Central System

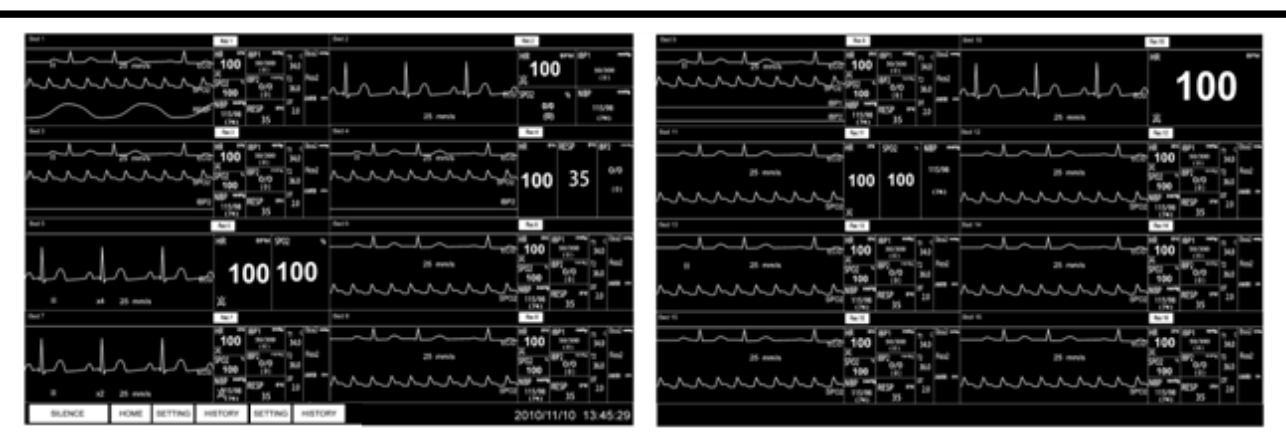

Figure 3-10 Monitoring 4×2 Beds + 4×2 Beds

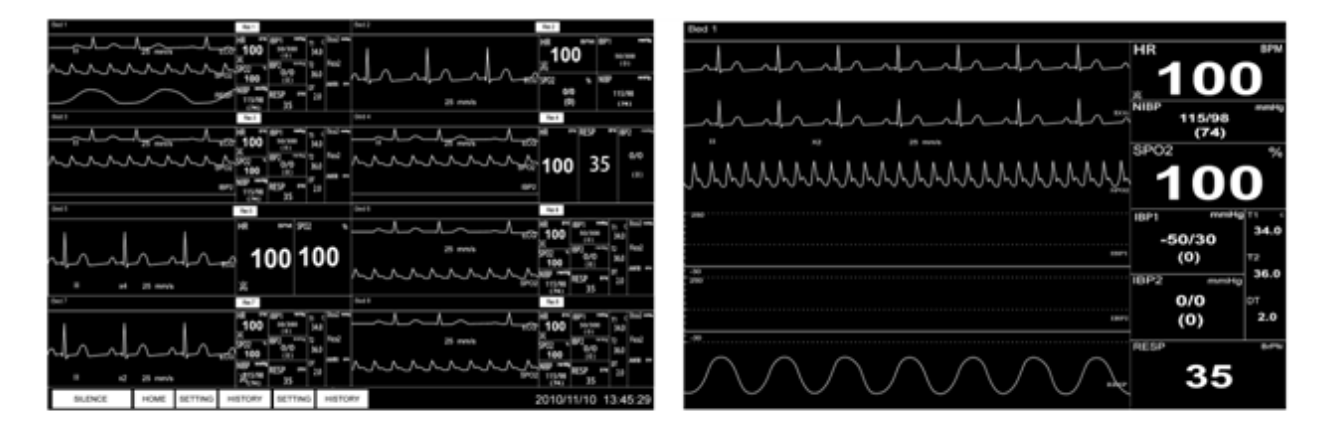

Figure 3-11 Monitoring 4×2 Beds + BedView

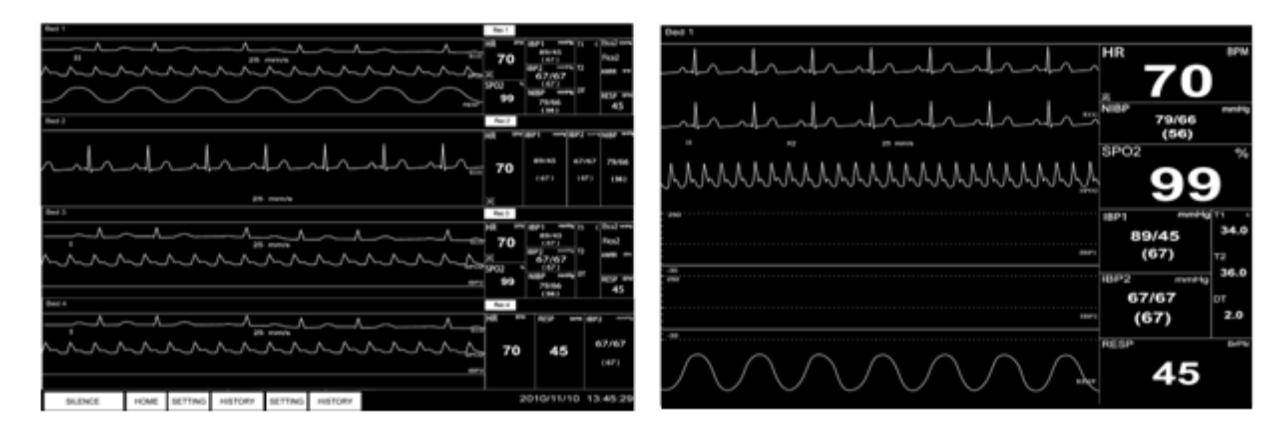

Figure 3-12 Monitoring 4×1 Beds + BedView

User Manual of SAHAND Central System

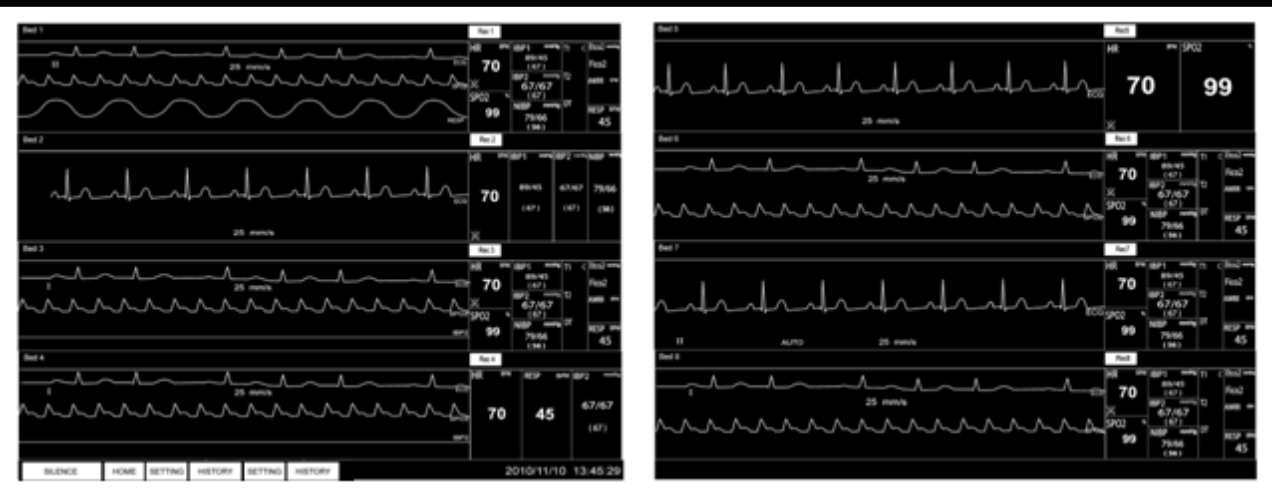

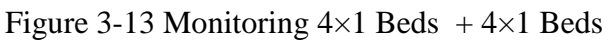

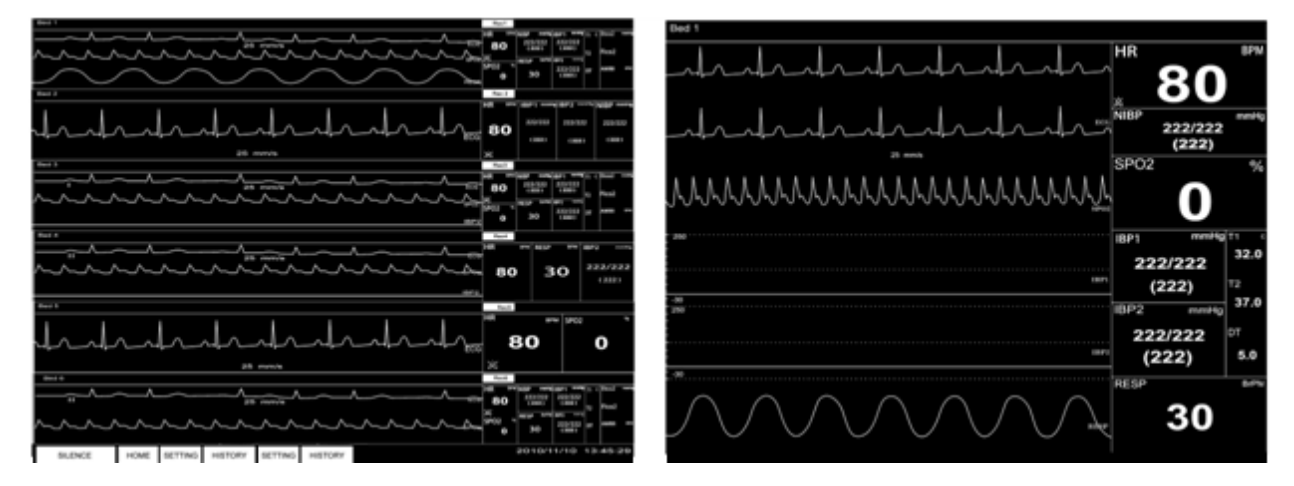

Figure 3-14 Monitoring 6×1 Beds + BedView

During changing mode, the message, "Loading..., Please wait!" is displayed.

Figure 3-15 Loading message

#### 3.4.3.2 Recorder tab

The recorder can be set by using this tab. For more information, refer to recorder tab in clause 8-1-1.

#### 3.4.3.3 Setup tab

By clicking the third tab, you can enter this page. After setting, click the "save" button to apply setting. Click the "HOME" to close this page.

|                                                                                                    | View                  | Printer                                | Setup                          | Admin         |
|----------------------------------------------------------------------------------------------------|-----------------------|----------------------------------------|--------------------------------|---------------|
| You can set:                                                                                                    |                       |                                        |                                |               |
| <ul> <li>Date and Time</li> <li>Language</li> <li>Thickness of waveform tracing</li> <li>Screen size</li> </ul> | Versic<br>Set Da<br>⊽ | on 2.8.3<br>ate/Time of \$<br>2020 △ ▽ | System<br>04 △ 🔽 2<br>46 △ 🗔 0 |               |
| • Brightness                                                                                                    |                       |                                        |                                |               |
| • System sound                                                                                                  | Set La                | anguage                                | ∇ English                      | Δ             |
|                                                                                                    | Set Th                | nickness                               | ∇ Normal                       | Δ             |
|                                                                                                    | Set Set               | creen Size                             |                                | ) <u> </u>    |
|                                                                                                    | Bright                | ness                                   | ⊽ 4                            | Δ             |
|                                                                                                    | Volum                 | ne                                     |                                | - <b>+</b> -, |
|                                                                                                    | ŝ                     | Save                                   | Help                           |               |

Figure 3-16 Setup tab

# A WARNING

- ✓ If you set the CMS time or date during monitoring, the following message will appear and you should turn off and on the system to apply setting.
- $\checkmark$  The time can only be set by authorized user (See chapter 3, Admin tab).
- $\checkmark$  If you set back the time or date of the CMS, some data may be missed.

# Please turn off and on the system

Figure 3-17 Turn off and on message

**NOTE:** If the CMS is connected to NTP server, the time cannot be changed. In this condition you should contact Customer Service department to set the time.

#### Language

Available languages are English, Russian and Polish.

# Thickness of waveform tracing

Available options are "Normal" and "Thick".

# Screen size

Different sizes of screen are available including:

17", 18.5", 19", 19" wide , 22", 23", 24", 25", 26", 27", 28", 29", 30", 31", 32", 34", 39", 42", 46", 48", 50", 55", 58", 60", 64", 70", 80", 84", 99", 102", 108", 111" and 152" .

**NOTE:** select this item with regard to actual size of the screen.

# System sound

The system sound can be set to 11 different volumes (1-10) that default setting is 2. If you change the volume, the moderate alarm (level 2) will be played corresponding to the adjusted volume to ensure that new setting has been applied. (See chapter 5 for more information).

The sound pressure range has been specified on the back case label.

# Brightness

The system brightness ranges from 1 to 7. Default setting for this item is 4.

#### **3.4.3.4** Admin tab

#### 3.4.3.4.1 General

Select Admin tab from Setting menu to access the below page. You can export and save the patient data via this page and access high-level settings.

Some capabilities of the Admin tab are intended only for trained and authorized personnel of the manufacturing company.

You can set the first bed number of the CMS by selecting "Bed Offset".

| Vi    | ew     | Recorder | Setup          | Admin |  |  |  |
|-------|--------|----------|----------------|-------|--|--|--|
| _ √ ( |        |          |                |       |  |  |  |
|       | Export | Enter    | Enter Password |       |  |  |  |
|       |        |          |                |       |  |  |  |
|       |        |          |                |       |  |  |  |
|       |        |          |                |       |  |  |  |
|       |        |          |                |       |  |  |  |
|       |        |          |                |       |  |  |  |
|       |        |          |                |       |  |  |  |
|       | S      | Save     | Help           |       |  |  |  |

Figure 3-18 Admin tab

#### 3.4.3.4.2 High-level accessibility

Enter password in this page and press **Log in** button to access high-level settings for 300 seconds. Pressing this button will change it to **Log out**.

Press Log out to disable high-level accessibility.

**NOTE:** high-level settings include HR alarm limits and alarm On/Off settings (See chapter 7).

**NOTE:** only trained and authorized personnel have access to the password.

**NOTE:** the icon **the means high-level accessibility of the settings**.

#### 3.4.3.4.3 Export

Click on Export button to perform settings in the below page and export the patient data.

| 😣 🖻 🗊 SAHAND                                                | Central System                                       | -Backup                           |                     |                                 |                                               |                                |
|-------------------------------------------------------------|------------------------------------------------------|-----------------------------------|---------------------|---------------------------------|-----------------------------------------------|--------------------------------|
| Information<br>NIBPList<br>AlarmList<br>Disclosure<br>Trend | Limits<br>Bed: ⊽<br>Start Date: ⊽20<br>End Date: ⊽20 | 1 △<br>017 △ ⊽ 6 △<br>017 △ ⊽ 6 △ | <sup>1</sup> ∇ 10 Δ | ]Start Time: [<br>] End Time: [ | ▼     8     △     ▼       ▼     8     △     ▼ | · 54 Δ ⊽ 20 Δ<br>· 54 Δ ⊽ 20 Δ |
| Trend parameters                                            |                                                      |                                   | Vaveforms –         |                                 | AlarmLists                                    | ettings                        |
| MHR _SPO2                                                   | RESP IBP1                                            | DECG                              | SPO2                | _IBP1                           | Туре:                                         | ALL TYPES A                    |
| IBP2 CO2                                                    | _T1 _T2                                              | UIBP2                             | _CO2                | RESP                            | Level:                                        | 7 ALL 🛆                        |
|                                                             | Expo                                                 | vrt F                             | lelp                | File type                       | Text                                          |                                |

Figure 3-19 Export page

#### Function

The below functions could be done via the Export page:

- Data export
- Help

### **Data Export**

The Export page consists of five sections:

Information, Limits, Trend Parameters, Disclosure Waveforms and Alarmlist Settings

#### 1. Information

You can select type of information for exporting in this section. Available options are:

**NIBP List**: to export NIBP data saved in the NIBP List.

Alarm List: to export alarm data saved in the Alarm List.

**Disclosure:** to export vital signs signals saved in the Disclosure.

**Trend:** to export parameters values saved in the Trend.

#### 2. Limits

You can select bed number and interval in this section.
Select Bed: select a bed to export data
Start Date/Start Time: set start date and time of data export.
Start Date: set year, month and day (from the left to the right).
Start Time: set hour, minute and second (from the left to the right).
End Date/Start Time: set end date and time of data export.
End Date: set year, month and day (from the left to the right).
End Date: set year, month and day (from the left to the right).

#### **3. Trend Parameter**

By setting "Information" to the Trend, you can select data of which parameter is exported in this section. Available parameters are:

#### HR, SPO2, RESP, IBP1, IBP2, CO2, T1, T2

#### 4. Disclosure Waveform

By setting "Information" to the Disclosure, you can select signal of which parameter is exported. Available signals are:

#### ECG, SPO2, IBP1, IBP2, CO2, RESP

#### **5. Alarm List Settings**

By setting "Information" to the Alarm List, you can select which type or level of alarms is exported. Available options are:

#### Type, Level

The information are exported in two formats: TEXT and PDF. You can select your desired format in Export page.

After the settings have been made, press Export button and select path of data storage from pop-up dialog box. Default location is the desktop, but you can change path of data storage via the dialog box. Press "Create Folder" to make a new folder in the current path. Default name for the folder is displayed above the page and you can rename the folder.

**NOTE:** The file name cannot contain the characters  $|, <, >, ", \setminus and /$ . If you use

these characters in the file name, the file will not be saved.

There are two buttons below the dialog box.

Cancel: Press this button to cancel data saving and to close the dialog box.

Save: Press this button to save data and to close the dialog box.

# Help

Click this button to access HELP of the Export page.

## **3.4.4 HISTORY**

By clicking this button, you can call up a page including these three tabs:

- Record List
- Alarm History
- PACS History

#### 3.4.4.1 Alarm History tab

You can review HR alarm records of each bed through this tab. Each alarm record

includes the below information:

Row, Date, Time, Alarm status (on/off), Alarm limits, Alarm silence status

### Alarm history tab

You can:

- Refresh
- Page up/down
- Search
- Help

| Record | Record List Alarm Histor |         |      | PACS  | History |   |        |         |
|--------|--------------------------|---------|------|-------|---------|---|--------|---------|
| Row    | Da                       | ate     | Time | Ð     | Alarm   | L | .imit  | Silence |
| 1      | 2009                     | -01-22  | 12:5 | 57:24 | On      | 1 | 110-60 | No      |
| 2      | 2009                     | -01-22  | 12:5 | 57:11 | On      | 1 | 10-60  | Yes     |
| 3      | 2009                     | -01-22  | 12:5 | 56:22 | On      | 1 | 110-60 | No      |
| 4      | 2009                     | -01-22  | 12:5 | 50:14 | On      |   | 110-60 | No      |
| 5      | 2009                     | -01-22  | 12:0 | 07:30 | On      | 8 | 35-170 | No      |
| 6      | 2009                     | -01-22  | 12:0 | 01:24 | On      | Ę | 85-170 | No      |
| 7      | 2009                     | -01-22  | 12:2 | 25:22 | On      | 8 | 85-170 | No      |
| 8      | 2009                     | 9-01-22 | 12:2 | 25:21 | On      | ł | 85-170 | Yes     |
| 9      | 2009                     | -01-22  | 12:1 | 12:29 | On      | 8 | 85-170 | No      |
| 10     | 2009                     | -01-22  | 12:1 | 12:24 | On      | 8 | 85-170 | Yes     |
|        | 2009                     | Δ 🔽     | 01   | Δ     | 7 22    | Δ | Re     | fresh   |
|        | 13                       |         | 00   |       | √ 24    | Δ | τ      | Jp      |
|        |                          |         |      |       |         |   | D      | own     |
| Bed    | V                        | ∇ 1 Δ   |      | Sea   | rch     |   | н      | elp     |

Figure 3-20 Alarm History Tab

### Refresh

All information of the intended bed will be displayed.

# Page up/down

Page up: Pages which are after the current page (if any) will be displayed. Page down: Pages which are before the current page (if any) will be displayed.

## Search

Select the intended bed, set the time for searching and click the Search button.

# Help

Click this button to access HELP of Alarm History.

#### 3.4.4.2 Nurse Call tab

According to the Bed number, the information about Nurse Call can be reviewed. Each record includes the "Row", time and "Date" of pressing the Nurse Call button on the Patient monitor ("Request Time") and the time and date of responding to the alert by pressing this button on that Bed of CMS ("Response Time").

**NOTE:** In case of repeated requests from the Patient monitor, records should be saved with a minimum interval of one minute for each Bed.

# Nurse Call tab functions

You can:

- Refresh
- Page up/down
- Help

# Refresh

All information of the intended Bed will be displayed.

### Page up/down

For navigation through Nurse call history:

Up: Pages which are after the current page (if any) will be displayed. Down: Pages which are before the current page (if any) will be displayed.

# Help

Click this button to access HELP of Nurse Call.

# 3.4.5 PACS

The connection to PACS server will be possible through this menu if the software supports PACS connection.

There is a button for each bed to send data to PACS server. The button will only be active if Patient ID is defined in Patient Info menu of the respective bedside and the bedside is connected to the CMS.

Click a button to send ECG data and corresponding Trend data of the respective bedside to PACS server for 10 seconds. The button text (Bed #) changes to PACS: # during data transfer. While the CMS is sending data of one bedside to the server, any request from other bedsides will be handled in sequence and the button text of respective bedside will change to In Queue #. During data transfer, the PACS button text in the taskbar changes to PACS: #. # is number of bedside which its data is being sent to the server.

If Disclosure page is opened in one bed window and PACS button is pressed, Disclosure data will be sent to PACS server.

| Bed 1  | Bed 17 |  |  |  |  |
|--------|--------|--|--|--|--|
| Bed 2  | Bed 18 |  |  |  |  |
| Bed 3  | Bed 19 |  |  |  |  |
| Bed 4  | Bed 20 |  |  |  |  |
| Bed 5  | Bed 21 |  |  |  |  |
| Bed 6  | Bed 22 |  |  |  |  |
| Bed 7  | Bed 23 |  |  |  |  |
| Bed 8  | Bed 24 |  |  |  |  |
| Bed 9  | Bed 25 |  |  |  |  |
| Bed 10 | Bed 26 |  |  |  |  |
| Bed 11 | Bed 27 |  |  |  |  |
| Bed 12 | Bed 28 |  |  |  |  |
| Bed 13 | Bed 29 |  |  |  |  |
| Bed 14 | Bed 30 |  |  |  |  |
| Bed 15 | Bed 31 |  |  |  |  |
| Bed 16 | Bed 32 |  |  |  |  |
| View   |        |  |  |  |  |
| Help   |        |  |  |  |  |
| PACS   |        |  |  |  |  |

Figure 3-22- PACS Menu

Available options in this page are:

- Help
- View

Help: Click to open Help page of the PACS.

View: Click to open a browser page for connection to the PACS server and displaying DICOM files.

#### NOTE:

- ✓ If "Bed Offset" is changed, the first bed number will be according to the adjusted number for "Bed Offset".
- ✓ The View button is inactive in the view modes with structure A×B Beds + A×B Beds.
- ✓ Pay attention when entering patient ID. This ID is used to create and view DICOM file, so it should be unique for each patient.
- ✓ When a patient is discharged, you should record it in patient menu with "Discharge". If not DICOM file of new patient is not recognizable of the file of previous patient.
- ✓ If information of a patient is not used any more, you should discharge that patient. Otherwise, DICOM file of new patient will not be recognized from DICOM file of the previous patient.

# 3.4.6 HELP

Click this button to access HELP menu and get information about different parts of the system.

# 4. Bed view

### **4.1 Overview**

The CMS enables you to view one bed in enlarged mode on the second display

(Bed View screen).

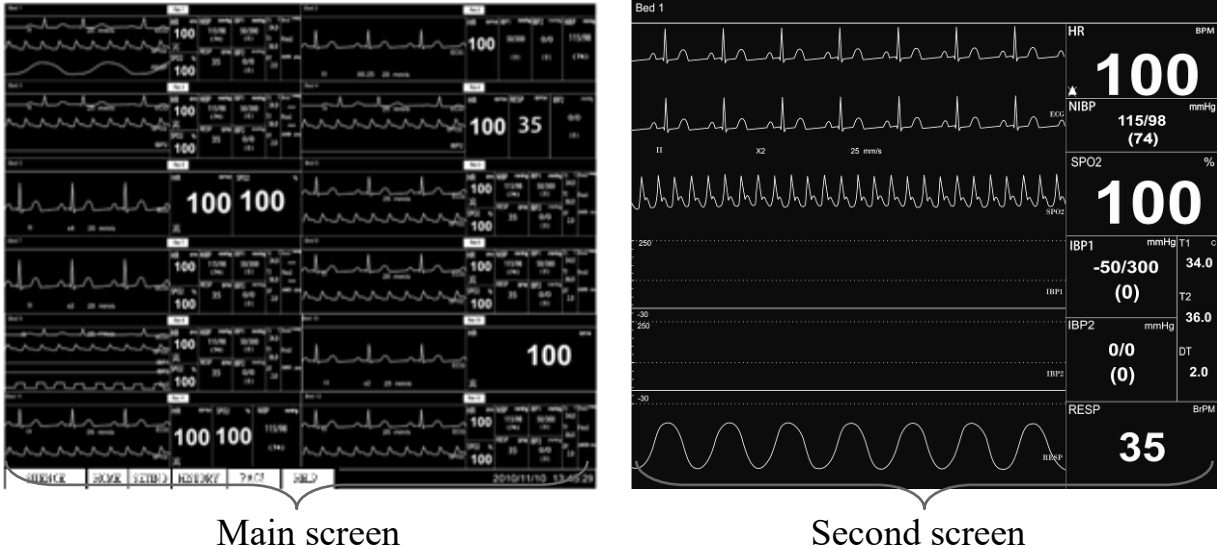

Second screen

Figure 4-1 Bed View on the second screen

Click the "Bed View" in menu of a certain patient window.

**NOTE:** The Bed View button is inactive in the view modes with structure  $A \times B$ Beds +  $A \times B$  Beds.

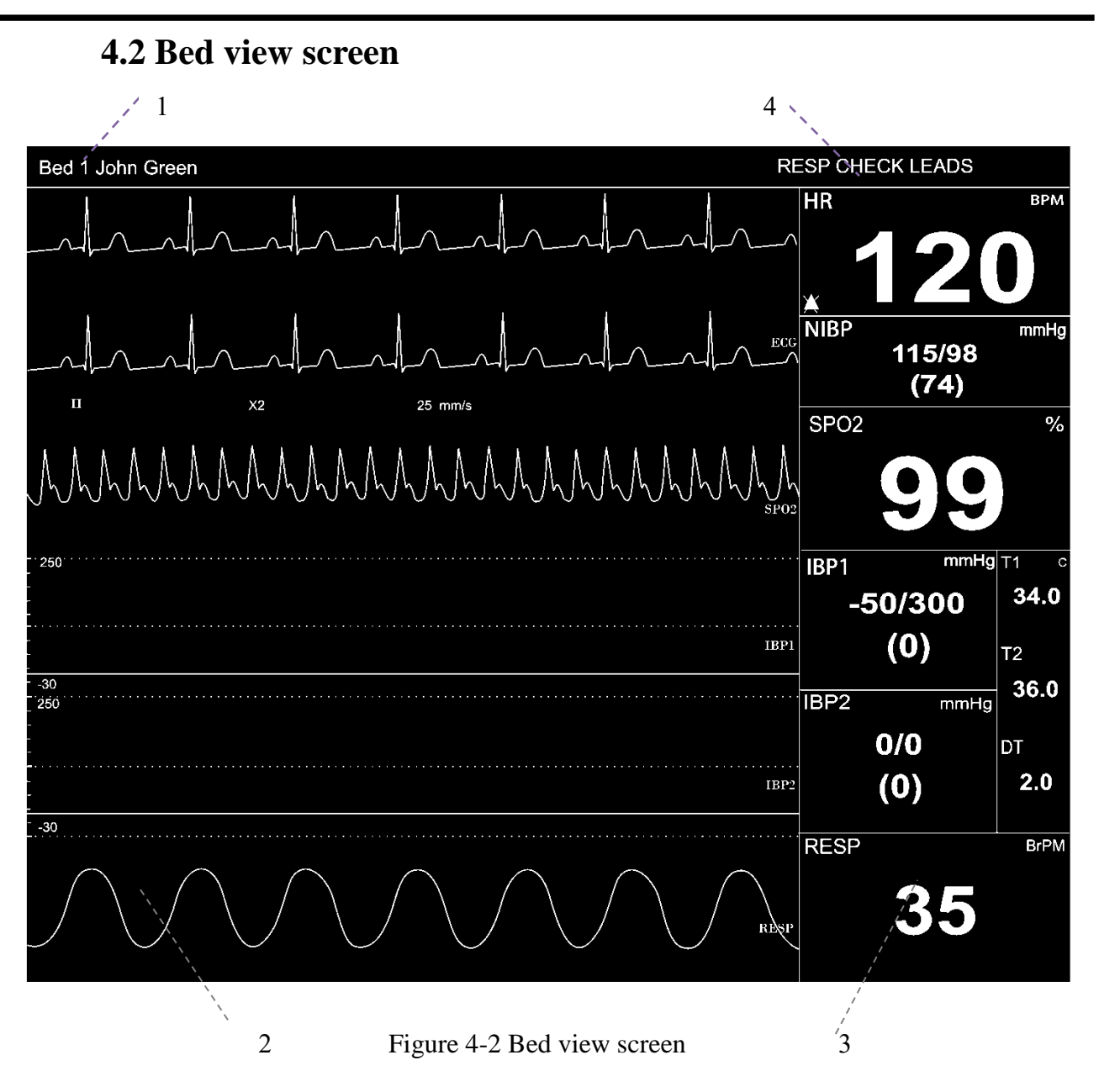

# **1.** Patient Information Area

This area is to display bed number and patient name.

#### 2. Waveforms Area

This area is to display waveforms transmitted from the Bedsides.

#### 3. Parameter Area

This area is to display parameter values transmitted from the Bedsides.

#### 4. Alarm Area

This area is to display visual alarms.
#### 4.3 Freeze /Unfreeze waveforms

By clicking on the waveform area, you can freeze all dynamic waveforms in the waveforms area. In this status, the red message," Frozen", is displayed on the waveform area, and by clicking on this area again, it becomes unfrozen, and the message disappears.

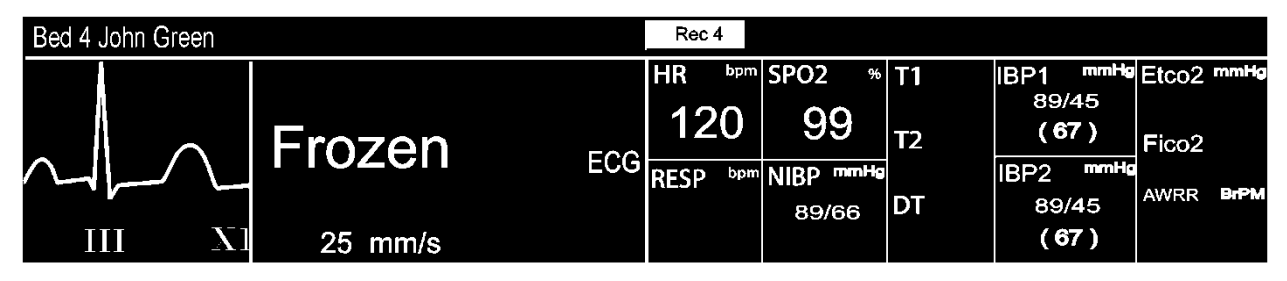

Figure 4-3 Frozen message

You can also freeze/unfreeze Bed View waveforms by clicking on the second display.

**NOTE:** Freezing Bed View waveforms has no effect on patient window waveforms, and vice versa.

# 5. Alarm Control

## 5.1 Alarm Structure

The alarms are triggered by abnormal vital signs (Physiological alarm), by technical problems of the bedside (Technical alarm) or by the CMS software (Systemic alarm) that the first two types of alarm will be transmitted to the CMS. The systemic alarms are intended to inform user about current status of the CMS. Visual and audio alarms are designed according to the standard IEC 60601-1-8.

As mentioned, the alarms are classified into the following categories:

- 1. Physiological alarms
- 2. Technical alarms
- 3. Systemic alarms

By severity, the alarms are classified into:
 -level 1: High priority alarms
 -level 2: Moderate priority alarms
 -level 3: Low priority alarms

## 5.1.1 Audible alarms

The system will use different Alarm tones to indicate different alarm levels: - High priority alarms: "DO-DO-DO-DO-DO-DO-DO-DO-DO-DO-O-Do", every 10 s. -Medium priority alarms: "DO-DO-DO", every 25 s. -Low priority alarms: "DO", every 50 s.

**NOTE:** When multiple alarms with different priorities occur at the same time, the system will select the alarm of highest priority and give alarm tone accordingly.

**NOTE:** Visual alarms can be seen from  $\underline{2}$  m and audio alarms can be heard from  $\underline{10}$  m.

**NOTE:** if alarm sound is silenced in bedsides with version 12 or later, all messages will be displayed in gray background.

#### **5.1.2 SILENCE button**

By clicking the "SILENCE" button, you can silence the alarm. If a new alarm occurs, alarm sound will be activated automatically. You can also activate alarm sound manually.

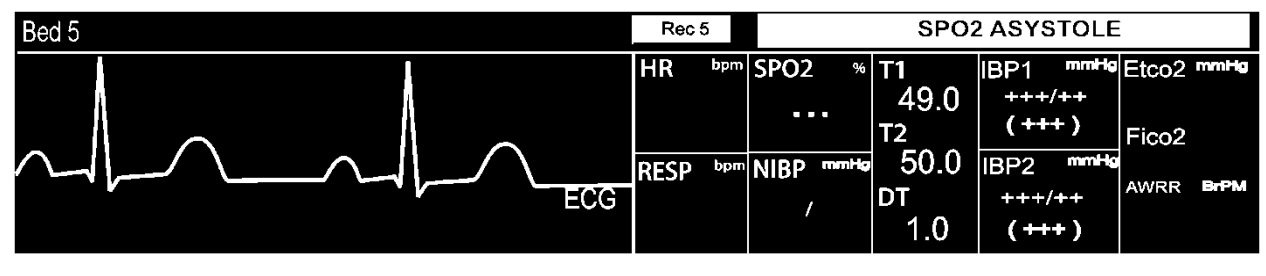

Figure 5-1 Alarm area

If you click the "SILENCE" button in normal situation, the color of the button will change, "AUDIO OFF" will appear and alarm sound will be silenced. Click again the button to return to normal status.

|           |      |        |         |      |      | 0010100100   |
|-----------|------|--------|---------|------|------|--------------|
| AUDIO OFF | HOME | SETING | HISTORY | PACS | HELP | 2010/08/23 1 |
|           |      |        |         |      |      |              |

Figure 5-2 Alarm silence in normal status

If you click the "SILENCE" button in critical situation (e.g. RESP Apnea, Asystole, HR out of limit), the color of the button will change, the button text will change to "ALARM SILENCED" and the alarm sound will be silenced for 2 minutes (120s). If a new alarm occurs in this condition, the alarm sound will be activated automatically.

When alarm is silent in critical situation, icon appears on the taskbar. You can return to normal status by clicking the button again and then icon will disappear.

| ALAR | M SILENED 119 | HOME | SETING | HISTORY | PACS | HELP | 2010/08/23 17:13:43 |
|------|---------------|------|--------|---------|------|------|---------------------|
| -    |               |      |        |         |      |      |                     |

Figure 5-3 Alarm silence in critical status

### 5.1.3 Visual alarms

If an alarm condition occurs for a patient, its corresponding patient window will give a visual alarm with colors indicating different alarm levels.

| Priority of alarm | Background color | Font color |
|-------------------|------------------|------------|
| High (1)          | "red"            | "black"    |
| Medium (2)        | "yellow"         | "black"    |
| Low (3)           | "cyan"           | "black"    |

Visual physiological alarms, technical alarms of the Bedside and "Bed Disconnect" which is systemic alarm are displayed at the top of the patient window. Other systemic alarms of the CMS and the recorder error messages are displayed on the taskbar (Refer to chapter 12 for details).

**NOTE:** When multiple alarms occur in one window, if a level 1 alarm occurs, a message is displayed until the cause of the alarm disappears. Otherwise, level 2 and 3 alarms are displayed alternately.

### 5.1.4 Parameter blinking

If any physiological parameter of the patient generates an alarm, the parameter value will blink in the parameter area. When parameter value exceeds the alarm limits and alarm status is "on" in the bedside, the parameter value blinks in the CMS.

When the CMS starts up HR alarm limits cannot be set in this system and the adjusted alarm limits in the bedside are transmitted to the CMS.

**NOTE:** The bedside alarms are stored in the CMS and are not lost as a result of sudden power failure, turning off the CMS or disabling alarm.

**NOTE:** Alarm is transmitted from the bedside to the CMS with <u>1</u> sec delay (average time).

# A WARNING

- If you select specific parameters to monitor, only alarms of those parameters will be enabled (See 7.1.2).
- Alarm sound should be set with regard to the patient and environment conditions in a way that the patient life is not threatened.

When an alarm occurs:

- 2. Check the patient condition.
- 3. Recognize related alarms to each module.
- 4. Identify the alarm cause.
- 5. Click "SILENCE" button, if necessary.
- 6. After removing the alarm cause, enable the alarm sound.

# **6.** Information Review

## 6.1 Trend Review

By clicking the "Trend" button, you can access the below page and review up to <u>96</u> hours of trend data. Trend consists of Graph and Table.

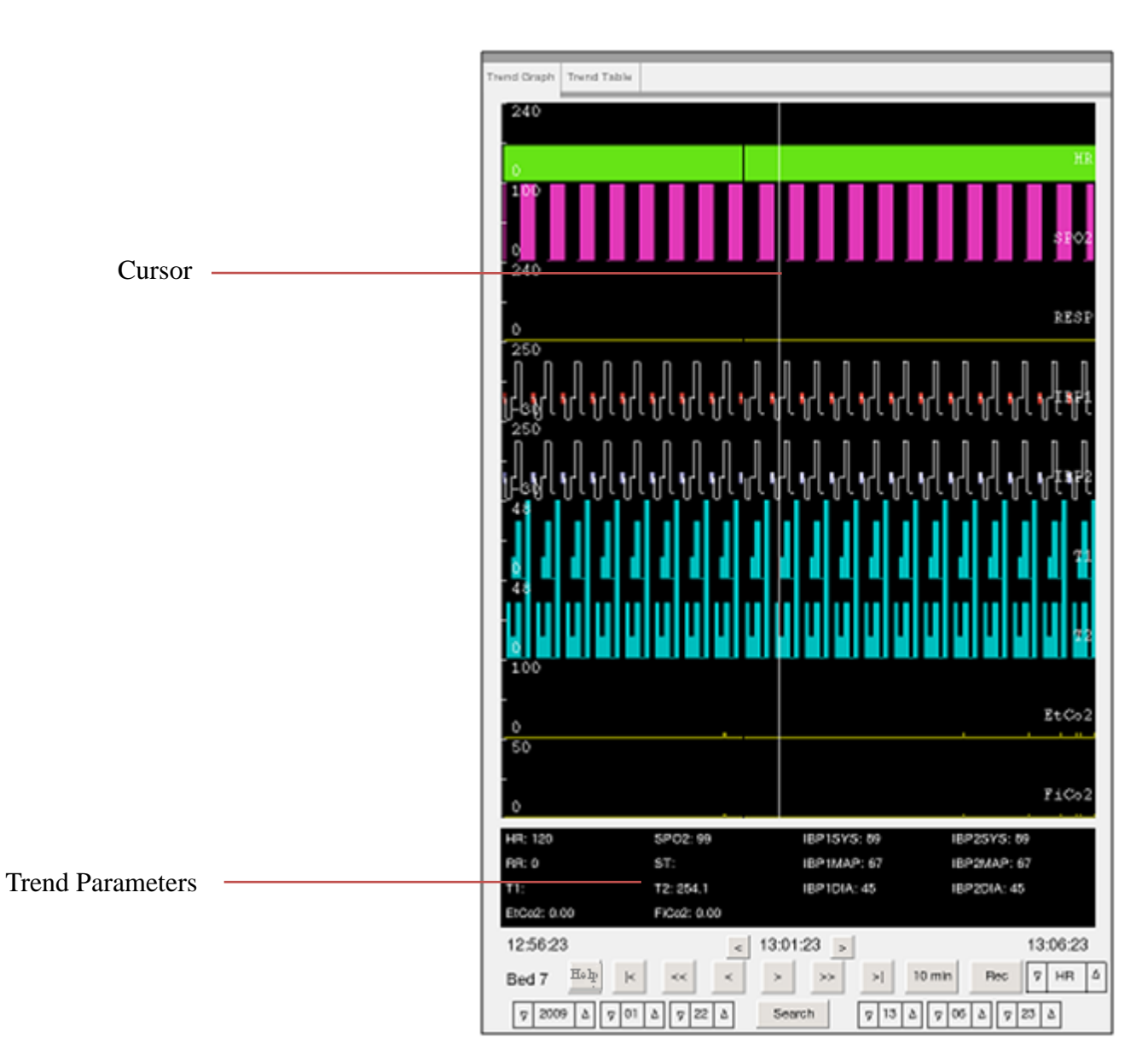

## 6.1.1 Trend Graph

Figure 6-1 Trend Graph

#### **6.1.2 Trend Graph Function**

In this page, you can:

- Review Trend graph and numeric parameters
- View parameters values at a certain time
- Refresh data
- Search
- Record
- Help

#### **Review Trend graph and numeric parameters**

By clicking on the trend graph, you can review the parameters values corresponding to the time of the cursor position and the adjusted time interval (10 min or 1 hour).

|          | Time         |          |
|----------|--------------|----------|
| 11:54:32 | < 11:59:32 > | 12:04:32 |
| tl       | cursor       | t2       |
| <        |              | >        |
|          | 10 min       |          |
|          |              |          |
| 11:02:19 | < 11:32:19 > | 12:02:19 |
| tl       | cursor       | t2       |
| <        |              | >        |
|          | 1 hour       |          |
|          |              |          |

6-2 Time interval in Trend graph

**NOTE:** After saving 96 hours of Trend data in 16-bed mode or 48 hours of data in 32-bed mode if new data is saved, the earliest data will be deleted.

The following buttons will help you to search more easily:

| <      | Displays the earliest trend data.                                                          |
|--------|--------------------------------------------------------------------------------------------|
| <<     | Displays trend data which was recorded $\underline{1}$ hour before t1 and t2               |
| <      | Displays trend data which was recorded <u>5</u> minutes before t1 and t2                   |
| >      | Displays trend data which was recorded $5$ minutes after t1 and t2                         |
| >>     | Displays trend data which was recorded 1 hour after t1 and t2                              |
| >      | <ol> <li>Displays the recent trend data</li> <li>Refreshes trend data manually.</li> </ol> |
| Help   | Displays Help of Trend graph.                                                              |
| <      | Moves the cursor 1s backward.                                                              |
| ×      | Moves the cursor 1s forward.                                                               |
| 10 min | Displays trend data for interval of 10 min.                                                |
| 1 hour | Displays trend data for interval of 1 hour.                                                |
| Rec    | Records the trend page.                                                                    |

## **Refresh Data**

To refresh trend data, click button.

#### Search

- 1. Click the search button to stop refreshing.
- 2. Set the time for search and click the search button.
- 3. T2 indicates the specified time.
- 4. For refreshing trend data, click button.

#### **Trend recording**

- 1. Set time interval.
- 2. Click/touch Search button to stop refreshing
- 3. Choose your parameters from the combo box beside Rec button.

Selectable parameters are: HR, SPO2, RR, IBP1, IBP2, T1, T2, EtCo2, FiCo2

4. Press Rec button to start recording. Press again to stop recording.

During recording, besides parameter graph on Trend screen, patient information including date and time of recording, bed No, patient name, type and name of recording parameter, patient ID, gender, weight and height, domain, date of birth, doctor and hospital name are recorded. During recording, "Recording Trend Bed #" is displayed on the taskbar.

|  | SILENCE | HOME | SETTING | HISTORY | PACS | HELP | Recording Trend Bed 2 | 2010/08/23 | 17:13:43 |
|--|---------|------|---------|---------|------|------|-----------------------|------------|----------|
|--|---------|------|---------|---------|------|------|-----------------------|------------|----------|

#### 6-3 Trend recording message

#### NOTE:

Recording starts from t1 and continues to t2.

## **Trend printing**

- 1. Touch/click "Search" to stop refreshing.
- 2. Select one page.
- 3. Choose your desired parameter from the combo box beside Print button.
- 4. Press Print button to start printing. Printing cannot be stopped.

#### 6.1.3 Trend Table

By clicking the "Trend Table" tab, you can review Trend table that includes the following parameters values. There are 28 records in each page of the Trend table.

| Trend Graph      | Trend    | Table |        |             |             |        |        |       |       |
|------------------|----------|-------|--------|-------------|-------------|--------|--------|-------|-------|
| Date Time        | HR       | SpO2  | RR     | IBP1(S D M) | IBP2(S D M) | T1     | Т2     | ETCO2 | FICO2 |
| 09-10-15 12:39:2 | 27 134   | 255   | 97     | 511 511 511 | 511 511 511 | 255.15 | 255.15 | 255   | 255   |
| 09-10-15 12:39:2 | 27 134   | 255   | 97     | 511 511 511 | 511 511 511 | 255.15 | 255.15 | 255   | 255   |
| 09-10-15 12:39:2 | 27 134   | 255   | 97     | 511 511 511 | 511 511 511 | 255.15 | 255.15 | 255   | 255   |
| 09-10-15 12:39:2 | 27 134   | 255   | 97     | 511 511 511 | 511 511 511 | 255.15 | 255.15 | 255   | 255   |
| 09-10-15 12:39:2 | 27 134   | 255   | 97     | 511 511 511 | 511 511 511 | 255.15 | 255.15 | 255   | 255   |
| 09-10-15 12:39:2 | 27 134   | 255   | 97     | 511 511 511 | 511 511 511 | 255.15 | 255.15 | 255   | 255   |
| 09-10-15 12:39:2 | 27 134   | 255   | 97     | 511 511 511 | 511 511 511 | 255.15 | 255.15 | 255   | 255   |
| 09-10-15 12:39:2 | 27 134   | 255   | 97     | 511 511 511 | 511 511 511 | 255.15 | 255.15 | 255   | 255   |
| 09-10-15 12:39:2 | 27 134   | 255   | 97     | 511 511 511 | 511 511 511 | 255.15 | 255.15 | 255   | 255   |
| 09-10-15 12:39:2 | 27 134   | 255   | 97     | 511 511 511 | 511 511 511 | 255.15 | 255.15 | 255   | 255   |
| 09-10-15 12:39:2 | 27 134   | 255   | 97     | 511 511 511 | 511 511 511 | 255.15 | 255.15 | 255   | 255   |
| 09-10-15 12:39:2 | 27 134   | 255   | 97     | 511 511 511 | 511 511 511 | 255.15 | 255.15 | 255   | 255   |
| 09-10-15 12:39:2 | 27 134   | 255   | 97     | 511 511 511 | 511 511 511 | 255.15 | 255.15 | 255   | 255   |
| 09-10-15 12:39:2 | 27 134   | 255   | 97     | 511 511 511 | 511 511 511 | 255.15 | 255.15 | 255   | 255   |
| 09-10-15 12:39:2 | 27 134   | 255   | 97     | 511 511 511 | 511 511 511 | 255.15 | 255.15 | 255   | 255   |
| 09-10-15 12:39:2 | 27 134   | 255   | 97     | 511 511 511 | 511 511 511 | 255.15 | 255.15 | 255   | 255   |
| 09-10-15 12:39:2 | 27 134   | 255   | 97     | 511 511 511 | 511 511 511 | 255.15 | 255.15 | 255   | 255   |
| 09-10-15 12:39:2 | 27 134   | 255   | 97     | 511 511 511 | 511 511 511 | 255.15 | 255.15 | 255   | 255   |
| 09-10-15 12:39:2 | 27 134   | 255   | 97     | 511 511 511 | 511 511 511 | 255.15 | 255.15 | 255   | 255   |
| 09-10-15 12:39:2 | 27 134   | 255   | 97     | 511 511 511 | 511 511 511 | 255.15 | 255.15 | 255   | 255   |
| 09-10-15 12:39:2 | 27 134   | 255   | 97     | 511 511 511 | 511 511 511 | 255.15 | 255.15 | 255   | 255   |
| 09-10-15 12:39:2 | 27 134   | 255   | 97     | 511 511 511 | 511 511 511 | 255.15 | 255.15 | 255   | 255   |
| 09-10-15 12:39:2 | 27 134   | 255   | 97     | 511 511 511 | 511 511 511 | 255.15 | 255.15 | 255   | 255   |
| 09-10-15 12:39:2 | 27 134   | 255   | 97     | 511 511 511 | 511 511 511 | 255.15 | 255.15 | 255   | 255   |
| 09-10-15 12:39:2 | 27 134   | 255   | 97     | 511 511 511 | 511 511 511 | 255.15 | 255.15 | 255   | 255   |
| 09-10-15 12:39:2 | 27 134   | 255   | 97     | 511 511 511 | 511 511 511 | 255.15 | 255.15 | 255   | 255   |
| 09-10-15 12:39:2 | 27 134   | 255   | 97     | 511 511 511 | 511 511 511 | 255.15 | 255.15 | 255   | 255   |
| 09-10-15 12:39:2 | 27 134   | 255   | 97     | 511 511 511 | 511 511 511 | 255.15 | 255.15 | 255   | 255   |
| First Page       | Page Uj  | p S   | Search |             | ∇ 2009 Δ ∇  | 01 🛆   | ∇ 22   | B     | ed 7  |
| Last Page        | Page Dov | wn    | Help   |             | ▼ 13 Δ ▼    | 00 []  | 7 27   | Δ     |       |

Date, Time, HR, SPO2, RR, Dual IBP (S D M), ETCO2, FICO2.

Figure 6-4 Trend Table tab

#### 6.1.4 Trend Table Function

These items are available in the "Trend Table" tab:

- First page/ Last page
- Page Up/ Page Down
- Search
- Help

## First page/ Last page

First page: The latest Trend data will be displayed. Last page: The earliest Trend data will be displayed.

## Page up/ page down

Page up: Pages which are after the current page (if any) will be displayed. Page down: Pages which are before the current page (if any) will be displayed.

## Search

- 1. Click the "search" button to stop refreshing.
- 2. Set the searching time and click the "Search" button.

## Help

Click this button to access HELP of Trend Table.

## 6.2 NIBP List Review

#### 6.2.1 Overview

You can review up to <u>1000</u> NIBP measurements of a patient by clicking the "NIBP List" button in the following page.

NIBP List displays Row, Date, Time, SYS/DIA (MAP), HR, Error.

|                                  |              | NIBP Lis  | t / Bed 12 | 2      |
|----------------------------------|--------------|-----------|------------|--------|
|                                  | Row Date-Tim | ne S/D (M | ) Pulse    | Error  |
| 6.2.2 Function                   |              |           |            |        |
| These items are available in the |              |           |            |        |
| "NIBP List" page:                |              |           |            |        |
| ■ NIBP Start                     |              |           |            |        |
| ■ First page/ Last page          |              |           |            |        |
| Page Up/ Page Down               |              |           |            |        |
| Delete                           |              |           |            |        |
| Delete All                       |              |           |            |        |
| ■ Help                           |              |           |            |        |
| Record                           |              |           |            |        |
|                                  |              |           |            |        |
|                                  |              |           |            |        |
|                                  | NIBP Start   |           |            |        |
|                                  | First Page   | Page Up   | Delete     | Record |
|                                  | Last Page    | Page Down | DeleteAl   | l Help |

Figure 6-5 NIBP List

#### **NIBP Start**

Sending NIBP measurement request

# 

Before using this function, please study NIBP chapter of the bedside's user manual and observe safety precautions.

Press NIBP Start to send measurement request to the bedside and start pressure measurement. The button will change to "NIBP Stop" during measurement. If you click on "NIBP Stop", the measurement will be stopped. RTCP value and relevant message (if any) are displayed beside this button.

#### NOTE:

- ✓ Clicking on NIBP Start button will disable this button for 5 seconds.
- ✓ You cannot close NIBP List menu during measurement.
- ✓ If a bedside does not support NIBP measurement, this button will be inactive

#### First Page / Last Page

First page: The latest data of NIBP list is displayed. Last page: The earliest data of NIBP list is displayed.

#### Page Up/ Page Down

If you want to scroll through the NIBP List, click:

- a) Page Up: To display pages which are after the current page, if any.
- b) Page Down: To display pages which are before the current page, if any.

#### **Delete** (this button is inactive)

- 1. Select an NIBP record from the NIBP list by clicking on that record.
- 2. Click the "Delete" button.

#### **Delete All** (this button is inactive)

Click this button to delete all records.

### Help

Click this button to access HELP of NIBP List.

**NOTE:** After storage of <u>1000</u> NIBP records, by saving a new record the earliest record will be deleted.

### **NIBP List recording**

- 1. Choose your desired page.
- 2. Press Record button to start recording. Press it again to stop recording.

Note: Start time of recording is corresponding to request time.

In addition to current page of NIBP List, patient information including date and time of recording, bed number, type of recording, patient ID, patient name, date of birth, gender, weight and height, hospital name, ward and doctor name are printed. During recording, "Recording NIBPList Bed#" is displayed on the taskbar.

|  | SILENCE | HOME | SETTING | HISTORY | PACS | HELP | Recording NIBPList Bed 0 2010/08/23 10:11:15 |
|--|---------|------|---------|---------|------|------|----------------------------------------------|
|--|---------|------|---------|---------|------|------|----------------------------------------------|

6-6 NIBP List recording message

### **NIBP List printing**

- 1. Choose your desired page.
- 2. Press Print button to start printing. Printing cannot be stopped.

## 6.3 Disclosure Review

#### 6.3.1 Overview

You can review up to  $\underline{48}$  hours of ECG waveform and numeric parameters in this page by clicking the "Disclosure" button.

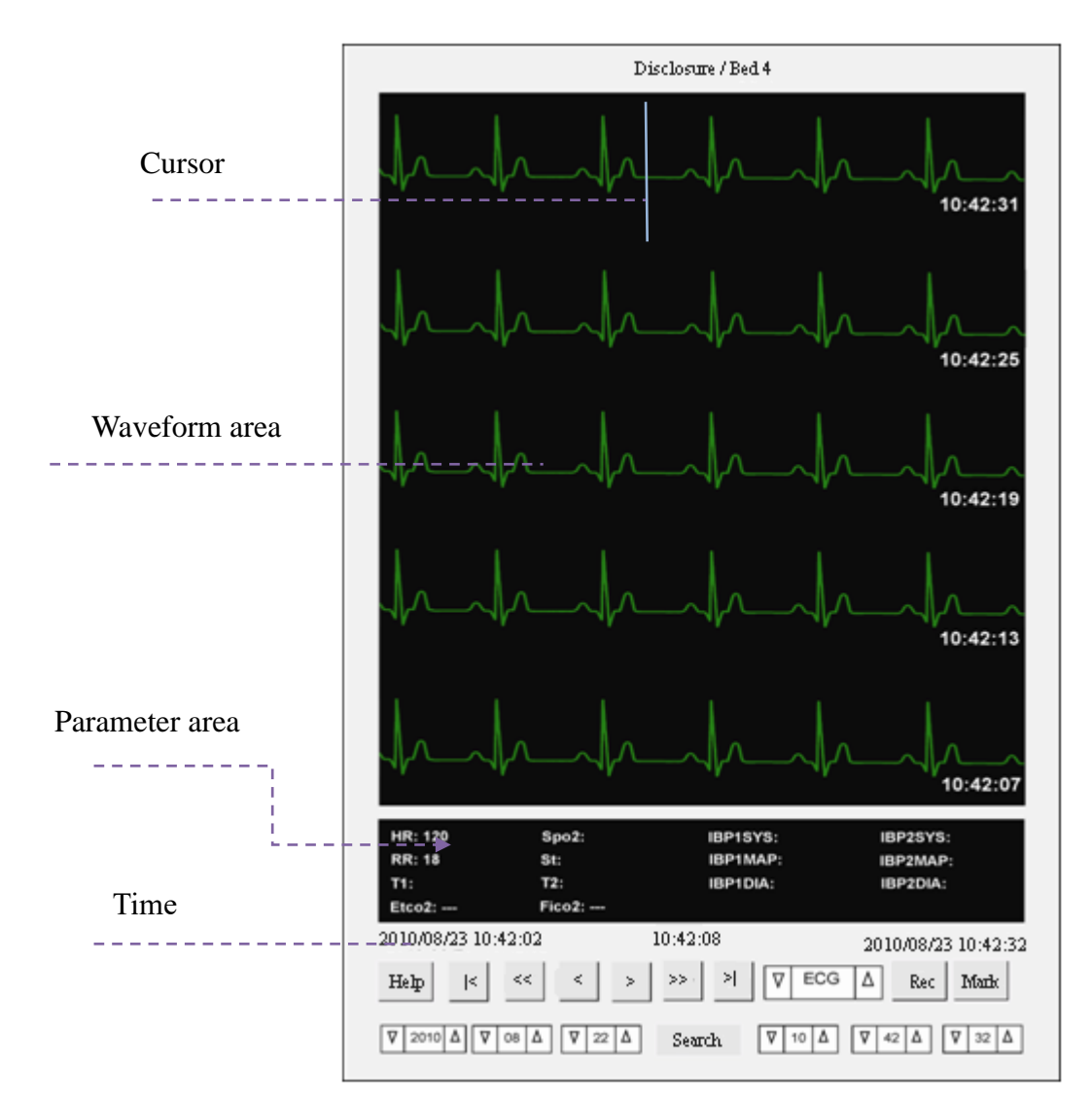

Figure 6-7 Disclosure page

#### Waveform Area

This area is to display ECG waveforms for  $\underline{30}$  s.

#### **Parameter Area**

This area is to display these parameters values: HR, SPO2, RR, ST, IBP1SYS, IBP1MAP, IBP1DIA, IBP2SYS, IBP2MAP, IBP2DIA, EtCo2, FiCo2, T1, T2.

#### 6.3.2 Function

In the "Disclosure" page, you can view parameter values at a certain time.

#### Reviewing parameters values at a certain time

This page is to display the disclosure data in interval of <u>30</u> seconds. The same as Trend search, you can search disclosure data at a certain time. The following buttons will help you to search more easily.

| <    | Displays the earliest disclosure data.                                                                     |
|------|----------------------------------------------------------------------------------------------------|
| <<   | Displays disclosure data stored <u>5</u> min before t1 and t2.<br>(t1 and t2 are shown in figure 6-2)      |
| <    | Displays disclosure data stored $30$ seconds before t1 and t2.                                             |
| ×    | Displays disclosure data stored <u>30</u> seconds after t1 and t2.                                         |
| >>   | Displays disclosure data stored <u>5</u> min after t1 and t2.                                              |
| >    | <ol> <li>Displays the most recent disclosure data.</li> <li>Refreshes disclosure data manually.</li> </ol> |
| Help | Displays Help of disclosure page.                                                                          |
| Rec  | Records the disclosure page.                                                                               |
| Mark | Marks one point of the disclosure page.                                                                    |

#### **Refresh Data**

To refresh Disclosure data, click button.

#### NOTE:

After saving 48 hours of Disclosure data in 16-bed mode or 24 hours of data in 32bed mode if new data is saved, the earliest data will be deleted.

### **Disclosure Recording**

There are two types of disclosure recording:

- a) Normal recording
- b) Recording marked area

#### a) Normal Recording

- 1. Touch/click the search button to stop refreshing.
- 2. Set the time to display Disclosure information.
- 3. Press Rec button to start recording. Press again to stop recording.

ECG signal, patient information including date and time of recording, bedside Number, type of recording, patient ID, patient name, date of birth, gender, weight and height, Trace 1, Trace 2, recording speed, ECG filter of bedside, hospital name, ward, doctor name and parameters values are recorded in normal recording.

#### NOTE:

- ✓ Recording starts from t1 and continues to t2. (30 S recording of ECG waveform)
- ✓ The printed values of lead, gain, and filter are related to the time of requesting the start of recording.

During recording, "Recording Disclosure Bed #" is displayed on the taskbar.

| SILENCE HOME SETTING HISTORY PACS HELP | Recording Disclosure Bed 4 2010/08/23 10:11:15 |
|----------------------------------------|------------------------------------------------|
|----------------------------------------|------------------------------------------------|

Figure 6-8 Disclosure recording message

#### b) Recording Marked Area

- 1.Press Mark button in the disclosure page to set start point of the recording. This point will be marked by a vertical red line.
- 2. Press Mark button again to set end point of the recording. This point will be marked by a vertical red line.
- 3. Press Rec button to start recording. Press again it to stop recording.

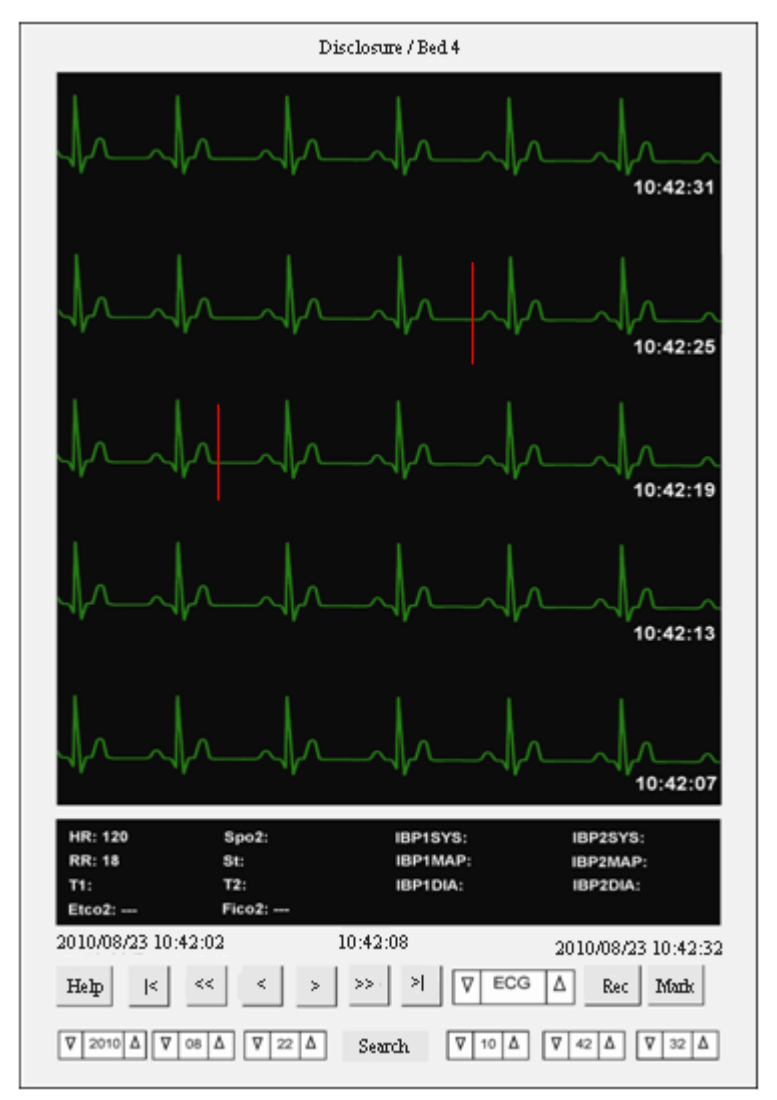

Figure 6-9 Marked points in disclosure page

During recording, ECG signal, patient information including date and time of recording, bedside Number, type of recording, patient ID, patient name, date of birth, gender, weight and height, Trace 1, Trace 2, recording speed, ECG filter of bedside, hospital name, ward, doctor name, parameters values will be recorded.

#### NOTE:

- Recording starts from the first marked point and continues to the second marked point.
- If you mark only one point, it will be considered as start point and the recording continues to t2 of the current page.

The recording message is the same as figure 6-8.

## **Disclosure printing**

- 1. Click/touch Search button to stop refreshing
- 2. Select your desired time to display Disclosure data.
- 3. Press Print button to start printing. You cannot stop printing.

#### NOTE:

✓ Mark button is inactive in printer mode.

## Help

Click this button to access HELP of Disclosure.

## 6.4 Alarm List Review

#### 6.4.1 Overview

By clicking the "Alarm List" button, you can review up to <u>720</u> alarm events (<u>10</u> records on each page) for each patient. Date, time, message and level of alarms are displayed in this page.

| Alarm List / Bed 10 |               |       |          |           |       |        |  |  |  |  |
|---------------------|---------------|-------|----------|-----------|-------|--------|--|--|--|--|
| Alarr               | n Typ         | e [   | ∇ A      | LL TYPE   | s∆    |        |  |  |  |  |
| Alarr               | n Lev         | el    | $\nabla$ | ALL       | Δ     |        |  |  |  |  |
| Row                 | Date          | -Time | e Mes    | sage      | Level | Limits |  |  |  |  |
| 1                   | 06-06         | 18:08 | IBP2 N   | NO SENSOR | L     |        |  |  |  |  |
| 2                   | 06-06         | 18:08 | IBP1 N   | IO SENSOR | L     |        |  |  |  |  |
| 3                   | 06-06         | 18:08 | IBP2 N   | NO SENSOR | L     |        |  |  |  |  |
| 4                   | 06-06         | 17:54 | IBP2 N   | NO SENSOR | L     |        |  |  |  |  |
| 5                   | 06-06         | 17:54 | IBP1 N   | O SENSOR  | L     |        |  |  |  |  |
| 6                   | 06-06         | 17:54 | IBP2 N   | IO SENSOR | L     |        |  |  |  |  |
|                     |               |       |          |           |       |        |  |  |  |  |
|                     |               |       |          |           |       |        |  |  |  |  |
|                     |               |       |          |           |       |        |  |  |  |  |
|                     |               |       |          |           |       |        |  |  |  |  |
| First ]             | First Page Pa |       |          | Delete    | Re    | cord   |  |  |  |  |
| Last                | Page          | Page  | Down     | Delete A  | ш н   | [elp   |  |  |  |  |

Figure 6-10 Alarm List page

#### 6.4.2 Function

The following functions are available in the "Alarm List":

- Select alarm type and level
- First Page /Last Page
- Page Up/Page Down
- View alarm details in the Disclosure page
- Return to the Alarm List after observing alarm details in the Disclosure page
- Help
- Record

### Select alarm type and level

Above the alarm list, there are two combo boxes to filter alarms: "Alarm Type" and "Alarm Level".

If "Alarm Type" is set to Arrhythmia, the alarms will be filtered based on type of arrhythmia and "Alarm Level" will change to "Arr. Type".

Available options for Alarm Type are "All Types", "ECG", "SPO2", "RESP", "NIBP", "IBP", "Co2", "ARRHYTHMIA", "ST".

Available options for Alarm Level are "ALL", "HIGH", "MED", "LOW" and "SILENCE". Default setting for Alarm Type is "All Types" and for Alarm Level is "ALL".

Available options for Arrhythmia are "VFIB", "VTAC", "RUN/AIVR", "COUPLET", "BIGEGENIMY", "TRIGENIMY", "TACHY", "BRADY", "AFIB", "PAUS", "FREQUENT PVCs".

High-level alarm is indicated by "H", Medium level by "M" and Low level by "L". "S" indicates the messages with gray background (Refer to the bedside's user manual).

In case of ECG alarm occurrence, it is possible to view HR alarm limits.

#### First page/ Last page

First page: The latest alarms will be displayed. Last page: The earliest alarms will be displayed.

### Page up/ page down

Page up: Pages which are after the current alarm page (if any) will be displayed. Page down: Pages which are before the current alarm page will be displayed.

#### View alarm details in Disclosure page

By double clicking on each alarm event, you can view ECG waveform and related parameters values in the disclosure page. You can also view parameters values with respect to the cursor position and record them.

#### **Return to Alarm List**

After viewing alarm details, click the "Return" button in the disclosure page to return to the alarm list.

#### Help

Click this button to access HELP of Alarm List.

**NOTE:** After storage of <u>720</u> alarm events, if you save a new event, the earliest alarm event will be deleted.

• Delete and DeleteAll buttons are inactive.

#### **Alarm List recording**

- 1. Click/touch Search button to stop refreshing
- 2. Select an ECG alarm event (when no record is selected, Record button is inactive)
- 3. Press Record button to start recording. Press it again to stop recording.

ECG signal and information including date and time of recording, bedside Number, type of recording, patient ID, patient name, date of birth, gender, weight and height, Trace 1, Trace 2, recording speed, ECG filter of bedside, hospital name, ward, doctor name and parameters values are recorded on the paper.

During the recording, the message "Recording Manual Alarm Bed #" is displayed on the taskbar.

|  | SILENCE | HOME | SETTING | HISTORY | PACS | HELP | Recording Manual Alarm Bed 12 | 2010/05/11 2 | 20:10:12 |
|--|---------|------|---------|---------|------|------|-------------------------------|--------------|----------|
|--|---------|------|---------|---------|------|------|-------------------------------|--------------|----------|

Figure 6-11 Alarm List recording message

# 7. Bed Setup

## 7.1 Overview

Click the Parameter area to open the respective menu. Select "Bed Setup" in this menu.

If the setting is changed and "Save" is pressed, new setting will be made in the current bed and "Bed Setup" page will be closed. Click "HOME" to close "Bed Setup" page. This page contains two tabs:

#### 1) Bed Setting tab

Select "Save All Bed" to change "Speed", "Freeze Record", "Arrhythmia to PACS" and "Alarm Record" settings in all beds.

#### 2) View Setting tab

Select "Save All Bed" to change settings of signals and parameters in all beds.

### 7.1.1 Bed Setting tab

The following items can be set in this page:

- ECG Lead
- ECG Gain
- ECG Speed
- HR ALARM ON/ OFF
- HR ALARM LOW limit
- HR ALARM HIGH limit
- Periodic Record
- Exchange Bed
- Alarm Record
- Freeze Record
- Arrhythmia to PACS

|          | Bed S       | etup   | / Bed 3  |      |      |
|----------|-------------|--------|----------|------|------|
| ECG Lea  | ad :        |        | ш        | Δ    | ]    |
| ECG Ga   | in :        |        | AUTO     | Δ    | X1A  |
| Speed :  |             |        | 25       | Δ    | mm/s |
| HR Alan  | m :         |        | OFF      | Δ    |      |
| HR Alan  | m Low :     |        | 50       | Δ    |      |
| HR Alan  | m High:     |        | 150      | Δ    |      |
| Periodic | Record :    |        | OFF      | Δ    |      |
| Exchang  | e Bed :     |        | 1 222.3  | Δ    | j    |
| Alarm F  | Record      | Fre    | eze Reco | rd   |      |
| Arrhyth  | mia to PACS |        |          |      |      |
|          |             |        |          |      |      |
| Save     | Save        | All Be | d I      | Help |      |

#### Figure 7-1 Bed Setting tab

#### ECG LEAD

Available options for ECG Lead are:

I: To measure the heart rate and monitor RA – LA waveform.

II: To measure the heart rate and monitor RA - LL waveform.

III: To measure the heart rate and monitor LA – LL waveform.

aVR: To measure the heart rate and monitor RA - (LA + LL)/2 waveform.

aVL: To measure the heart rate and monitor LA - (RA - LL)/2 waveform.

aVF: To measure the heart rate and monitor LL - (RA - LA)/2 waveform.

V: To measure the heart rate and monitor C - (RA + LL + LA)/3 waveform.

NOTE: you can only select V, aVF, aVL and aVR in 5-lead ECG mode.

### ■ ECG Gain

To adjust the size of ECG waveform, select gain value for each lead from X0.25, X0.5, X1, X2, X4 and AUTO. In "AUTO" mode, the monitor chooses an appropriate gain automatically.

### ■ ECG Sweep Speed

Available options for Sweep speed are 12.5 mm/s, 25 mm/s and 50 mm/s.

**NOTE:** Changing sweep speed setting in the CMS does not have effect on the sweep speed setting of the bedside and vice versa.

### HR Alarm

This item cannot be set in the CMS and bedside setting for this item is displayed. If you select ON, all alarm functions such as parameter blinking and audio alarm will be enabled.

If you select OFF, the icon will be displayed in HR parameter area to indicate the alarm silence. When HR Alarm is activated again, the icon disappears.

#### NOTE:

This section can only be set by admin user (Refer to chapter 3, Admin tab).

## ■ HR ALARM LOW

To display low limit of HR alarm that has been set in the bedside. This item cannot be set in the CMS.

#### NOTE:

This section can only be set by admin user (Refer to chapter 3, Admin tab).

## HR ALARM HIGH

To display high limit of HR alarm that has been set in the bedside. This item cannot be set in the CMS.

#### NOTE:

This section can only be set by admin user (Refer to chapter 3, Admin tab).

## Periodic Record/Print

ECG signal can be recorded by recorder for 10 seconds and can be printed by printer for 40 seconds in different intervals. Available options for interval are: (OFF, 15Min, 30Min, 1H, 2H, 4H, 8H, 12H, 24H)

In addition to ECG signal, information including date and time of recording, bedside number, type of recording, patient ID, patient name, date of birth, gender, weight and height, Trace1 and Trace2, recording speed and ECG filter of bedside, hospital name, ward, doctor name and parameters value are recorded/printed on the paper. During the recording, the message "Recording Periodic Bed #" or "Printing Periodic Bed #" is displayed on the taskbar.

| SILENCE HOME SETTING HISTORY PACS HELP | Recording Periodic Bed 8 | 2010/05/11 20:10:12 |
|----------------------------------------|--------------------------|---------------------|
|----------------------------------------|--------------------------|---------------------|

Figure 7-2 Periodic recording/printing message

#### Exchange Bed

By clicking/touching "Bed Setup" in a bed window and selecting your desired bed in "Exchange Bed", you can transfer the selected bed to place of the current bed.

#### Alarm Record

When you select "Alarm Record" if an alarm occurs, the system will start recording automatically. The recording is initiated when HR value violates the adjusted alarm limits or ECG ASYSTOLE occurs. When ECG alarm occurs, the system records ECG waveform for 20 s.

In addition to ECG signal, information including date and time of recording, bedside number, type of recording, patient ID, patient name, date of birth, gender, weight and height, Trace1 and Trace2, recording speed and ECG filter of bedside, hospital name, ward, doctor name and parameters value are recorded on the paper.

During the recording, the message "Recording Automatic Alarm Bed #" is displayed on the taskbar.

| SILENCE HOME SETTING HISTORY PACS HELP Recording Automatic Alarm Bed 7 2010/05/11 2 | SILENCE HOME SETTING HISTORY PACS HELP |
|-------------------------------------------------------------------------------------|----------------------------------------|
|-------------------------------------------------------------------------------------|----------------------------------------|

Figure 7-3 Automatic Alarm recording message

### ■ Freeze Record

When you select "Freeze Record" in a patient window, the system records frozen ECG signal for 20 s. In this condition, you can freeze an abnormal ECG signal and record it.

In addition to ECG signal, information including date and time of recording, bedside number, type of recording, patient ID, patient name, date of birth, gender, weight and height, Trace1 and Trace2, recording speed and ECG filter of bedside, hospital name, ward, doctor name and parameters value are recorded on the paper.

During the recording, the message "Recording Freeze Bed #" is displayed on the taskbar.

| SILENCE HOME SETTING HISTORY PACS HELP Recording Automatic Alarm Bed 7 2010/05/11 20:11 | SILENCE | HOME SETTING | HISTORY | PACS | HELP | Recording Automatic Alarm Bed 7 2010/05/11 20:10: |
|-----------------------------------------------------------------------------------------|---------|--------------|---------|------|------|---------------------------------------------------|
|-----------------------------------------------------------------------------------------|---------|--------------|---------|------|------|---------------------------------------------------|

Figure 7-4 Freeze recording message

### Arrhythmia to PACS

If the system can connect to PACS server, upon occurrence of an arrhythmia event ECG data as well as corresponding Trend data in time of arrhythmia occurrence and other arrhythmia events (if any) will be sent to PACS server for 10 seconds.

### 7.1.2 View Setting tab

The following items can be set in this page:

- Waveforms
- Parameters
- Waveforms/ parameters color

| Bed Setting                                                                                                    | View Setting         | HIS Setting   |                |  |  |  |  |  |
|----------------------------------------------------------------------------------------------------|----------------------|---------------|----------------|--|--|--|--|--|
| Select Sig                                                                                                    | nal: nalECG<br>⊡IBP2 | ⊠SPO2<br>□CO2 | □IBP1<br>□RESP |  |  |  |  |  |
| Full Parameter                                                                                                 |                      |               |                |  |  |  |  |  |
| Set color of:     Image: HR     Image: A     Ok     Cancel       Restore to default     Restore all to default |                      |               |                |  |  |  |  |  |
|                                                                                                    |                      |               |                |  |  |  |  |  |
| Sava                                                                                                    | Save A               | II Dod        | lab            |  |  |  |  |  |
| Save                                                                                                    | Save A               | II Bed        | неір           |  |  |  |  |  |

Figure 7-5 View Setting tab

• Selecting waveforms of the CMS main screen.

Available options are: ECG, SPO2, IBP1, IBP2, CO2, RESP

#### NOTE:

- With regard to the height of bed window, 2 to 5 waveforms can be selected for monitoring.
- It is not possible to select Co2 and RESP at the same time. ECG signal has been selected by default and cannot be unselected.

Selecting parameters of the CMS main screen
 Full parameter: all parameters can be monitored.
 Selectable parameters:

HR, SPO2, RESP, IBP1, IBP2, NIBP, TEMP, CO2, BFA

#### NOTE:

If "Full Parameter" is not selected:

- $\checkmark$  Up to 4 parameters can be selected.
- $\checkmark$  Only alarms of the selected parameters will be activated.

If "Full Parameter" is selected:

✓ BFA parameter is not displayed in "Full Parameter" mode.

#### NOTE:

If HR Source is set to SPO2 or IBP, HR will change to PR on the main screen.

Selecting waveforms/ parameters color

At first select parameter/waveform and then choose your desired color. Click the OK or Cancel button to confirm or cancel the setting. To restore default setting of the selected parameter/waveform, click "Restore to default". To view default color of all parameters/waveforms in a bed, select "Restore all to default".

#### 7.1.3 HIS Setting tab

The following items can be set by admin user (Refer to chapter 3, Admin tab) in this page:

- Event to send data
- Parameters to save

| Bed Setting | View Setting HIS Setting |      |
|-------------|--------------------------|------|
| Events to s | end data                 |      |
| All Alam    | ns<br>]SPO2              |      |
| Record      | Periodic V Off           |      |
|             | leasurement              |      |
| Parameters  | to save meter            |      |
|             | JSPO2 RESP BBP1          | IBP2 |
|             |                          |      |
| Save        | Save All Bed             | Help |
|             |                          |      |

Figure 7-6 HIS Setting tab

#### Event to send data

#### 1. ALL Alarms, ECG, SPO2, RESP, IBP1, IBP2, NIBP, TEMP, CO2, ARR

Upon occurrence of an alarm for each of above parameters or their relevant parameters, numeric values of parameters which are selected in the section "Parameter to save" (except NIBP) will be sent to HIS server.

#### 2. NIBP Measurement

Select this item and measure NIBP to send Diastolic, Systolic and Mean pressures to HIS server.

#### 3. Record

Select this item and take a record to send numeric values of the marked parameters in "Parameter to save" to HIS server.

#### 4. Periodic

Set time interval to send numeric values of the marked parameters in "Parameter to save" to HIS server at the specified interval.

Available intervals are 15, 30 and 45 S, 5, 10, 15, 20, 25, 30, 35, 40, 45, 50 and 55 min, 1, 2, 3, ..., 24 h.

#### Parameters to save

Available options for this section are NIBP, TEMP, CO2, Full Parameter, HR, SPO2, RESP, IBP1 and IBP2. Upon occurrence of an event for the marked parameter(s), numeric values of the parameter will be sent to HIS server.

✓ Numeric values of pertinent parameter(s) to a parameter will also be sent to HIS server, for example if HR is selected, numeric values of ST and PVCs will also be sent to HIS server.

#### NOTE:

- ✓ Data of a bed will be sent to HIS server only if Patient ID is defined for that bed in PatientInfo page.
- ✓ Patient ID of each patient who accepted in the hospital must be entered carefully in the PatientInfo page. If this ID is entered incorrectly, information of a patient will be saved for other patient.
- ✓ If information of a patient is not used any more, Select Discharge from PatientInfo page and press Save button. If the previous patient is not discharged, information of new patient will be saved for the previous patient.
- $\checkmark$  NIBP values will be sent to HIS server only if :
  - 1- "NIBP Measurement" is marked.
  - 2- NIBP parameter is selected in "Parameters to save" section.
  - 3- NIBP is measured.

If each of above actions is not taken, NIBP values will not be sent to the server.

## 8. Recorder/Printer

## 8.1 Overview

SAADAT thermal recorder can be installed on the CMS.

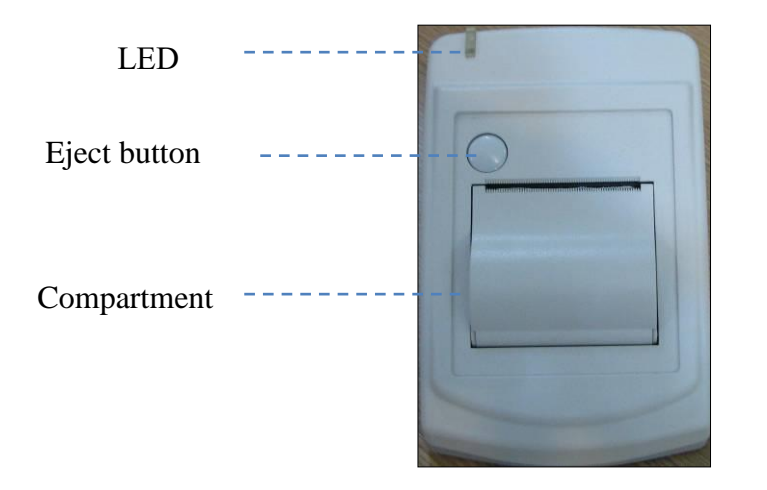

8-1 Recorder front panel

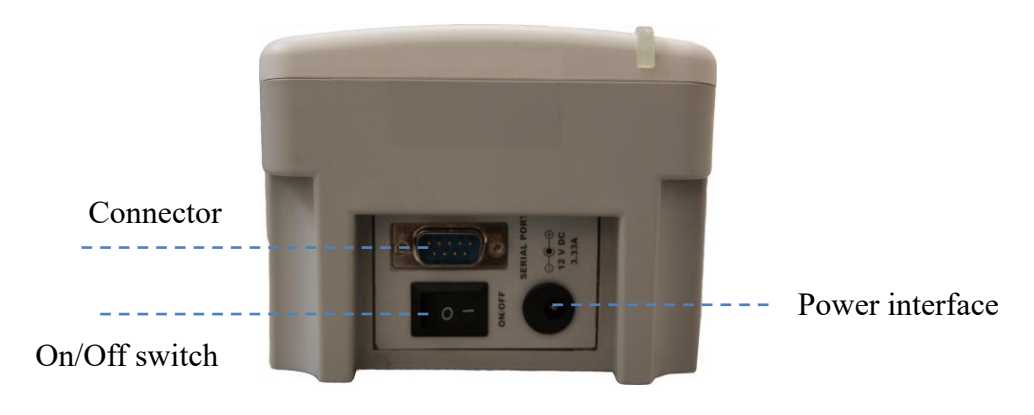

8-2 Recorder rear panel

#### **Recorder function**

- Adjusting recording speed (12.5, 25 and 50 mm/s)
- Setting delay time (5,6, ..., 14, 15 sec)
- Recording ECG waveform
- Recording Pace pulse
- Recording via bedside
- Recording frozen ECG signal
- Automatic alarm recording

#### 8.1.1 Recorder tab

Recorder tab was explained briefly in 3.4.3.2, more information about this tab are provided in this section.

You can select Recorder or Printer in this page. If Recorder is selected, the

following page (Figure 8-3) will be displayed.

- 1- Touch / click the "Setting" on the taskbar to set the recorder.
- 2- Touch /click "Recorder" tab.
- 3- After setting, touch /click the "Save" button.
- 4- To close the page, click the "HOME" button.
  - **Speed:** to set recording speed. Available options are 12.5, 25 and 50 mm/s.
  - **Time:** to set recording time. Available options are 5,10, 15, 20, 25, 30 and Continuous.
  - **Trace 1** is ECG waveform.
  - **Trace 2** is off.
  - **Delay:** to set recording delay time.
  - Touch /click **Reset Recorder** to empty record list and reset the recorder.
  - Mark Grid to record/print in grid format.
  - The scale of ECG waveform is recorded/printed before the waveform.

| Speed:  | ⊽ 25 Å r      | nm/s    |            |
|---------|---------------|---------|------------|
| Time:   | ⊽ 10 s        | Δ       |            |
| Trace1: | V ECG         | Δ       |            |
| Trace2: | ⊽         OFF | △       |            |
| Delay:  | ⊽ 5 Δ         | 5       |            |
| Grid    |               |         |            |
| Mode:   | ▼ Recorde     | r 🛆 Res | et Recorde |

Figure 8-3 Recorder tab

#### NOTE:

The start time of recording depends on delay time. For example, if delay time is set to 5 s, it means that recording is done from 5 seconds before time of pressing "Rec" button.

#### 8.1.2 Printer tab

If Printer mode is selected, the following page (Figure 8-4) will be displayed.

| Speed:  | ▼ 25 △    | mm/s |              |
|---------|-----------|------|--------------|
| Time:   | ⊽ 40 s    | Δ    |              |
| Trace1: | ▼ ECG     | Δ    |              |
| Trace2: | ▼ OFF     | 4    |              |
| Delay:  | ▼ 40 △    | 5    |              |
| Grid    |           |      |              |
| Mode:   | V Printer | A B  | eset Printer |

Figure 8-4 Printer tab

- ✓ The CMS only supports laser printer.
- $\checkmark$  The size of the printer paper should be A4.
- $\checkmark$  Delay time of the printer is 40 sec and cannot be changed.
- ✓ Touch /click **Reset Printer** to empty print list and reset the printer.

## 8.2 Recording/Printing types

The recording is possible through the bedside and the CMS. The CMS provides two recording modes:

Continuous recording

In this mode, the recording will continue until you stop it.

This mode is not available in the printer.

■ Normal recording/printing

In this mode, the recording will continue until the end of the adjusted interval. Available intervals are 5s, 10s, 15s, 20s, 25s, and 30s which are set in the Recorder tab.

### **Other recording/printing types**:

- Trend recording/printing (See 6.1.2)
- NIBP List recording/printing (See 6.2.2)
- Disclosure recording/printing (See 6.3.2)
- Alarm List recording/printing (See 6.4.2)
- Periodic recording/printing (See 7.1.1)
- Auto alarm recording/printing (See 7.1.1)
- Freeze recording/printing (See 7.1.1)

#### 8.3 Functional and status messages of recorder

The following data is printed in header of normal and continuous recordings:

- Recording mode (Normal/Continuous)
- Date and time of recording
- Bedside number, patient ID, patient name, date of birth, gender, weight, height
- Trace 1 and Trace 2
- ECG lead and gain
- Sweep Speed and type of ECG filter in bedside
- Hospital, ward and physician name
- Parameters values

During the recording, the message "Recording Bed #" is displayed on the taskbar.

| SILENCE | HOME | SETTING | HISTORY | PACS | HELP | Recording Bed 2 | 2010/05/11 20:10:12 |
|---------|------|---------|---------|------|------|-----------------|---------------------|
|         |      |         |         |      |      |                 |                     |

#### Figure 8-5 Recording message

If you touch/click the Rec button, text of the button will change to "Stop" or "In Queue #" according to the current status. The "Stop" indicates that the recording is

in progress and "In Queue #" indicates that the recording is in queue. Click "Stop" button to stop recording and return the button to the initial status.

#### NOTE:

- Make sure that the recorder is ON and the connections are made properly.

-Pay attention to the adjusted interval in "Recorder tab".

### **Recording via bedside**

You can change "Network" message on the bedside to "In Queue" by clicking Rec button. If no recording request from another bedside is in progress, this message will change to "Recording" at once. "Network" message will appear again on the bedside as recording finishes. In normal recording like continuous recording, you can click/touch "Stop" button to stop recording.

#### NOTE:

- In order to record via the bedside, set "INTERNAL RECORDER" to "OFF" in the bedside.

- If you do not stop continuous recording in the bedside, it will be stopped by the CMS after maximum 60 seconds.

## 8.4 Recorder Paper

57 mm width paper should be used for SAADAT recorder.

#### NOTE:

- Use only manufacturer recommended white thermo sensitive record papers, otherwise the recording quality may be poor and the thermal printhead may be damaged.

- Do not use grid paper.

It is recommended to use the paper with colored marks intended to indicate paper finish; otherwise the operator should ensure that there is sufficient paper for recording.
## NOTE:

Do not use paper with edges that are pasted at the end of the roll. If they need to be used inevitably, replace them with a new paper roll as soon as possible before entire roll is used up.

# 

Do not touch the recorder head during recording and immediately after that because it is so hot and may result in physical injury.

# A warning

The recorder will be damaged by pulling its paper during recording.

## NOTE:

If the paper is jammed, open the recorder door and remove the paper. Do not pull the paper by force.

#### Loading the paper:

- Push the button on the recorder case to open its door.
- Insert a new roll of paper into the paper compartment.
- Close the recorder door

## NOTE:

Thermo sensitive side of paper should be placed facing the head. Make sure to load the paper correctly.

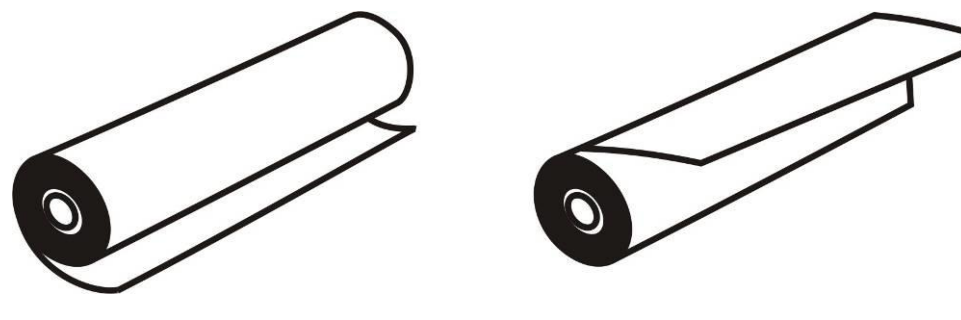

a. incorrect loading

**b.** correct loading

Figure 8-6 Recorder paper loading

## NOTE:

The paper detector may not operate properly if covered with a foreign matter. Therefore, if you find any foreign matter on the sensor, remove it and clean the sensor.

## NOTE:

Be careful not to damage thermal printhead while inserting paper. Avoid touching thermal printhead.

## **8.5 Recorder Error Messages**

If the following problems occur during monitoring, corresponding error message will be displayed.

| Message             | Cause                                 | Solution                                                                                                |
|---------------------|---------------------------------------|----------------------------------------------------------------------------------------------------|
| Software Error      | Failure of the recorder software      | Turn the recorder off and on. If<br>the problem still exists, contact<br>manufacturer Customer service. |
| Hardware Error      | Failure of the recorder hardware      | Turn the recorder off and on. If<br>the problem still exists, contact<br>manufacturer Customer service. |
| Door Open           | The recorder door is open.            | Close the recorder door.                                                                                |
| Out of Paper        | The recorder paper has been finished. | Load new roll of paper.                                                                                 |
| Printhead High Temp | The thermal head is too hot.          | Stop recording for few minutes.                                                                         |
| Printhead High Volt | Printhead voltage is high.            | Turn the recorder off and on. If<br>the problem still exists, contact<br>manufacturer Customer service. |
| Printhead Low Volt  | Printhead voltage is low.             | Turn the recorder off and on. If<br>the problem still exists, contact<br>manufacturer Customer service. |

# 9. Care & Cleaning

## 9.1 General Inspection

The CMS should be serviced every two years by trained personnel. In the case of any damage, do not use the CMS. Contact the hospital biomedical equipment group or manufacturer service personnel immediately.

# $\triangle$ warning $\triangle$

• Failure on the part of the responsible hospital or institution to implement a satisfactory maintenance schedule may cause undue equipment failure and possible health hazard.

• The safety checks or servicing involving any disassembly or decomposition of devices should be performed by professional service personnel; otherwise it may lead to undue equipment failure and possible health hazard.

• Turn off the CMS if no patient is to be monitored.

## 9.2 Cleaning and Disinfection

## General Points

Use only the substances approved by us and methods listed in this chapter to clean your equipment.

Manufacturer makes no claims regarding the efficacy of the listed chemicals or methods as a means for controlling infection. For the method to control infection, consult your hospital's Infection Control Officer or Epidemiologist. See also any local policies that apply within your hospital.

# A warning A

1) Before cleaning the system, make sure that the equipment is switched off and disconnected from the power line.

2) Disinfection & Sterilization may cause damage to the device and is therefore not recommended for this device otherwise indicated in the instructions delivered with accessories or your hospital's servicing schedule.

3) If you see any signs of damage or deterioration in the device and its accessories, do not use it, and if necessary, contact the after-sales service company.

4) Allow the system to dry completely before making connections. And please make sure all connectors tightly connected to the system before using the system.

5) To prevent environmental pollution, the disposal of equipment shall be done in accordance with the policies of the hospital.

To avoid damage to the equipment, follow these instructions:

- ALWAYS wipe up the cleaning solution with a dry and soft cloth after cleaning.
- **NEVER** immerse the system or its peripheral into water or any cleaning solution.
- **NEVER** pour or spray cleaning agents directly on equipment surfaces.
- **NEVER** allow fluids drip into the casing, switches, connectors, or any ventilation openings in the equipment.
- **NEVER** use abrasive materials and erosive or acetone-based cleaners.
- **NEVER** use rough or sharp material or your fingernail to remove stubborn stains.

## $\triangle$ warning $\triangle$

Do not use ETO for disinfection.

The equipment surfaces shall be cleaned regularly. Cleaning frequency depends on the environment. If you are in an area that is heavily polluted or dusty, the equipment should be cleaned more frequently.

The equipment to be cleaned includes the host (or computer), and its peripheral devices (if applicable any I/O devices) such as display(s), printer, recorder, keyboard, mouse, network equipment, and so forth.

#### The following are permitted cleaning and disinfection agents:

- Mild soapy water
- Screen cleaner (for Display screen if needed)
- Low level disinfectant such as Alcohol 70% (if needed)

### External Surfaces

As required, the external surfaces of the system and its peripheral devices may be cleaned with a clean and soft cloth, sponge or cotton ball dampened with above cleaning and disinfection agents.

### NOTE:

- 1) For cleaning of peripheral devices you may refer to the original manufacturer's Instructions For Use or hospital protocol for computer equipment and peripherals.
- 2) Take extra care when cleaning the screen of the display because it is more sensitive to rough cleaning methods than the housing.

### Internal Surfaces

#### \_Recorder (printer head part)

Accumulation of paper powder or foreign matter between the thermal head and platen roller deteriorates the print quality. Clean the head elements and platen roller surface using alcohol and a cotton swab. Wait until the alcohol dries then close the recorder door.

# ▲ warning ▲

Do not clean the recorder immediately after recording because thermal head and its surrounding area are hot during and after recording.

#### \_Host (computer)

If needed, internal cleaning of host is recommended by a vacuum cleaner or similar device.

# **10. Troubleshooting**

All repair operations should be carried out by the manufacturer authorized personnel, otherwise the manufacturer will not take any responsibility against eventual hazards to users and patients.

The purpose of this part is to resolve minor problems due to improper use of the CMS. Please follow audio-visual alarms and troubleshooting guide before calling Customer service.

| Fault Symptoms                                                          | Possible Cause                                                                                                    | Solution                                                                                                    |  |
|-------------------------------------------------------------------------|----------------------------------------------------------------------------------------------------|----------------------------------------------------------------------------------------------------|--|
| Patient's vital signs is not<br>displayed on the CMS                    | <ul> <li>The following items may<br/>have been switched off:</li> <li>Bedside monitor</li> <li>Network equipment</li> <li>The CMS screen</li> <li>The CMS</li> <li>Network disconnection</li> </ul> | <ul> <li>Check the power cable.</li> <li>Make sure that the CMS equipment is<br/>switched on and connected securely.</li> <li>Pay attention to the CMS messages.</li> <li>Check the contrast and brightness of the<br/>CMS screen.</li> </ul>                                                                                                    |  |
| The system time and dynamic waveforms pause.                            | The system crashes due to<br>power failure or switching off<br>UPS                                                                                                    | - Pay attention to the CMS messages                                                                                                    |  |
| The system resets continuously.                                         |                                                                                                    | - Call Customer service department.                                                                                                    |  |
| Incorrect and abnormal vital signs                                      | Incorrect information is displayed by the bedside.                                                                                                    | <ul> <li>Measure clinical signs and symptoms by<br/>the other means and compare them with<br/>the displayed information by the bedside.<br/>If there is noticeable difference, refer to<br/>user manual (troubleshooting chapter) of<br/>S1600 and S1800 bedsides.</li> <li>Do not use the system and call Customer<br/>service immediately.</li> </ul> |  |
| Touch screen malfunction                                                | <ul> <li>Touch screen cable is not<br/>connected.</li> <li>Touch screen is out of<br/>calibration</li> </ul>                                                                                        | - Connect touch screen cable to the back of the CMS case.                                                                                                    |  |
| No alarm sound                                                          | Alarm silence                                                                                                    | - Make sure that the alarm has not been silenced.                                                                                                    |  |
| Incorrect display of information                                        | Disconnection between the CMS and the bedside                                                                                                    | - If the CMS equipment has been switched<br>on and connected securely, call Customer<br>service.                                                                                                    |  |
| A flat line waveform is<br>displayed and parameter<br>value disappears. | <ul> <li>The module may be<br/>switched off or disconnected.</li> <li>No module exists.</li> </ul>                                                                                                  | - Make sure that relevant module exists, is switched on and connected.                                                                                                    |  |

| Fault Symptoms                                                            | Possible Cause                                                                                                    | Solution                                                                                                    |
|---------------------------------------------------------------------------|----------------------------------------------------------------------------------------------------|----------------------------------------------------------------------------------------------------|
| The recorder does not<br>work                                             | <ul> <li>The recorder is off</li> <li>The recorder is disconnected.</li> <li>Hardware or software error</li> <li>The recorder is out of paper</li> <li>The recorder door is open</li> </ul> | <ul> <li>Pay attention to error messages.</li> <li>Make sure that the recorder is switched<br/>on and functions correctly (the green LED<br/>of the recorder should light up).</li> <li>Check that the recorder is connected to the<br/>CMS securely.</li> </ul> |
| The recording stops before<br>the adjusted time                           | <ul> <li>The recorder is out of paper</li> <li>The recorder door is open</li> <li>Network disconnection</li> </ul>                                                                          | <ul> <li>Pay attention to the recorder messages on<br/>the taskbar.</li> <li>If the recorder equipment has been<br/>connected correctly, call Customer service.</li> </ul>                                                                                       |
| Low quality of recording                                                  | - Inappropriate recorder paper                                                                                                    | - Use standard and approved papers by the manufacturer.                                                                                                    |
| No record can be taken by<br>the bedside during the<br>Central monitoring | - "INTERNAL RECORDER"<br>is not set to OFF.<br>- Network disconnection                                                                                                    | - Set off "INTERNAL RECORDER" in the bedside.                                                                                                    |
| No system sound                                                           | - Incorrect connection of<br>HDMI cable                                                                                                    | <ul> <li>If one monitor is used, turn off the system<br/>and connect HDMI cable to relevant<br/>socket, then turn on the system.</li> <li>Call Customer service department.</li> </ul>                                                                           |

# **11. Technical Specifications**

|                                     | SAHAND                                                                           | SAHAND Pro                                       |  |
|-------------------------------------|----------------------------------------------------------------------------------|--------------------------------------------------|--|
| Minimum Hardware Specification      |                                                                                  |                                                  |  |
| CPU                                 | 1.1 GHz or above                                                                 |                                                  |  |
| RAM                                 | DDR3 1600 2 GB or above                                                          |                                                  |  |
| Graphic card                        | Two output and com patible with Linux                                            |                                                  |  |
| Hard disk                           | SSD/SD card 64 GB or above                                                       |                                                  |  |
| Power supply                        | Varies by configuration selected                                                 |                                                  |  |
| UPS                                 | At least 3 hours stability                                                       | Not Applicable                                   |  |
| Interface connection                | Network, Serial port, USB 2.0                                                    |                                                  |  |
| Input/Output Devices (Optional)     | Mouse, Touch, Keyboard, Barcode Scanner                                          | Mouse, Keyboard, Barcode Scanner                 |  |
| OS                                  |                                                                                  |                                                  |  |
| Operating system                    | Linux UBUNTU 14.04 /10.04/7.04                                                   | Linux UBUNTU 14.04                               |  |
| Display                             |                                                                                  |                                                  |  |
| Screen size                         | Each full HD color TFT LCD/LED                                                   | 24" Touch Screen and full HD color TFT           |  |
| Resolution                          | $1280/2560 \times 1024$ or $1920/3840 \times 1080$                               | 1920/3840 × 1080                                 |  |
| Number of displays                  | One or two (optional)                                                            |                                                  |  |
| Waveforms                           | ECG (I, II, III, aVR, aVL, aVF, V), SpO <sub>2</sub> , Dual IBP, Resp/           | Co2 (All freezable)                              |  |
| Signal sweep                        | 12.5 ,25 ,50 mm/s                                                                |                                                  |  |
| Numeric Parameters                  | HR, SpO <sub>2</sub> , Dual Temp, DT, NIBP, Dual IBP, RESP/CO2                   | (EtCo2, F1Co2, AWRR), BFA                        |  |
| User guide                          | Onscreen Help                                                                    |                                                  |  |
| Nurse Call                          |                                                                                  |                                                  |  |
| Protocol                            | TCP/IP                                                                           |                                                  |  |
|                                     | I AN with RI45 interface Ethernet 802.3                                          |                                                  |  |
| Connection                          | WLAN IEEE 802 11a/b/g/n Wireless                                                 |                                                  |  |
| Bed Communication                   | WEIN ( <u>IEEE 002.1100/grk</u> , Wholess                                        |                                                  |  |
| Number of beds                      | Supports up to 32 Saadat patient care monitors                                   |                                                  |  |
| Bidirectional control               | The following settings of each bedside can be changed via                        | central monitoring system:                       |  |
|                                     | ECG Lead, ECG Gain, HR Alarm                                                     |                                                  |  |
| Alarm                               |                                                                                  |                                                  |  |
| Alarm types                         | Physiological, Technical, Systemic                                               |                                                  |  |
| Alarm levels                        | High, Moderate, Low                                                              |                                                  |  |
| Alert                               | Audible-Visual alarm                                                             |                                                  |  |
| Data Review                         |                                                                                  |                                                  |  |
| Irend                               | Review of up to 96 hours Trend, Graphic and Tabular                              |                                                  |  |
| Disclosure                          | Up to 48 hours store and review of ECG waveform                                  |                                                  |  |
| NIBP List                           | Review of 1000 NIBP measurements, NIBP measurement via central monitoring system |                                                  |  |
| Alarm List                          | Review of 720 Alarm events                                                       |                                                  |  |
| Nurse Call<br>Detiont info          | Managing Datient information                                                     |                                                  |  |
| Alarm History                       | Storing 100 HR alarm setting and silence status                                  |                                                  |  |
| Export                              | Retrieving selected information and store them on externa                        | al memory                                        |  |
| Communication with Hospital systems | (Optional)                                                                       | in memory                                        |  |
| PACS                                | Making files based on DICOM protocol and sending then                            | n on PACS server                                 |  |
|                                     | Viewing DICOM files via web browser                                              |                                                  |  |
| HIS                                 | Sending vital signs and alarms to HIS server based on HL                         | 7 protocol                                       |  |
| Recorder (Optional)                 |                                                                                  |                                                  |  |
| Model                               | Saadat external thermal recorder                                                 |                                                  |  |
| Size                                | $120 \times 96 \times 165 \text{ mm} (W \times H \times D)$                      |                                                  |  |
| Weight                              | 425 g (approximately)                                                            |                                                  |  |
| Printing speed                      | 12.5 ,25 ,50 mm/s                                                                |                                                  |  |
| Paper width                         | 57 mm                                                                            |                                                  |  |
| Trace                               | 1 waveform (ECG)                                                                 |                                                  |  |
| Recording type                      | Fixed time/Continuous recording, Automatic / Manual Ala                          | irm recording, NIBP List recording, Trend        |  |
| Downer ownerly                      | recording, Disclosure recording, Freeze recording, Periodi                       | c recording, Bedside Arrhythmia list recording.  |  |
| Power supply                        | DU 12V, 5A                                                                       |                                                  |  |
| Printer (Optional)                  | K3232 interface                                                                  |                                                  |  |
| Model                               | Laser printer                                                                    |                                                  |  |
| Paper size                          | A4                                                                               |                                                  |  |
| Printing speed                      | 12.5.25.50 mm/s                                                                  |                                                  |  |
| Trace                               | ECG waveform                                                                     |                                                  |  |
| Printing type                       | Fixed time printing, Automatic / Manual Alarm printing                           | , NIBP List printing, Trend printing, Disclosure |  |
|                                     | printing, Freeze printing, Periodic printing.                                    |                                                  |  |
| ENVIRONMENT                         |                                                                                  |                                                  |  |
| Operating Temperature               | 0°C to +50°C                                                                     |                                                  |  |
| Storage Temperature                 | -20°C to +70°C                                                                   |                                                  |  |
| Operating humidity                  | 5-95%                                                                            |                                                  |  |
| Non-operating humidity              | 5-95%                                                                            |                                                  |  |
| Size & Weight                       |                                                                                  | <b>572</b>                                       |  |
| Net Dimensions                      | Varies by configuration selected                                                 | 5/3mm×52mm ×400mm                                |  |
| Net Weight                          | Varies by configuration selected                                                 | 7.3 Kg                                           |  |

|                                                | SAHAND                                                         | SAHAND Pro                                                        |  |
|------------------------------------------------|----------------------------------------------------------------|-------------------------------------------------------------------|--|
| Minimum Hardware Specification                 |                                                                |                                                                   |  |
| СРИ                                            | 1.1 GHz or above                                               |                                                                   |  |
| RAM                                            | DDR3 1600 2 GB or above                                        |                                                                   |  |
| Graphic card                                   | Two output and com patible with Linux                          |                                                                   |  |
| Hard disk                                      | SSD/SD card 64 GB or above                                     |                                                                   |  |
| Power supply                                   | Varies by configuration selected                               |                                                                   |  |
| UPS                                            | At least 3 hours stability                                     | Not Applicable                                                    |  |
| Interface connection                           | Network, Serial port, USB 2.0                                  |                                                                   |  |
| Input/Output Devices (Optional)                | Mouse, Touch, Keyboard, Barcode Scanner                        | Mouse, Keyboard, Barcode Scanner                                  |  |
| Operating system                               | Linux UBUNTU 14.04 /10.04/7.04                                 | Linux UBUNTU 14.04                                                |  |
| Display                                        |                                                                |                                                                   |  |
| Screen size                                    | Each full HD color TFT LCD/LED                                 | 24" Touch Screen and full HD color TFT                            |  |
| Resolution                                     | 1280/2560 × 1024 or 1920/3840 × 1080                           | 1920/3840 × 1080                                                  |  |
| Number of displays                             | One or two (optional)                                          | ·                                                                 |  |
| Waveforms                                      | ECG (I, II, III, aVR, aVL, aVF, V), SpO2, Dual IBP, Resp       | /Co2 (All freezable)                                              |  |
| Signal sweep                                   | 12.5 ,25 ,50 mm/s                                              |                                                                   |  |
| Numeric Parameters                             | HR, SpO <sub>2</sub> , Dual Temp, DT, NIBP, Dual IBP, RESP/CO2 | 2 (EtCo2, FiCo2, AWRR), BFA                                       |  |
| User guide                                     | Onscreen Help                                                  |                                                                   |  |
| Nurse Call                                     |                                                                |                                                                   |  |
| Protocol                                       | TCP/IP                                                         |                                                                   |  |
|                                                | LAN with RJ45 interface, Ethernet 802.3                        |                                                                   |  |
| Connection                                     | WLAN IEEE 802.11a/b/g/n, Wireless                              |                                                                   |  |
| Bed Communication                              | -                                                              |                                                                   |  |
| Number of beds                                 | Supports up to 32 Saadat patient care monitors                 |                                                                   |  |
| Bidirectional control                          | The following settings of each bedside can be changed via      | central monitoring system:                                        |  |
| A 1                                            | ECG Lead, ECG Gain, HR Alarm                                   |                                                                   |  |
| Alarm types                                    | Physiological Technical Systemic                               |                                                                   |  |
| Alarm levels                                   | High Moderate Low                                              |                                                                   |  |
| Alert                                          | Audible-Visual alarm                                           |                                                                   |  |
| Data Review                                    |                                                                |                                                                   |  |
| Trend                                          | Review of up to 96 hours Trend, Graphic and Tabular            |                                                                   |  |
| Disclosure                                     | Up to 48 hours store and review of ECG waveform                |                                                                   |  |
| NIBP List                                      | Review of 1000 NIBP measurements, NIBP measuremen              | t via central monitoring system                                   |  |
| Alarm List                                     | Review of 720 Alarm events                                     |                                                                   |  |
| Nurse Call                                     | Review of 100 Nurse Call events                                |                                                                   |  |
| Patient info                                   | Managing Patient information                                   |                                                                   |  |
| Export                                         | Retrieving selected information and store them on externa      | Retrieving selected information and store them on external memory |  |
| Communication with Hospital systems (Optional) |                                                                |                                                                   |  |
| PACS                                           | Making files based on DICOM protocol and sending then          | n on PACS server                                                  |  |
|                                                | Viewing DICOM files via web browser                            |                                                                   |  |
| HIS                                            | Sending vital signs and alarms to HIS server based on HL       | 7 protocol                                                        |  |
| Recorder (Optional)                            |                                                                |                                                                   |  |
| Model                                          | Saadat external thermal recorder                               |                                                                   |  |
| Size                                           | $120 \times 96 \times 165 \text{ mm} (W \times H \times D)$    |                                                                   |  |
| Weight Drinting speed                          | 425 g (approximately)                                          |                                                                   |  |
| Paper width                                    | 12.5, 25, 50 IIIII/8                                           |                                                                   |  |
| Trace                                          | 1 waveform (ECG)                                               | J mini<br>1 waveform (ECG)                                        |  |
| Recording type                                 | Fixed time/Continuous recording, Automatic / Manual Ala        | arm recording, NIBP List recording, Trend                         |  |
|                                                | recording, Disclosure recording, Freeze recording, Periodi     | c recording, Bedside Arrhythmia list recording.                   |  |
| Power supply                                   | DC 12V, 3A                                                     |                                                                   |  |
| Data interface                                 | RS232 interface                                                |                                                                   |  |
| Printer (Optional)                             |                                                                |                                                                   |  |
| Model Demonstrate                              | Laser printer                                                  |                                                                   |  |
| Printing speed                                 | 12.5.25.50 mm/s                                                |                                                                   |  |
| Trace                                          | ECG waveform                                                   |                                                                   |  |
| Printing type                                  | Fixed time printing, Automatic / Manual Alarm printing         | g, NIBP List printing, Trend printing, Disclosure                 |  |
|                                                | printing, Freeze printing, Periodic printing.                  |                                                                   |  |
| ENVIRONMENTAL CONDITION                        |                                                                |                                                                   |  |
| Temperature                                    | Operating : $0^{\circ}C$ to $+50^{\circ}C$                     |                                                                   |  |
|                                                | Storage & Transport: -25 to 60 °C                              |                                                                   |  |
| Humidity                                       | Operating : 20-90 % (Noncondensing)                            |                                                                   |  |
|                                                | Storage & Transport: 10-100 % (Noncondensing)                  |                                                                   |  |
| Net Dimensions                                 | Varies by configuration selected                               | 573mm×52mm ×400mm                                                 |  |
| Net Weight                                     | Varies by configuration selected                               | 75 Kσ                                                             |  |
| ·· •· B                                        | · into of contraction belocid                                  | ····0                                                             |  |

# 12. Alarms and Messages

The alarms are categorized into Technical, Physiological and Systemic. Error messages of the recorder have been described in the section 8.5. All physiological alarms are received from the bedside. Systemic alarms and messages are as follows:

## 12.1 The CMS

| The CMS Systemic Alarm          | Alarm | Description                                               |
|---------------------------------|-------|-----------------------------------------------------------|
| Message                         | Level | -                                                         |
| Temperature is too high, the    |       |                                                           |
| system is shutting down after   | 1     | The CMS temperature exceeds the upper limit.              |
| #second                         | 1     | The red message in the middle of the screen.              |
| Please call after sale service  |       |                                                           |
| Red Disconnect                  | C     | Patient monitor is disconnected from the CMS. The yellow  |
| Bed Disconnect                  | Z     | message is displayed above the patient window.            |
| <b>B</b> asardar is dissonnated | 2     | The recorder is off or disconnected from the CMS. The     |
| Recorder is disconnected        | 3     | cyan message is displayed on the taskbar.                 |
| Drinton is disconnected         | 2     | The printer is off or disconnected from the CMS. The cyan |
| Printer is disconnected         | 3     | message is displayed on the taskbar.                      |

| The CMS Systemic Message                    | Cause                                                                                   | Description                                                                            |
|---------------------------------------------|-----------------------------------------------------------------------------------------|----------------------------------------------------------------------------------------|
| SYSTEM IS CHECKING DATABASE<br>PLEASE WAIT  | Database is checked in time of the system booting                                       | The message is displayed in<br>form of progress bar when<br>the system is starting up. |
| SYSTEM IS REPAIRING DATABASE<br>PLEASE WAIT | The system crashes due to<br>sudden power failure or<br>switching off UPS               | The message is displayed in<br>form of progress bar when<br>the system is starting up. |
| LOADING, PLEASE WAIT!                       | User changes View mode                                                                  | The red message on the taskbar.                                                        |
| Recording Bed #                             | The system is recording.                                                                | The red message blinks on the taskbar.                                                 |
| Network problem, system restarts in # s     | No network connection<br>(failure of network<br>module)                                 | The red message is displayed<br>on the taskbar and the<br>system resets after 120 sec. |
| Network cable is unplugged                  | No network connection<br>(cable disconnection)                                          | The red message on the taskbar.                                                        |
| Not Licensed                                | There is not software<br>activation file in the<br>system or its content is<br>invalid. | The red message on the taskbar.                                                        |
| Delete software problem                     | Delete software does not run or has bug.                                                | The red message on the taskbar.                                                        |
| Reset software problem                      | Reset software does not run or has bug.                                                 | The red message on the taskbar.                                                        |

| Printer software problem                             | Printer software does not run or has bug.             | The red message on the taskbar.              |
|------------------------------------------------------|-------------------------------------------------------|----------------------------------------------|
| Transmit software problem                            | Transmit software does not<br>run or has bug.         | The red message on the taskbar.              |
| PACS viewer software problem                         | PACS viewer software does not run or has bug.         | The red message on the taskbar.              |
| Invalid connection to PACS server                    | Interruption in PACS<br>Server/Gateway<br>connection  | The red message on the taskbar.              |
| Please turn off and on the system                    | Network, date or time settings are changed.           | The red message in the middle of the screen. |
| Recording Trend Bed#                                 | Trend recording is in progress.                       | The red message on the taskbar.              |
| Recording Disclosure Bed#                            | Disclosure recording is in progress.                  | The red message on the taskbar.              |
| Recording NIBPList Bed#                              | NIBP List recording is in progress.                   | The red message on the taskbar.              |
| Manual Alarm Record                                  | Alarm recording is in progress.                       | The red message on the taskbar.              |
| Recording Periodic Bed#                              | Periodic recording is in progress.                    | The red message on the taskbar.              |
| Recording Freeze Bed#                                | Freeze recording is in progress.                      | The red message on the taskbar.              |
| Recording Automatic Alarm Bed #                      | Automatic alarm recording is in progress.             | The red message on the taskbar.              |
| Printer paper out                                    | The printer paper is finished.                        | The red message on the taskbar.              |
| Backup Software Problem                              | Backup software does not run or has bug.              | The red message on the taskbar.              |
| Save Software Problem                                | Save software does not run or has bug.                | The red message in the Export menu.          |
| Please Wait                                          | The software is creating file.                        | The red message in the Export menu.          |
| YOU CAN CHOOSE A MAXIMUM<br>OF TWO DAYS              | The selected interval for data export exceeds 2 days. | The red message in the Export menu.          |
| START DATE/TIME IS GREATER<br>THAN END               |                                                       | The red message in the Export menu.          |
| WARNING:THERE IS NOT ANY<br>INFORMATION FOR THIS BED |                                                       | The red message in the Export menu.          |
| THERE IS NOT DATA IN TIME YOU<br>SELECT              |                                                       | The red message in the Export menu.          |

| ERROR IN GET BACKUP,PLEASE<br>SELECT ONE ITEM                         | No parameter is selected. | The red message in the Export menu.         |
|-----------------------------------------------------------------------|---------------------------|---------------------------------------------|
| You are trying to set time backward you will lose data, are you sure? |                           | The message is displayed in the Setup menu. |

## 12.2 Physiological and Technical Alarms of Bedside

If the bedside has the ability to send alarm message and level to the CMS, alarm messages and their level will be shown by the CMS. Otherwise, the alarm messages and their levels will be according to the below table. You can see Alarm chapter of the bedside's user manual for more information.

| Alarm Message        | Alarm Level |
|----------------------|-------------|
| ECG                  |             |
| ECG NO CABLE         | 3           |
| ECG SIGNAL WEAK      | 3           |
| ECG ASYSTOLE         | 1           |
| ECG CHECK LL OR ALL  | 3           |
| ECG CHECK LA OR ALL  | 3           |
| ECG CHECK RA OR ALL  | 3           |
| ECG CHECK RL OR All  | 3           |
| ECG CHECK RA         | 3           |
| ECG CHECK LL         | 3           |
| ECG CHECK LA         | 3           |
| ECG CHECK C          | 3           |
| HR OUT OF LIMIT      | 1           |
| TEMP                 | •           |
| T2 OUT OF LIMIT      | 1           |
| T1 OUT OF LIMIT      | 1           |
| RESP                 | •           |
| RR OUT OF LIMIT      | 1           |
| RESP CHECK LEADS     | 3           |
| RESP APNEA           | 1           |
| IBP1                 | •           |
| IBP1MAP OUT OF LIMIT | 1           |
| IBP1DIA OUT OF LIMIT | 1           |
| IBP1SYS OUT OF LIMIT | 1           |
| IBP2MAP OUT OF LIMIT | 1           |
| IBP1 NO SENSOR       | 3           |
| IBP1 ADJUST SCALE    | 3           |
| IBP1 STATIC PRESSURE | 3           |
| IBP1 SEARCH          | 3           |
| IBP1 DEFECT          | 3           |
| IBP2                 |             |
| IBP2DIA OUT OF LIMIT | 1           |
| IBP2SYS OUT OF LIMIT | 1           |
| IBP2 NO SENSOR       | 3           |
| IBP2 ADJUST SCALE    | 3           |

| IBP2 STATIC PRESSURE          | 3        |
|-------------------------------|----------|
| IBP2 SEARCH                   | 3        |
| IBP2 DEFECT                   | 3        |
| ETCO2                         |          |
| ETCO2 OUT OF LIMIT            | 1        |
| FICO2                         |          |
| FICO2 OUT OF LIMIT            | 1        |
| AWRR                          | -        |
| AWRR OUT OF LIMIT             | 1        |
| SPO2                          | 1        |
| SPO2 PROBE DEFECT             | 2        |
| SPO2 NO PROBE                 | 3        |
| SPO2 PROBE OFF                | 2        |
| SPO2 CHECK PROBE              | 2        |
| SPO2 HIGH AMPIENT LIGHT       | 2        |
| SPO2 SIGNAL WEAK              | 2        |
| SPO2 SIGNAL WEAK              | 3        |
| SPO2 ASYSTOLE                 | 1        |
| SPO2 OUT OF LIMIT             | <u> </u> |
|                               | 1        |
| NIBPMAP OUT OF LIMIT          | l        |
| NIBPDIA OUT OF LIMIT          | 1        |
| NIBPSYS OUT OF LIMIT          | 1        |
| NIBP MODE ERROR               | 2        |
| NIBP SELF TEST FAILED         | 2        |
| NIBP LOOSE CUFF               | 2        |
| NIBP AIR LEAK                 | 2        |
| NIBP AIR PRESSURE ERROR       | 2        |
| NIBP SIGNAL WEAK              | 2        |
| NIBP RANGE EXCEED             | 2        |
| NIBP EXESSIVE MOTION          | 2        |
| NIBP OVER PRESSURE SENSED     | 2        |
| NIBP SIGNAL SATURATED         | 2        |
| NIBP PNEUMATIC LEAK           | 2        |
| NIBP SYSTEM FAILURE           | 2        |
| NIBP TIME OUT                 | 2        |
| NIBP MODULE ERROR             | 2        |
| NIBP MODULE DEFECT            | 2        |
| NIBP STOP ERROR               |          |
| NIBP STOP PRESSED             | 2        |
| NIBP I FAKAGE OK              | 2        |
| NIBP NO MODULE                | 2        |
| NIBP I OW BATTERY             | 2        |
|                               | 2        |
| CO2 SYSTEM FALLT#             | 2        |
| CO2 SENSOR STANDRY MODE       | 2        |
| CO2 SENSOR STANDBY MODE       | 2        |
| CO2 NO WATER TRAP             | 3        |
| CO2 NO MODULE                 | 2        |
| CO2 NO SENSOR                 | 3        |
| CO2 CHECK SAMPLE LINE         | 2        |
| CO2 NO ADAPTER                | 2        |
| CO2 INVALID                   | 2        |
| CO2 INVALID AMBIENT PRESSURE  | 2        |
| CO2 INVALID AMBIENT           | 2        |
| TEMPERATURE                   |          |
| CO2 ROOM AIR CALIB REQUIRED   | 2        |
| CO2 ACCURANCY INVALID, PLEASE | 2        |
| ZERO                          |          |

| CO2 INLET OCCLUDE           | 2 |
|-----------------------------|---|
| CO2 EXHUST OCCLUDE          | 2 |
| CO2 UNEXPECTED REVERSE FLOW | 2 |
| CO2 UNEXPECTED FORWARD FLOW | 2 |
| CO2 CULATION ERROR          | 2 |
| CO2 RESP APNEA              | 1 |
| CO2 REPLACE ADAPTOR         | 2 |
| CO2 SAMPLING LINE CLOGGED   | 2 |
| ARRHYTHMIA                  |   |
| VFIB ARRHYTHMIA             | 1 |
| VTAC ARRHYTHMIA             | 1 |
| RUN ARRHYTHMIA              | 1 |
| AIVR ARRHYTHMIA             | 1 |
| COUPLET ARRHYTHMIA          | 1 |
| BIGEMINY ARRHYTHMIA         | 1 |
| TRIGEMINY ARRHYTHMIA        | 1 |
| TACHY ARRHYTHMIA            | 1 |
| BRADY ARRHYTHMIA            | 1 |
| AFIB ARRHYTHMIA             | 1 |
| PAUS ARRHYTHMIA             | 1 |
| FREQUENT PVCs               | 1 |
| RELEARN                     | 2 |
| CAN NOT LEARN               | 2 |
| ECG NOISE                   | 2 |
|                             | • |

# **13. System Defaults**

| View menu           22 Pack = BaV(xe, 22 Back, 32 Back, 43 Back, 44 Back, 44 Back, 44 Back, 44 Back, 44 Back, 44 Back, 44 Back, 44 Back, 44 Back, 44 Back, 44 Back, 42 Back, 42                                        | Menu item            | Selection                                                                                                    | Default                       |  |  |  |  |
|----------------------------------------------------------------------------------------------------|----------------------|----------------------------------------------------------------------------------------------------|-------------------------------|--|--|--|--|
| 22 Ubs - BeV/ve, 22 Dest, 122 Dest, 122 Des | View menu            |                                                                                                    |                               |  |  |  |  |
| Recorder menu           Speeed         12.5, 25, 50 mm/s         25 mm/s           Trace1         ECG         ECG           Trace2         OFF         OFF           Delay         5-15.         Ss           Recorder, Printer         record           Sctup menu           Language         English, Russian, Polski,           Set Thick         Thick, Normal         Normal           ScreenSize         17, 18.5 Wide, 19, 19 Wide, 22, 23, 24, 25, 26, 27, 28, 29, 30, 31, 32, 33, 34, 39, 42, 46, 48, 50, 55, 58, 60, 64, 70, 80, 84, 99, 102, 108, 111, 152         4           Brightness         1-7         28, 29, 30, 31, 32, 33, 34, 39, 42, 46, 48, 50, 55, 58, 60, 64, 70, 80, 84, 99, 102, 108, 111, 152         4           ScundVolume         0-100%         30%         Belp Language         English, Persian           Company         SADART, PECINTEGRAL, MESSA, HEYER, NOLOGO         1         4           BaseIP         102         128         128           BaseIP         102         102         128           Pact         40-2000         40         102           TCP Port         40-2000         50         124           PACS Server IP         192,168,0.254         192,168,0.264 <tr< td=""><td>Mode</td><td>2×2 Beds + BedView, 2×2 Beds + 2×2 Beds,<br/>3×2 Beds + BedView, 3×2 Beds + 3×2Beds, 4×1 Beds +<br/>BedView, 4×1 Beds + 4×1 Beds, 4×2 Beds + BedView, 4×2 Beds<br/>+ 4×2 Beds, 5×1 Beds + BedView, 5×1 Beds + 5×1 Beds, 5×2<br/>Beds + BedView, 5×2 Beds + 5×2 Beds , 6×1 Beds + BedView,<br/>6×1 Beds + 6×1 Beds, 6×2 Beds + BedView, 6×2 Beds + 6×2<br/>Beds, 7×1 Beds + BedView, 7×1 Beds + 7×1 Beds, 8×1 Beds +<br/>BedView, 8×1 Beds + 8×1Beds, 8×2 Beds + BedView, 8×2 Beds<br/>+ 8×2 Beds, 9×1 Beds + BedView, 9×1 Beds + 9×1Beds, 10×1<br/>Beds + BedView, 10×1 Beds + 10×1Beds</td><td colspan="2">8x2 Beds + 8x2 Beds</td></tr<>                                                                                                    | Mode                 | 2×2 Beds + BedView, 2×2 Beds + 2×2 Beds,<br>3×2 Beds + BedView, 3×2 Beds + 3×2Beds, 4×1 Beds +<br>BedView, 4×1 Beds + 4×1 Beds, 4×2 Beds + BedView, 4×2 Beds<br>+ 4×2 Beds, 5×1 Beds + BedView, 5×1 Beds + 5×1 Beds, 5×2<br>Beds + BedView, 5×2 Beds + 5×2 Beds , 6×1 Beds + BedView,<br>6×1 Beds + 6×1 Beds, 6×2 Beds + BedView, 6×2 Beds + 6×2<br>Beds, 7×1 Beds + BedView, 7×1 Beds + 7×1 Beds, 8×1 Beds +<br>BedView, 8×1 Beds + 8×1Beds, 8×2 Beds + BedView, 8×2 Beds<br>+ 8×2 Beds, 9×1 Beds + BedView, 9×1 Beds + 9×1Beds, 10×1<br>Beds + BedView, 10×1 Beds + 10×1Beds | 8x2 Beds + 8x2 Beds           |  |  |  |  |
| Epseed         12.5, 25, 50 mm/s         25 mm/s           Time         5,10,15,20,25,30s,continuos         10s           Trace1         ECG         ECG           Trace2         OFF         OFF           Delay         5-15s         5s           RecordMode         Recorder, Printer         record           Setup menu           Language         English, Russian, Polski,         English           Set Thick         Thick, Normal         Normal           ScreenSize         17, 18,5 Wide, 19, 19 Wide, 22, 23, 24, 25, 26, 27, 19, 28, 39, 30, 31, 32, 33, 34, 39, 42, 46, 48, 50, 55, 58, 60, 64, 70, 80, 84, 99, 102, 108, 111, 152         IP           Brightnss         1-7         4         SoundVolume         0-100%           BoundVolume         0-100%         30%         English           Company         SADAAT, PEC,INTEGRAL, MESSA, HEYER, SIARE, NOLOGO         NOLOGO           Bedoffset         0-99         1         IPAdtress           UPP Port         40-2000         40         TC2           TCP. Port         40-2000         40         TC2           IPAdtress         UD2         IBAB, IBP, IBP, 2CO2, RESP         ECG           Disclosure         TROF Amatters         HR, SPO2, IBP, IBP,                                                                                                    |                      | Recorder menu                                                                                                    |                               |  |  |  |  |
| Time         5.10,15,20,25,30s,continuos         10s           Trace1         ECG         ECG           Trace2         OFF         OFF           Delay         5-15s         5s           RecordMode         Recorder, Printer         record           Setup menu           Language         English, Russian, Polski,         English           Set Thick         Thick, Normal         Normal           ScreenSize         17, 18.5 Wide, 19, 19 Wide, 22, 23, 24, 25, 26, 27, 28, 29, 30, 31, 32, 33, 34, 39, 42, 46, 48, 50, 55, 58, 60, 64, 70, 80, 84, 99, 102, 108, 111, 152         4           Brightnss         1-7         4         SoundVolume         0-10%           Help Language         English, Persian         English         English           Company         SADAAT, PEC,INTEGRAL, MESSA, HEYER, SIAER, NOLOGO         NOLOGO           Bedoffset         0-99         1         102           IPAddress         192,168.0200         10         12,168.0200           TPOP.port         40-2000         40         102         12,168.0254           Default Gateway IP         192,168.0254         192,168.0254         192,168.0254           Default Gateway IP         192,168.0254         192,168.0254         192,168.0254 <td>Speeed</td> <td>12.5, 25, 50 mm/s</td> <td>25 mm/s</td>                                                                                                    | Speeed               | 12.5, 25, 50 mm/s                                                                                                    | 25 mm/s                       |  |  |  |  |
| Trace1         ECG         ECG           Trace2         OFF         OFF           Delay         S-15s         Ss           RecordMode         Recorder, Printer         record           Setup menu         Setup menu         Normal           Language         English,Russian, Polski,         English           Set Thick         Thick, Normal         Normal           ScreenSize         17, 18,5 Wide, 19, 19 Wide, 22, 23, 24, 25, 26, 27, 19"         19"           Brightnss         1-7         4         SoundVolume           0-100s         308         Help Language         English, Persian           Company         SADAAT, PEC,INTEGRAL, MESSA, HEYER, SIARE, NOLOGO         NOLOGO           Bedoffset         0-99         1         1           PAddress         192,168,0.200         102         192,168,0.200           UDP Fort         40-2000         40         102         192,168,0.254           Default Gateway 1P         192,168,0.254         192,168,0.254         192,168,0.254           Default Gateway 1P         192,168,0.254         192,168,0.254         192,168,0.254           Disclosure Maveforms         HR, SPO2, IBP1, IBP2, CO2, RESP         ECG         Trend Parameters         HR, SPO2, IBP1,                                                                                                    | Time                 | 5,10,15,20,25,30s,continuos                                                                                                    | 10s                           |  |  |  |  |
| Trace2         OFF         OFF           Delay         5-15s         5s           BecordMode         Recorder, Printer         record           Setup menu           Language         English, Russian, Polski,         English           Set Thick         Thick, Normal         Normal           ScreenSize         17, 18.5 Wide, 19, 19 Wide, 22, 23, 24, 25, 26, 27, 28, 29, 30, 31, 32, 33, 34, 39, 42, 46, 48, 50, 55, 58, 60, 64, 70, 80, 84, 99, 102, 108, 111, 152         I9"           Brightnss         1.7         4         SoundVolume         0-100%           Help Language         English, Persian         English         SoundVolume         Motion           Company         SADAAT, PEC,INTEGRAL, MESSA, HEYER, SIARE, NOLOGO         NOLOGO         SolaseIP         102           IPAddress         0-90         1         Head         1-32         Integration           BaseIP         102         IPAddress         192.168.0.200         UDP Port         40-2000         40           TCF Port         40-2000         40         Solasever IP         192.168.0.254         Declosure           Default Gateway IP         EXport menu         192.168.0.16         EVERY MER, SPO2, IBP1, IBP2, CO2, T1, T2         HR           Disolosure Maveforms                                                                                                    | Tracel               | ECG                                                                                                    | ECG                           |  |  |  |  |
| Delay         5-15s         5s           RecordMode         Recorder, Printer         record           Setup menu         English, Russian, Polski,         English           Set Thick         Thick, Normal         Normal           ScreenSize         17, 18, S Wide, 19, 19 Wide, 22, 23, 24, 25, 26, 27, 28, 29, 30, 31, 32, 33, 43, 94, 24, 64, 48, 50, 55, 58, 60, 64, 70, 80, 84, 99, 102, 108, 111, 152         4           Brightnss         1-7         4         30%           Brightnss         1-7         4           CoundVolume         0-100%         30%           Help Language         English, Persian         English           Company         SADAAT, PEC,INTEGRAL, MESSA, HEYER, SIARE, NOLOGO         NOLOGO           BedOffset         0-99         1           #Bed         1-32         102           IPAdtress         192.168.0.200         102           IPACS Server IP         192.168.0.204         104           Default Gateway IP         192.168.0.254         192.168.0.254           Information         NIBP List, Alarm List, Disclosure, Trend         Disclosure           Trend Parameters         HR, SPO2, IBP1, IBP2, CO2, RESP         ECG           Alarm List Settings         Type: ALL TYPES, ECG, ARRHYTHMIA, SPO2, RESP, NIBP, IBP, CO2, ST <td>Trace2</td> <td>OFF</td> <td>OFF</td>                                                                                                    | Trace2               | OFF                                                                                                    | OFF                           |  |  |  |  |
| Record Mode         Recorder, Printer         record           Setup menu           Language         English, Russian, Polski,         English           Set Thick         Thick, Normal         Normal           ScreenSize         17, 18,8 Wide, 19, 19 Wide, 22, 23, 24, 25, 26, 27, 28, 29, 30, 31, 32, 33, 34, 39, 44, 48, 50, 55, 58, 60, 64, 70, 80, 84, 99, 102, 108, 111, 152         Height Mathematical Screensing Screensing Screenserens Screensing Screensing                                                                                                    | Delay                | 5-15s                                                                                                    | 58                            |  |  |  |  |
| Setup menu         English, Russian, Polski,         English           Set Thick         Thick, Normal         Normal           ScreenSize         17, 18.5 Wide, 19, 19 Wide, 22, 23, 24, 25, 26, 27, 28, 29, 30, 31, 32, 33, 34, 39, 42, 46, 48, 50, 55, 58, 60, 64, 70, 80, 84, 99, 102, 108, 111, 152         19"           Brightnss         1-7         4         30%           Brightnss         1-7         4           SoundVolume         0-100%         30%           Help Language         English, Persian         English           Company         SADAAT, PEC,INTEGRAL, MESSA, HEYER, SIARE, NOLOGO         NOLOGO           BedOffset         0-99         1           Hede         1-32         102           IPAdress         192,168,0.200         40           TCP Fort         40-2000         40           TCP Fort         40-2000         50           PACS Server IP         192,168,0.254           Default Gateway IP         192,168,0.16           Trend Parameters         HR, SPO2, IBP1, IBP2, CO2, T1, T2         HR           Disclosure Waveforms         ECG, SPO2, IBP1, IBP2, CO2, RESP         ECG           Alarm List Settings         Type: ALT TYPES, ECG, ARRHYTHMIA, SPO2, RESP, NECG         Type: ALL TYPES, ECG, ARRHYTHMIA, SPO2, RESP, NECG                                                                                                    | RecordMode           | Recorder, Printer                                                                                                    | record                        |  |  |  |  |
| Language         English,Russian, Polski,         English           Set Thick         Thick, Normal         Normal           ScreenSize         17, 18, 5 Wide, 19, 19 Wide, 22, 23, 24, 25, 26, 27, 28, 29, 30, 31, 32, 33, 34, 39, 42, 46, 48, 50, 55, 58, 60, 64, 70, 80, 84, 99, 102, 108, 111, 152         19"           Brightnas         1-7         4           SoundVolume         0-100%         30%           Help Language         English, Persian         English           Company         SADAAT, PEC,INTEGRAL, MESSA, HEYER, SIARE, NOLOGO         NOLOGO           BedOffset         0-99         1           #Beed         1-32         102           IPAdress         102         192.168.0.200           UDP Port         40-2000         40           TCP Port         40-2000         40           TCP Port         40-2000         50           PACS Server IP         192.168.0.254           Default Gateway IP         192.168.0.16           Unforamation         NIBP List, Alarm List, Disclosure, Trend         Disclosure           Trend Parameters         HR, SPO2, IBP1, IBP2, CO2, TI, TZ         HR           Disclosure Maveforms         ECG, SPO2, BP1, IBP2, CO2, RESP         ECG           Alarm List Settings         Type: ALL TYPES, ECG,                                                                                                    |                      | Setup menu                                                                                                    |                               |  |  |  |  |
| Set Thick         Thick, Normal         Normal           ScreenSize         17, 18,5 Wide, 19, 19 Wide, 22, 23, 24, 25, 26, 27,<br>28, 29, 30, 31, 32, 33, 34, 39, 42, 46, 48, 50, 55, 58,<br>60, 64, 70, 80, 84, 99, 102, 108, 111, 152         19"           Brightnss         1-7         4           SoundVolume         0-100%         30%           Help Language         English, Persian         English           Admin menu           Company         SADAAT, PEC,INTEGRAL, MESSA, HEYER,<br>SIARE, NOLOGO         NOLOGO           BedOffset         0-99         1           #Bed         1-32         102           BaseIP         102         192.168.0.200           UDP Fort         40-2000         40           TCF Port         40-2000         50           PACS Server IP         192.168.0.254         192.168.0.16           Default Gateway IP         192.168.0.16         192.168.0.16           Inforamation         NIBP List, Alarm List, Disclosure, Trend         Disclosure           They: ALL TYPES, ECG, ARRHYTHMIA, SPO2,<br>RESP, NIBP, IBP, CO2, ST         Type: ALL TYPES         Level: ALL           Alarm List Settings         Type: VFIB, VTAC, RUN/AIVR, COUPLET,<br>BIGEGENMY, TRICENMY, TACHY, BRADY,<br>AFIB, PAUS, FREQUENT PVCs         II           EcG Gain         AUTO, X0.25, X0.5                                                                                                    | Language             | English, Russian, Polski,                                                                                                    | English                       |  |  |  |  |
| ScreenSize         17, 18,5 Wide, 19, 19 Wide, 22, 23, 24, 25, 26, 27, 28, 29, 30, 31, 32, 33, 34, 39, 42, 46, 48, 50, 55, 58, 60, 64, 70, 80, 84, 99, 102, 108, 111, 152         19"           Brightnss         1-7         4           SoundVolume         0-100%         30%           Help Language         English, Persian         English           Company         SADAAT, PEC,INTEGRAL, MESSA, HEYER, SIARE, NOLOGO         NOLOGO           BedOffset         0-99         1           #Bed         1-32         102           BaseIP         102         102           IPAddress         192.168.0200         00           UDP_Port         40-2000         40           TCP_Port         40-2000         50           PACS Server IP         192.168.0.254         192.168.0.16           Default Gateway IP         192.168.0.254         192.168.0.16           Trend Parameters         HR, SPO2, IBP1, IBP2, CO2, RESP         ECG           Alarm List Settings         Type: ALL TYPES, ECG, ARRHYTHMIA, SPO2, RESP, NIBP, IBP, CO2, ST         Type: ALL TYPES           Level: ALL, HIGH, MED, LOW, SILENCE         Ar.Type: YFIB, VTAC, RUNAIVR, COUPLET, BIGEGENIMY, TRICENIMY, TACHY, BRADY, A'FIB, PAUS, FREQUENT PVCs         ECG           ECG Lead         I,11,111, aVR, aVL, aVF, V         II         EccG Ga                                                                                                    | Set Thick            | Thick, Normal                                                                                                    | Normal                        |  |  |  |  |
| Brightnss         1-7         4           SoundVolume         0.100%         30%           Help Language         English, Persian         English           Company         SADAAT, PEC,INTEGRAL, MESSA, HEYER,<br>SIARE, NOLOGO         NOLOGO           BedOffset         0-99         1           #Bed         1-32         102           BaseIP         102         102           IPAddress         102         192.168.0.200           DDP_Port         40-2000         40           TCP_Port         40-2000         50           PACS Server IP         192.168.0.254           Default Gateway IP         192.168.0.254           Inforamation         NIBP List, Alarm List, Disclosure, Trend         Disclosure           Trend Parameters         HR, SPO2, IBP1, IBP2, CO2, TI, T2         HR           Disclosure Waveforms         ECG, SPO2, IBP1, IBP2, CO2, RESP         ECG           Alarm List Settings         Type: ALL TYPES, ECG, ARRHYTHMIA, SPO2,<br>RESP, NIBP, IBP, Co2, ST         Level: ALL           Level: ALL, HIGH, MED, LOW, SILENCE         Artype: VFIB, VTAC, RUN/AIVR, COUPLET,<br>BIGEGENINY, TAGENINY, TACHY, BRADY,<br>AFIB, PAUS, FREQUENT PVCs         II           ECG Lead         I,I,III, aVR, aVL, aVF, V         II           ECG Gain         A                                                                                                    | ScreenSize           | 17, 18.5 Wide, 19, 19 Wide, 22, 23, 24, 25, 26, 27, 28, 29, 30, 31, 32, 33, 34, 39, 42, 46, 48, 50, 55, 58, 60, 64, 70, 80, 84, 99, 102, 108, 111, 152                                                                                                    | 19"                           |  |  |  |  |
| SoundVolume0-100%30%Help LanguageEnglish, PersianEnglishCompanySADAAT, PEC,INTEGRAL, MESSA, HEYER,<br>SIARE, NOLOGONOLOGOBedOffset0-991#Bed1-32102IPAddress102192.168.0.200UDP Port40-200040TCP_Port40-200050PACS Server IP192.168.0.254Default Gateway IP192.168.0.254Trend ParametersHR, SPO2, IBP1, IBP2, CO2, T1, T2Alarm List SettingsType: ALL TYPES, ECG, ARRHYTHMIA, SPO2,<br>RESP, NIBP, IBP, Co2, ST<br>Level: ALL, HIGH, MED, LOW, SILENCE<br>Ar. Type: VFIB, VTAC, RUN/AIVR, COUPLET,<br>BIGEGENIMY, TRIGENIMY, TACHY, BRADY,<br>AFIB, PAUS, FREQUENT PVCsIIECG LeadI,II,III, AVR, AVL, AVF, VIIECG GainAUTO,X0.25,X0.5,X1,X2,X4AUTOSpeed12.5, 25, 5025sHR AlarmOFF, ONOFFHR Alarm Lingh35-255100                                                                                                    | Brightnss            | 1-7                                                                                                    | 4                             |  |  |  |  |
| Help LanguageEnglish, PersianEnglishCompanySADAAT, PEC,INTEGRAL, MESSA, HEYER,<br>SIARE, NOLOGONOLOGOBedOffset0-991#Bed1-32102BaseIP102192.168.0.200UDP_Port40-200040TCP_Port40-200050PACS Server IP192.168.0.254Default Gateway IP192.168.0.16Export menuInforamationNIBP List, Alarm List, Disclosure, TrendDisclosureTrend ParametersHR, SPO2, IBP1, IBP2, CO2, T1, T2HRDisclosure WaveformsECG, SPO2, IBP1, IBP2, CO2, RESPECGAlarm List SettingsType: ALL TYPES, ECG, ARRHYTHMIA, SPO2,<br>RESP, NIBP, IBP, Co2, ST<br>Level: ALL, HIGH, MED, LOW, SILENCE<br>Arr. Type: VFIB, VTAC, RUN/AIVR, COUPLET,<br>BIGEGENIMY, TRIGENIMY, TACHY, BRADY,<br>AFIB, PAUS, FREQUENT PVCsIIECG CedBed Setting menuECG LeadI,II,III, aVR, aVL, aVF, VIIECG GainAUTO,X0.25,X0.5,X1,X2,X4AUTOSpeed12.5,25,5025sHR Alarm Low30-25050HR Alarm Lingh35-255100                                                                                                    | SoundVolume          | 0-100%                                                                                                    | 30%                           |  |  |  |  |
| Admin menu           Company         SADAAT, PEC,INTEGRAL, MESSA, HEYER,<br>SIARE, NOLOGO         NOLOGO           BedOffset         0-99         1         1           #Bed         1-32         102           BaseIP         102         192.168.0.200           UDP_Port         40-2000         40           TCP_Port         40-2000         50           PACS Server IP         192.168.0.254           Default Gateway IP         192.168.0.254           Inforamation         NIBP List, Alarm List, Disclosure, Trend         Disclosure           Trend Parameters         HR, SPO2, IBP1, IBP2, CO2, RESP         ECG           Alarm List Settings         Type: ALL TYPES, ECG, ARRHYTHMIA, SPO2,<br>RESP, NIBP, IBP, CO2, ST         Type: ALL TYPES, Level: ALL           Level: ALL, HIGH, MED, LOW, SILENCE         Arr.Type: VFIB, VTAC, RUN/AIVR, COUPLET,<br>BIGEGENIMY, TRIGENIMY, TACHY, BRADY,<br>AFIB, PAUS, FREQUENT PVCs         Level: ALL           Bed Setting menu           ECG Lead         I,II,III, aVR, aVL, aVF, V         II           ECG Gain         AUTO,X0.25,X0.5,X1,X2,X4         AUTO           Speed         12.5,25,50         25s           HR Alarm         OFF, ON         OFF           HR Alarm Low         30-                                                                                                    | Help Language        | English, Persian                                                                                                    | English                       |  |  |  |  |
| CompanySADAAT, PEC,INTEGRAL, MESSA, HEYER,<br>SIARE, NOLOGONOLOGOBedOffset0-991#Bed1-32102BaseIP102IPAddress192.168.0.200UDP_Port40-200040TCP_Port40-200050PACS Server IP192.168.0.254Default Gateway IP192.168.0.16Export menuInforamationNIBP List, Alarm List, Disclosure, TrendDisclosure WaveformsECG, SPO2, IBP1, IBP2, CO2, RESPAlarm List SettingsType: ALL TYPES, ECG, ARRHYTHMIA, SPO2,<br>RESP, NIBP, IBP, Co2, ST<br>Level: ALL, HIGH, MED, LOW, SILENCE<br>Arr.Type: VFIB, VTAC, RUN/AIVR, COUPLET,<br>BIGEGENIMY, TRIGENIMY, TACHY, BRADY,<br>AFIB, PAUS, FREQUENT PVCsIIECG LeadI,II,III, aVR, aVL, aVF, VIIECG GainAUTO,X0.25,X0.5,X1,X2,X4AUTOSpeed12.5, 25, 5025sHR AlarmOFF, ONOFFHR Alarm Low30-25050HR Alarm High35-255100                                                                                                    |                      | Admin menu                                                                                                    | ·                             |  |  |  |  |
| BedOffset         0-99         1           #Bed         1-32         Image: State of State of Stat                                                               | Company              | SADAAT, PEC,INTEGRAL, MESSA, HEYER,<br>SIARE, NOLOGO                                                                                                    | NOLOGO                        |  |  |  |  |
| #Bed         1-32           BaseIP         102           IPAddress         192.168.0.200           UDP_Port         40-2000         40           TCP_Port         40-2000         50           PACS Server IP         192.168.0.254           Default Gateway IP         192.168.0.16           Export menu           Inforamation         NIBP List, Alarm List, Disclosure, Trend         Disclosure           Trend Parameters         HR, SPO2, IBP1, IBP2, CO2, T1, T2         HR           Disclosure Waveforms         ECG, SPO2, IBP1, IBP2, CO2, RESP         ECG           Alarm List Settings         Type: ALL TYPES, ECG, ARRHYTHMIA, SPO2, RESP, NIBP, IBP, CO2, ST         Level: ALL           Level: ALL, HIGH, MED, LOW, SILENCE         Aritype: VFIB, VTAC, RUN/AIVR, COUPLET, BIGEGENIMY, TRIGENIMY, TACHY, BRADY, AFIB, PAUS, FREQUENT PVCs         Level: ALL           ECG Lead         I,II,III, aVR, aVL, aVF, V         II           ECG Lead         I,II,III, aVR, aVL, aVF, V         II           ECG Gain         AUTO, X0.25, X0.5, X1, X2, X4         AUTO           Speed         12.5, 25, 50         25s           HR Alarm         OFF, ON         OFF           HR Alarm Low         30-250         50           HR Alarm High                                                                                                    | BedOffset            | 0-99                                                                                                    | 1                             |  |  |  |  |
| BaseIP         102           IPAddress         192.168.0.200           UDP_Port         40-2000         40           TCP_Port         40-2000         50           PACS Server IP         192.168.0.254           Default Gateway IP         192.168.0.16           Export menu           Inforamation         NIBP List, Alarm List, Disclosure, Trend         Disclosure           Trend Parameters         HR, SPO2, IBP1, IBP2, CO2, RESP         ECG           Alarm List Settings         Type: ALL TYPES, ECG, ARRHYTHMIA, SPO2,<br>RESP, NIBP, IBP, CO2, ST         Type: ALL TYPES           Level: ALL, HIGH, MED, LOW, SILENCE         Arr.Type: VFIB, VTAC, RUN/AIVR, COUPLET,<br>BIGEGENIMY, TRIGENIMY, TACHY, BRADY,<br>AFIB, PAUS, FREQUENT PVCs         II           ECG Lead         I,II,III, aVR, aVL, aVF, V         II           ECG Gain         AUTO,X0.25,X0.5,X1,X2,X4         AUTO           Speed         12.5, 25, 50         25s           HR Alarm         OFF, ON         OFF           HR Alarm High         35-255         100                                                                                                    | #Bed                 | 1-32                                                                                                    |                               |  |  |  |  |
| IPAddress         192.168.0.200           UDP_Port         40-2000         40           TCP_Port         40-2000         50           PACS Server IP         192.168.0.254           Default Gateway IP         192.168.0.16           Export menu           Inforamation         NIBP List, Alarm List, Disclosure, Trend         Disclosure           Trend Parameters         HR, SP02, IBP1, IBP2, C02, T1, T2         HR           Disclosure Waveforms         ECG, SP02, IBP1, IBP2, C02, RESP         ECG           Alarm List Settings         Type: ALL TYPES, ECG, ARRHYTHMIA, SP02,<br>RESP, NIBP, IBP, Co2, ST         Type: ALL TYPES           Level: ALL, HIGH, MED, LOW, SILENCE         Arr.Type: VFIB, VTAC, RUN/AIVR, COUPLET,<br>BIGEGENIMY, TRIGENIMY, TACHY, BRADY,<br>AFIB, PAUS, FREQUENT PVCs         II           ECG Lead         I,II,III, aVR, aVL, aVF, V         II           ECG Gain         AUTO,X0.25,X0.5,X1,X2,X4         AUTO           Speed         12.5, 25, 50         25s           HR Alarm         OFF, ON         OFF           HR Alarm Low         30-250         50           HR Alarm High         35-255         100                                                                                                    | BaseIP               |                                                                                                    | 102                           |  |  |  |  |
| UDP_Port         40-2000         40           TCP_Port         40-2000         50           PACS Server IP         192.168.0.254           Default Gateway IP         192.168.0.16 <b>Export menu</b> Inforamation         NIBP List, Alarm List, Disclosure, Trend         Disclosure           Trend Parameters         HR, SPO2, IBP1, IBP2, CO2, T1, T2         HR           Disclosure Waveforms         ECG, SPO2, IBP1, IBP2, CO2, RESP         ECG           Alarm List Settings         Type: ALL TYPES, ECG, ARRHYTHMIA, SPO2, RESP, NIBP, IBP, CO2, ST         Type: ALL TYPES           Level: ALL, HIGH, MED, LOW, SILENCE         Arr. Type: VFIB, VTAC, RUN/AIVR, COUPLET, BIGEGENIMY, TRIGENIMY, TACHY, BRADY, AFIB, PAUS, FREQUENT PVCs         Level: ALL           ECG Lead         I,II,III, aVR, aVL, aVF, V         II           ECG Gain         AUTO,X0.25,X0.5,X1,X2,X4         AUTO           Speed         12.5, 25, 50         25s           HR Alarm         OFF, ON         OFF           HR Alarm Low         30-250         50           HR Alarm High         35-255         100                                                                                                    | IPAddress            |                                                                                                    | 192.168.0.200                 |  |  |  |  |
| TCP_Port40-200050PACS Server IP192.168.0.254Default Gateway IP192.168.0.16Export menuInforamationNIBP List, Alarm List, Disclosure, TrendDisclosureTrend ParametersHR, SPO2, IBP1, IBP2, CO2, T1, T2HRDisclosure WaveformsECG, SPO2, IBP1, IBP2, CO2, RESPECGAlarm List SettingsType: ALL TYPES, ECG, ARRHYTHMIA, SPO2,<br>RESP, NIBP, IBP, CO2, ST<br>Level: ALL, HIGH, MED, LOW, SILENCE<br>Arr. Type: VFIB, VTAC, RUN/AIVR, COUPLET,<br>BIGEGENIMY, TRIGENIMY, TACHY, BRADY,<br>AFIB, PAUS, FREQUENT PVCsIIECG LeadI,II,III, aVR, aVL, aVF, VIIECG GainAUTO, X0.25, X0.5, X1, X2, X4AUTOSpeed12.5, 25, 5025sHR AlarmOFF, ONOFFHR Alarm Low30-25050HR Alarm High35-255100                                                                                                    | UDP_Port             | 40-2000                                                                                                    | 40                            |  |  |  |  |
| PACS Server IP192.168.0.254Default Gateway IP192.168.0.16Export menuInforamationNIBP List, Alarm List, Disclosure, TrendDisclosureTrend ParametersHR, SPO2, IBP1, IBP2, CO2, T1, T2HRDisclosure WaveformsECG, SPO2, IBP1, IBP2, CO2, RESPECGAlarm List SettingsType: ALL TYPES, ECG, ARRHYTHMIA, SPO2,<br>RESP, NIBP, IBP, Co2, ST<br>Level: ALL, HIGH, MED, LOW, SILENCE<br>Arr. Type: VFIB, VTAC, RUN/AIVR, COUPLET,<br>BIGEGENIMY, TRIGENIMY, TACHY, BRADY,<br>AFIB, PAUS, FREQUENT PVCsIIECG LeadI,II,III, aVR, aVL, aVF, VIIECG GainAUTO, X0.25, X0.5, X1, X2, X4AUTOSpeed12.5, 25, 5025sHR AlarmOFF, ONOFFHR Alarm Low30-25050HR Alarm High35-255100                                                                                                    | TCP_Port             | 40-2000                                                                                                    | 50                            |  |  |  |  |
| Default Gateway IP192.168.0.16Export menuInforamationNIBP List, Alarm List, Disclosure, TrendDisclosureTrend ParametersHR, SPO2, IBP1, IBP2, CO2, T1, T2HRDisclosure WaveformsECG, SPO2, IBP1, IBP2, CO2, RESPECGAlarm List SettingsType: ALL TYPES, ECG, ARRHYTHMIA, SPO2,<br>RESP, NIBP, IBP, Co2, ST<br>Level: ALL, HIGH, MED, LOW, SILENCE<br>Arr. Type: VFIB, VTAC, RUN/AIVR, COUPLET,<br>BIGEGENIMY, TRIGENIMY, TACHY, BRADY,<br>AFIB, PAUS, FREQUENT PVCsIIECG LeadI,II,III, aVR, aVL, aVF, VIIECG GainAUTO,X0.25,X0.5,X1,X2,X4AUTOSpeed12.5, 25, 5025sHR AlarmOFF, ONOFFHR Alarm Low30-25050HR Alarm High35-255100                                                                                                    | PACS Server IP       |                                                                                                    | 192.168.0.254                 |  |  |  |  |
| Export menuInforamationNIBP List, Alarm List, Disclosure, TrendDisclosureTrend ParametersHR, SPO2, IBP1, IBP2, CO2, T1, T2HRDisclosure WaveformsECG, SPO2, IBP1, IBP2, CO2, RESPECGAlarm List SettingsType: ALL TYPES, ECG, ARRHYTHMIA, SPO2,<br>RESP, NIBP, IBP, Co2, ST<br>Level: ALL, HIGH, MED, LOW, SILENCE<br>Arr. Type: VFIB, VTAC, RUN/AIVR, COUPLET,<br>BIGEGENIMY, TRIGENIMY, TACHY, BRADY,<br>AFIB, PAUS, FREQUENT PVCsIIECG LeadI,II,III, aVR, aVL, aVF, VIIECG GainAUTO,X0.25,X0.5,X1,X2,X4AUTOSpeed12.5, 25, 5025sHR AlarmOFF, ONOFFHR Alarm Liow30-25050HR Alarm High35-255100                                                                                                    | Default Gateway IP   |                                                                                                    | 192.168.0.16                  |  |  |  |  |
| InforamationNIBP List, Alarm List, Disclosure, TrendDisclosureTrend ParametersHR, SPO2, IBP1, IBP2, CO2, T1, T2HRDisclosure WaveformsECG, SPO2, IBP1, IBP2, CO2, RESPECGAlarm List SettingsType: ALL TYPES, ECG, ARRHYTHMIA, SPO2,<br>RESP, NIBP, IBP, Co2, ST<br>Level: ALL, HIGH, MED, LOW, SILENCE<br>Arr. Type: VFIB, VTAC, RUN/AIVR, COUPLET,<br>BIGEGENIMY, TRIGENIMY, TACHY, BRADY,<br>AFIB, PAUS, FREQUENT PVCsTIECG LeadI,II,III, aVR, aVL, aVF, VIIECG GainAUTO, X0.25, X0.5, X1, X2, X4AUTOSpeed12.5, 25, 5025sHR AlarmOFF, ONOFFHR Alarm Low30-25050HR Alarm High35-255100                                                                                                    |                      | Export menu                                                                                                    |                               |  |  |  |  |
| Trend ParametersHR, SPO2, IBP1, IBP2, CO2, T1, T2HRDisclosure WaveformsECG, SPO2, IBP1, IBP2, CO2, RESPECGAlarm List SettingsType: ALL TYPES, ECG, ARRHYTHMIA, SPO2,<br>RESP, NIBP, IBP, Co2, ST<br>Level: ALL, HIGH, MED, LOW, SILENCE<br>Arr. Type: VFIB, VTAC, RUN/AIVR, COUPLET,<br>BIGEGENIMY, TRIGENIMY, TACHY, BRADY,<br>AFIB, PAUS, FREQUENT PVCsTIECG LeadI,II,III, aVR, aVL, aVF, VIIECG GainAUTO,X0.25,X0.5,X1,X2,X4AUTOSpeed12.5, 25, 5025sHR AlarmOFF, ONOFFHR Alarm High35-255100                                                                                                    | Inforamation         | NIBP List, Alarm List, Disclosure, Trend                                                                                                    | Disclosure                    |  |  |  |  |
| Disclosure WaveformsECG, SPO2, IBP1, IBP2, CO2, RESPECGAlarm List SettingsType: ALL TYPES, ECG, ARRHYTHMIA, SPO2,<br>RESP, NIBP, IBP, Co2, ST<br>Level: ALL, HIGH, MED, LOW, SILENCE<br>Arr. Type: VFIB, VTAC, RUN/AIVR, COUPLET,<br>BIGEGENIMY, TRIGENIMY, TACHY, BRADY,<br>AFIB, PAUS, FREQUENT PVCsTupe: VALL<br>VECGECG LeadI,II,III, aVR, aVL, aVF, VIIECG GainAUTO,X0.25,X0.5,X1,X2,X4AUTOSpeed12.5, 25, 5025sHR AlarmOFF, ONOFFHR Alarm Low30-25050HR Alarm High35-255100                                                                                                    | Trend Parameters     | HR, SPO2, IBP1, IBP2, CO2, T1, T2                                                                                                    | HR                            |  |  |  |  |
| Alarm List SettingsType: ALL TYPES, ECG, ARRHYTHMIA, SPO2,<br>RESP, NIBP, IBP, Co2, ST<br>Level: ALL, HIGH, MED, LOW, SILENCE<br>Arr. Type: VFIB, VTAC, RUN/AIVR, COUPLET,<br>BIGEGENIMY, TRIGENIMY, TACHY, BRADY,<br>AFIB, PAUS, FREQUENT PVCsType: ALL TYPES<br>Level: ALLECG LeadI,II,III, aVR, aVL, aVF, VIIECG GainAUTO,X0.25,X0.5,X1,X2,X4AUTOSpeed12.5, 25, 5025sHR AlarmOFF, ONOFFHR Alarm Low30-25050HR Alarm High35-255100                                                                                                    | Disclosure Waveforms | ECG, SPO2, IBP1, IBP2, CO2, RESP                                                                                                    | ECG                           |  |  |  |  |
| Bed Setting menu           ECG Lead         I,II,III, aVR, aVL, aVF, V         II           ECG Gain         AUTO,X0.25,X0.5,X1,X2,X4         AUTO           Speed         12.5, 25, 50         25s           HR Alarm         OFF, ON         OFF           HR Alarm Low         30-250         50           HR Alarm High         35-255         100                                                                                                    | Alarm List Settings  | Type: ALL TYPES, ECG, ARRHYTHMIA, SPO2,<br>RESP, NIBP, IBP, Co2, ST<br>Level: ALL, HIGH, MED, LOW, SILENCE<br>Arr.Type: VFIB, VTAC, RUN/AIVR, COUPLET,<br>BIGEGENIMY, TRIGENIMY, TACHY, BRADY,<br>AFIB, PAUS, FREQUENT PVCs                                                                                                    | Type: ALL TYPES<br>Level: ALL |  |  |  |  |
| ECG Lead         I,II,III, aVR, aVL, aVF, V         II           ECG Gain         AUTO,X0.25,X0.5,X1,X2,X4         AUTO           Speed         12.5, 25, 50         25s           HR Alarm         OFF, ON         OFF           HR Alarm Low         30-250         50           HR Alarm High         35-255         100                                                                                                    |                      | Bed Setting menu                                                                                                    |                               |  |  |  |  |
| ECG Gain         AUTO,X0.25,X0.5,X1,X2,X4         AUTO           Speed         12.5, 25, 50         25s           HR Alarm         OFF, ON         OFF           HR Alarm Low         30-250         50           HR Alarm High         35-255         100                                                                                                    | ECG Lead             | LILIII. aVR. aVL. aVF. V                                                                                                    |                               |  |  |  |  |
| Speed         12.5, 25, 50         25s           HR Alarm         OFF, ON         OFF           HR Alarm Low         30-250         50           HR Alarm High         35-255         100                                                                                                    | ECG Gain             | AUTO,X0.25,X0.5.X1.X2.X4                                                                                                    | AUTO                          |  |  |  |  |
| HR Alarm         OFF, ON         OFF           HR Alarm Low         30-250         50           HR Alarm High         35-255         100                                                                                                    | Speed                | 12.5, 25, 50                                                                                                    | 25s                           |  |  |  |  |
| HR Alarm Low         30-250         50           HR Alarm High         35-255         100                                                                                                    | HR Alarm             | OFF, ON                                                                                                    | OFF                           |  |  |  |  |
| HR Alarm High 35-255 100                                                                                                    | HR Alarm Low         | 30-250                                                                                                    | 50                            |  |  |  |  |
|                                                                                                    | HR Alarm High        | 35-255                                                                                                    | 100                           |  |  |  |  |

| Predic Record C | OFF, ON | OFF |
|-----------------|---------|-----|

| View Setting       |                                                      |                |  |  |  |  |
|--------------------|------------------------------------------------------|----------------|--|--|--|--|
| Signal             | ECG, SPO2, IBP1, IBP2, CO2, RESP                     | ECG, SPO2      |  |  |  |  |
| Parameter          | Full parameter, HR, SPO2, IBP1, IBP2, TEMP, CO2, BFA | Full parameter |  |  |  |  |
| HIS Setting        |                                                      |                |  |  |  |  |
| Event to send data | All Alarms, ECG, SPO2, RESP, IBP1, IBP2, NIBP,       |                |  |  |  |  |
|                    | و TEMP, CO2, ARR, Record, Periodic (15,30,45 s       |                |  |  |  |  |
|                    | و 5,10,15,20,25,30,35,40,45,50,55 minute             |                |  |  |  |  |
|                    | 1,2,3,,24 hour), NIBP Measurement                    |                |  |  |  |  |
| Parameters to save | Full Parameter, HR, SPO2, RESP, IBP1, IBP2, NIBP,    | Full parameter |  |  |  |  |
|                    | TEMP, CO2, BFA                                       |                |  |  |  |  |
| Color              |                                                      |                |  |  |  |  |
| HR                 |                                                      | Green          |  |  |  |  |
| SPO2               |                                                      | Violet         |  |  |  |  |
| IBP1               |                                                      | Orange         |  |  |  |  |
| IBP2               |                                                      | Purple         |  |  |  |  |
| CO2                |                                                      | Yellow         |  |  |  |  |
| RESP               |                                                      | Yellow         |  |  |  |  |
| NIBP               |                                                      | White          |  |  |  |  |
| TEMP               |                                                      | Sea Green      |  |  |  |  |
| BFA                |                                                      | Blue           |  |  |  |  |

# 14. Patient Safety

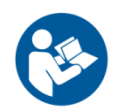

This symbol means that consult user manual of the CMS and pay attention to the warnings and cautions.

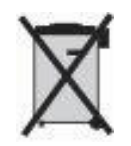

This symbol indicates that the equipment shall be disposed of in an environmentallyfriendly manner.

# **15. Preventive Maintenance (PM) Checklist**

The preventive maintenance (PM) checklist #PL-F-25 should be completed by healthcare personnel. It should be noted that PM checklist only is used to perform systematic inspection of the equipment and will not guarantee their correct function.

| SAADAT Co.                         |                                                                                                    |                      |                    |          |            |     |
|------------------------------------|----------------------------------------------------------------------------------------------------|----------------------|--------------------|----------|------------|-----|
| Form No. : PL-F-25/2 PM Form (CMS) |                                                                                                    |                      |                    |          |            |     |
| State:                             |                                                                                                    | City:                | Medical center:    | Ward:    |            |     |
| Device                             | e model:                                                                                                    | Serial number:       | Installation date: | Inspect  | tion date: |     |
| No.                                |                                                                                                    | Test and Inspe       | ection Item        | OK       | NOK        | N/A |
| Visual                             | inspection                                                                                                    |                      |                    | <b>_</b> | ·          |     |
| 1                                  | No rip and fraying                                                                                                 | ıg in power cables   |                    |          |            |     |
| 2                                  | No rip and fraying                                                                                                 | ig in network cables | s                  |          |            |     |
| 3                                  | No damage in RJ                                                                                                    | 45 plug (for networ  | ·k cable)          |          |            |     |
| 4                                  | No damage or breakage in monitors, casing, internal parts, hub switch and recorder                                 |                      |                    |          |            |     |
| Touch                              | n screen                                                                                                    |                      |                    |          |            |     |
| 5                                  | 5 Calibration and responsiveness                                                                                   |                      |                    |          |            |     |
| Recor                              | rder                                                                                                    |                      |                    |          |            |     |
| 6                                  | Function                                                                                                    |                      |                    |          |            |     |
| 7                                  | Paper quality                                                                                                    |                      |                    |          |            |     |
| 8                                  | Printer function                                                                                                   |                      |                    |          |            |     |
| Functional test                    |                                                                                                    |                      |                    |          |            |     |
| 9                                  | Quality of the sys                                                                                                 | stem sound (Alarm    | sound)             |          |            |     |
| 10                                 | Data storage (Tre                                                                                                  | end and Disclosure)  |                    |          |            |     |
| 11                                 | No display of systemic error messages on the task bar<br>(Delete software problem, Reset software problem and etc) |                      |                    |          |            |     |
| Final                              | Final decision: Pass 🗆 Fail 🗆                                                                                      |                      |                    |          |            |     |

**Expert comments:** 

Name & signature of healthcare specialist:

Name & signature of expert:

## **APPENDIX I** Electromagnetic Compatibility

The CMS is considered as part of a medical electrical system. The Saadat provided system has been evaluated for electromagnetic compatibility (EMC) according to relevant standards. All components of the CMS including the main device, displays, touch, hub switch and printer carry CE-marking according to the European Low Voltage and EMC Directives.

**Note:** The CMS is not suitable for installation in the Patient Care Environment.

# A WARNING

• Do not use cellular phone in the vicinity of the CMS. High level of electromagnetic radiation emitted from such devices may result in strong interference with the system performance.

• To prevent EMC effect on the CMS, it should not be used adjacent to or stacked with other equipment and if adjacent or stacked use is necessary, the system should be checked for normal operation in the configuration in which it will be used.

| Manufacturer's declaration – electromagnetic emissions |                                            |                                                         |         |            |         |         |  |
|--------------------------------------------------------|--------------------------------------------|---------------------------------------------------------|---------|------------|---------|---------|--|
| Component                                              |                                            | Main PC                                                 | Display | Hub Switch | Printer | Touch   |  |
| EN 60601-1-2, Clause 4.1.2                             |                                            |                                                         |         |            |         |         |  |
| a)                                                     | The equipment that is not ME EQUIPMENT     | This sub-clause is met with its own international       |         |            |         |         |  |
|                                                        | compiles with applicable international EMC | standards which are ITE standards in this case and have |         |            |         |         |  |
|                                                        | standards                                  | been specified in related certificate.                  |         |            |         |         |  |
| b)                                                     | Both the EMISSION and IMMUNITY of the      | e The CMS is installed outside the patient environment  |         |            |         |         |  |
|                                                        | electrical equipment that is not ME        |                                                         |         |            |         |         |  |
|                                                        | EQUIPMENT have been determined not to      |                                                         |         |            |         |         |  |
|                                                        | adversely affect the BASIC SAFTY or        | and the only connection between central unit and the    |         |            |         |         |  |
|                                                        | ESSENTIONAL PERFORMANCE of the             | bedside monitors is a TCP/IP cable for data             |         |            |         |         |  |
|                                                        | ME SYSTEM; and                             | transmission therefore the EMC properties of the CMS    |         |            |         |         |  |
|                                                        | The EMMISION of the electrical equipment   | would not have any effect on EMC properties of patient  |         |            |         | patient |  |
| c)                                                     | that is not ME EQUIPMENT have been         | monitors.                                               |         |            |         |         |  |
|                                                        | determined not to cause the EMISSION of    |                                                         |         |            |         |         |  |
|                                                        | the ME SYSTEM to exceed applicable limits. |                                                         |         |            |         |         |  |